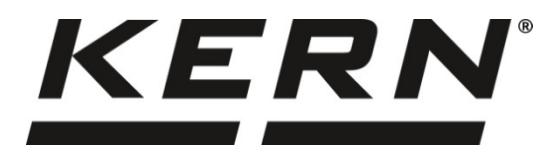

## KERN & Sohn GmbH

Ziegelei 1 D-72336 Balingen E-mail: info@kern-sohn.com Tel.: +49-[0]7433- 9933-0 Fax: +49-[0]7433-9933-149 Internet: www.kern-sohn.com

# Használati utasítás Analitikai mérleg

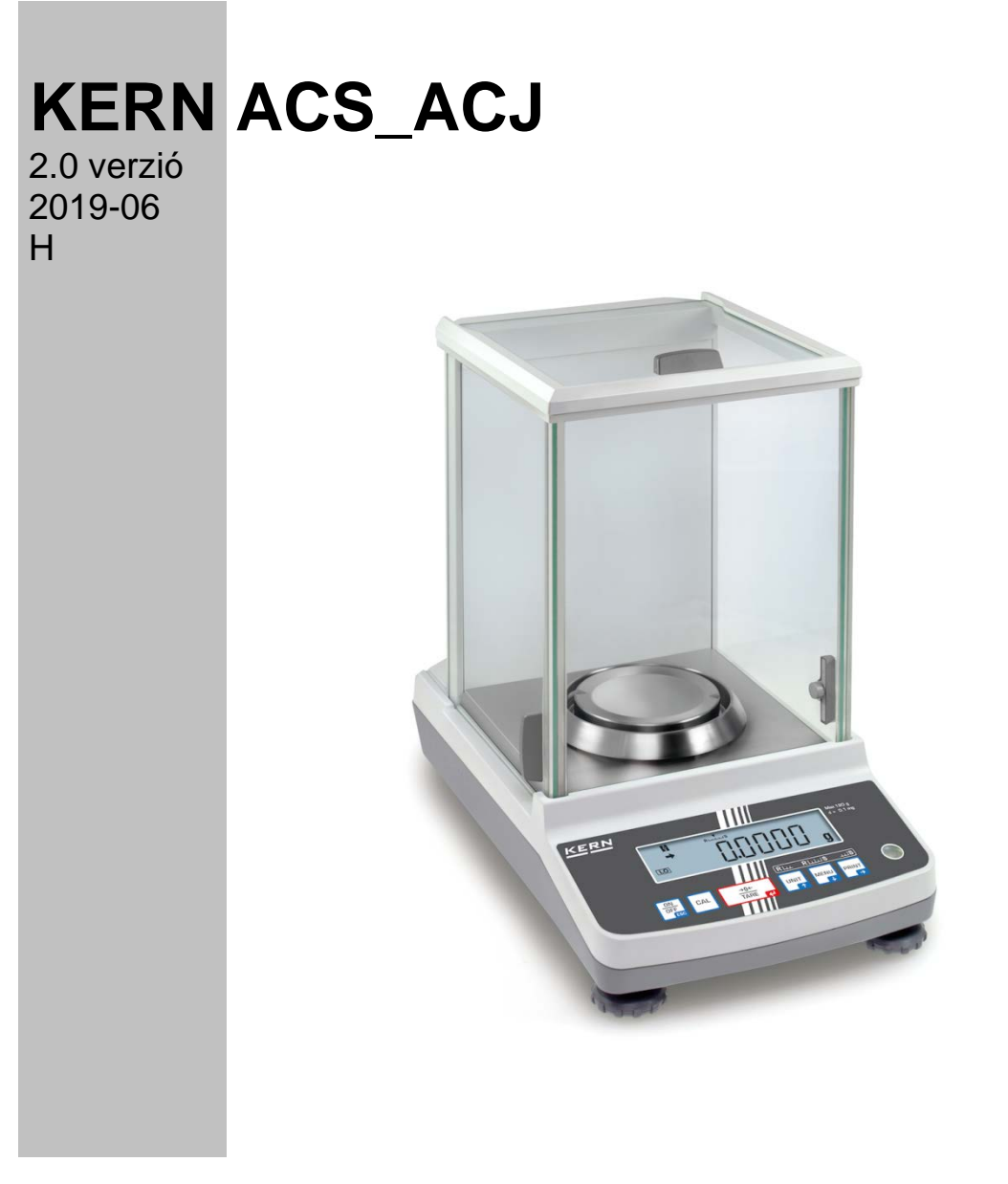

ACS-ACJ-BA-h-1920

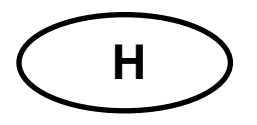

**KERN ACS\_ACJ** 

Verzió 2.0 2019-06 Használati utasítás Analitikai mérleg

| Tarta                                           | lomjegyzék                                                                                                    |                                  |
|-------------------------------------------------|----------------------------------------------------------------------------------------------------|----------------------------------|
| 1                                               | Műszaki adatok                                                                                                    | . 4                              |
| 2                                               | Megfelelőség nyilatkozat                                                                                                    | . 8                              |
| <b>3</b>                                        | A berendezés bemutatása                                                                                                    | . 9                              |
| 3.1                                             | Billentyűzet áttekintése                                                                                                    | 10                               |
| 3.1.1                                           | Számjegyes bevezetés                                                                                                    | 11                               |
| <b>3.2</b>                                      | Jelzések áttekintése                                                                                                    | 12                               |
| 4                                               | Alapvető információk (általános információk)                                                                                                    | 13                               |
| 4.1                                             | Rendeltetésszerű használat                                                                                                    | 13                               |
| 4.2                                             | Rendeltetéstől eltérő használat                                                                                                    | 13                               |
| 4.3                                             | Jótállás                                                                                                    | 13                               |
| 4.4                                             | Ellenőrző közegek felügyelete                                                                                                    | 14                               |
| 5                                               | Altalános biztonsági útmutatók                                                                                                    | 14                               |
| 5.1                                             | Használati utasításban foglalt útmutatók betartása                                                                                                    | 14                               |
| 5.2                                             | A személyzet betanítása                                                                                                    | 14                               |
| 6                                               | Szállítás és tárolás                                                                                                    | 14                               |
| 6.1                                             | Ellenőrzés átvételkor                                                                                                    | 14                               |
| 6.2                                             | Csomagolás/visszatérítés                                                                                                    | 15                               |
| <b>7</b>                                        | Kicsomagolás, beállítás és üzembe helyezés                                                                                                    | <b>17</b>                        |
| <b>7.1</b>                                      | Felállítás helye, használat helye                                                                                                    | <b>17</b>                        |
| <b>7.2</b>                                      | Kicsomagolás és ellenőrzés                                                                                                    | <b>17</b>                        |
| 7.2.1                                           | A csomagolás tartalma / szériatartozékok                                                                                                    | 18                               |
| 7.2.2                                           | A mérleg felállítása                                                                                                    | 19                               |
| <b>7.3</b>                                      | Hálózati alizat                                                                                                    | <b>20</b>                        |
| 7.3.1<br>7.4<br>7.5                             | Tápellátás bekapcsolása<br>Üzembe helyezés<br>Perifériás berendezések csatlakoztatása                                                                                                    | 20<br>20<br>20<br>20             |
| 8<br>8.1<br>8.2<br>8.2.1<br>8.2.2<br>8.3<br>8.4 | Kalibrálás<br>Automatikus kalibrálás PSC funkcióval (Perfect Self Calibration), csak ACJ modellek.<br>"I.CAL" / "E.CAL" menü beállítása<br>Kalibrálás belső tömeggel (KERN ACJ)<br>Kalibrálás külső tömeggel (KERN ACS)<br>Kalibrálási jegyzőkönyv<br>A mérleg azonosítási száma | 21<br>21<br>25<br>26<br>27<br>28 |
| 9                                               | Hitelesítés                                                                                                    | 29                               |
| 10                                              | Mérés                                                                                                    | 31                               |
| 10.1                                            | A mérleg bekapcsolása / a mérés mód előhívása                                                                                                    | 31                               |
| 10.2                                            | A mérleg kikapcsolása                                                                                                    | 31                               |
| 10.3                                            | Kezdeti jelzés beállítása                                                                                                    | 32                               |
| <b>10.4</b>                                     | "Auto Off" funkció (automatikus kikapcsolás funkció)                                                                                                    | 34                               |
| <b>10.5</b>                                     | Leegyszerűsített mérés                                                                                                    | 35                               |
| <b>10.6</b>                                     | Tárázás                                                                                                    | 36                               |
| <b>10.7</b>                                     | Súlyegységek átváltása                                                                                                    | 37                               |
| 10.7.1                                          | Szabadon programozható súlyegység                                                                                                    | 38                               |
| 10.7.2                                          | Szabadon programozott súlyegység tizedespont helye                                                                                                    | 39                               |
| 10.7.3                                          | Minimális tömeg megadása szabadon programozott súlyegységre                                                                                                    | 39                               |
| <b>10.8</b>                                     | Leolvasási pontosság módosítása (1D/10D)                                                                                                    | <b>40</b>                        |
| <b>10.9</b>                                     | Tizedespont megjelenítése pont vagy vessző formájában                                                                                                    | <b>41</b>                        |

| 11       | Menü                                                                                           | 42         |
|----------|------------------------------------------------------------------------------------------------|------------|
| 11.1     | Menu jel                                                                                       | 42         |
| 11.2     | Navigalas a menuben                                                                            | 43         |
| 11.3     | Menu attekintese                                                                               | 44         |
| 11.4     | Menu lonese                                                                                    | 45         |
| 11.5     | lelszó módosítás                                                                               | 40<br>47   |
| 11.6     | Menü beállítások jegyzőkönyvezése                                                              | 48         |
| 40       |                                                                                                | 40         |
| 12       | "Zero/tare" menu (nuliazas es tarazas funkcio)                                                 | 49         |
| 12.1     | "Zero tracking" funkció                                                                        | 5U<br>54   |
| 12.2     | "Auto Zero Tunkcio<br>Auto Taro" funkció                                                       | 51<br>52   |
| 12.5     | Zero / tare timing change" funkció                                                             | 52         |
| 12.7     |                                                                                                | 55         |
| 13       | Stabilizacio es reakcio beallitasok                                                            | 54         |
| 13.1     | Stabilizalas es reakcio beallitasok az "Easy Settings" jelzes segitsegevel (Menu               | <b>F</b> 4 |
| eloniva  | Sa neikul)<br>Márás mád / adagolás mád kiválasztása                                            | 54<br>55   |
| 13.2     | Meres 11100 / dudyolds 11100 Kivaldszidsa<br>Stabilizáció sáv szálossága                       | 55         |
| 13.5     |                                                                                                |            |
| 14       | Alkalmazási programok funkciók                                                                 | 58         |
| 14.1     | Darabszámlálás                                                                                 | 58         |
| 14.2     | Százalékos meghatározás                                                                        | 61         |
| 14.2.1   | Referencia ertek = 100%                                                                        | 62         |
| 14.2.2   | Feinasznalo altal megrogalmazott referencia ertek                                              | 63         |
| 14.2.3   | Szazalek megnatarozasa                                                                         | 64<br>65   |
| 14.3     | FI M NI IM" összetevők számai kinyomtatásának aktiválása                                       | 67         |
| 14.3.2   | Telies tömen TOTAL " kinvomtatásának aktiválása                                                | 68         |
| 4 -      |                                                                                                |            |
| 15       | "Checkweigning" es "Target mode" funkcio (ellenorzo meres es ceizot                            | C<br>C     |
| meres    | )                                                                                              | 60         |
| 15.1     | "Checkweigning" tunkció (ellenorzo meres)                                                      | 09<br>72   |
| 15.2     | "Talyet mode Tunkcio (ceizoit meres)<br>Szilárd testek és folvadékek sűrűségének meghatározása | 75         |
| 16.3     | Pinek elosztása                                                                                | 77         |
| 16.4     | Adatkimeneti funkciók                                                                          | 77         |
| 16.4.1   | Automatikus adatkimenet / "Auto Print" funkció                                                 | 77         |
| 16.4.2   | Folyamatos adatkimenet / "Continuous Output" funkció (csak ACS-N modellek)                     | 79         |
| 16.4.3   | "Output Timing Change" funkció                                                                 | 81         |
| 16.4.4   | "GLP Output" funkció / mérleg azonosítószáma                                                   | 82         |
| 16.5     | Kommunikáció paraméterek                                                                       | 83         |
| 16.5.1   | "MODE 1 – MODE 5" standard beállítások kiválasztása                                            | 84         |
| 16.5.2   | Felhasználó által megfogalmazott beállítások "MODE U" / KERN YKB-01N mérleg                    |            |
| beallita | Sa 85                                                                                          | ~~         |
| 16.6     | Adattormatumok                                                                                 | 89         |
| 10.7     | ravvezeriesi parancsok                                                                         | 93         |
| 17       | Karbantartás, javítás és semlegesítés                                                          | 94         |
| 17.1     | Tisztítás                                                                                      | 94         |
| 17.2     | Karbantartás, javítás                                                                          | 96         |
| 17.3     | Semlegesítés                                                                                   | 96         |
| 18       | Segítségnyújtás kisebb hibák előfordulásakor                                                   | 96         |
| 18.1     | Hibaüzenetek                                                                                   | 97         |

## 1 Műszaki adatok

| KERN                                               | ACJ 80-4M                                | ACJ 100-4M    |
|----------------------------------------------------|------------------------------------------|---------------|
| Termékszám / típus                                 | TACJ 80-4M-A                             | TACJ 100-4M-A |
| Leolvasási pontosság (d)                           | 0.1 mg                                   | 0.1 mg        |
| Méréstartomány (Max)                               | 82 g                                     | 120 g         |
| Minimális terhelés ( <i>Min</i> )                  | 10 mg                                    | 10 mg         |
| Hitelesítési osztásérték (e)                       | 1 mg                                     | 1 mg          |
| Hitelesítési osztály                               | I                                        | I             |
| Mérési pontosság                                   | 0.2 mg                                   | 0.2 mg        |
| Lineárisság                                        | ±0.3 mg                                  | ±0.3 mg       |
| Jelzés növekedésének ideje                         | 3 s                                      |               |
| Kalibráló súly                                     | bels                                     | ő             |
| Melegedési idő                                     | 4 h                                      | 8 h           |
| Súlyegységek                                       | mg, g                                    | mg, g, ct     |
| Min. darabszám egységsúly                          | 1 m                                      | ng            |
| Referencia darabszám5, 10, 20, 50,                 |                                          | 50,100        |
| Mérőlap, rozsdamentes acél                         | ø 91 mm                                  |               |
| Készülék mérete<br>(Sz x V x M) [mm]               | 210 × 340 X 325                          |               |
| Szélvédő üveg mérete [mm]                          | 174 x 162 x 227                          | (mérőkamra)   |
| Nettó tömeg (kg)                                   | 6                                        |               |
| Megengedett környezeti feltételek                  | +10°C és +3                              | 30°C között   |
| Páratartalom                                       | relatív, 20~ 85% között (nincs kondenzác |               |
| Bemeneti feszültség                                | AC 100 -240 V, 3                         | 20 mA 50/60Hz |
| Tápegység szekunder feszültsége                    | DC 12 V, 1 A                             |               |
| Szennyezettségi szint                              | 2                                        |               |
| Túlfeszültség kategória                            | II. kate                                 | egória        |
| Telepítési magasság, méter<br>(tengerszint felett) | max 2000 m                               |               |
| Felállítás helye                                   | Csak zárt he                             | lyiségekben   |

| KERN                                                  | ACJ 200-4M                                              | ACJ 300-4M     |
|-------------------------------------------------------|---------------------------------------------------------|----------------|
| Termékszám / típus                                    | TACJ 200-4M-A                                           | TACJ 300-4M-A  |
| Leolvasási pontosság (d)                              | 0.1 mg                                                  | 0.1 mg         |
| Méréstartomány (Max)                                  | 220 g                                                   | 320 g          |
| Minimális terhelés ( <i>Min</i> )                     | 10 mg                                                   | 10 mg          |
| Hitelesítési osztásérték (e)                          | 1 mg                                                    | 1 mg           |
| Hitelesítési osztály                                  | I                                                       | I              |
| Mérési pontosság                                      | 0.2 mg                                                  | 0.2 mg         |
| Lineárisság                                           | ±0.3 mg                                                 | ±0.3 mg        |
| Jelzés növekedésének ideje                            | 3                                                       | S              |
| Kalibráló súly                                        | bel                                                     | ső             |
| Melegedési idő                                        | 8 h                                                     |                |
| Súly mértékegységek                                   | mg, g, ct                                               |                |
| Min. darabszám egységsúly                             | 1 mg                                                    |                |
| Referencia darabszám                                  | 5, 10, 20, 50,100                                       |                |
| Mérőlap, rozsdamentes acél                            | ø 91 mm                                                 |                |
| Készülék mérete<br>(Sz x V x M) [mm]                  | 210 × 340 X 325                                         |                |
| Szélvédő üveg mérete [mm] 174 x 162 x 227 (mérőkamra) |                                                         | 7 (mérőkamra)  |
| Nettó tömeg (kg)                                      | 6                                                       |                |
| Megengedett környezeti feltételek                     | legengedett környezeti feltételek +10°C és +30°C között |                |
| Páratartalom                                          | relatív, 20~ 85% között (nincs kondenzáció)             |                |
| Bemeneti feszültség AC 100 -240 V, 320                |                                                         | 320 mA 50/60Hz |
| Tápegység bemeneti feszültsége                        | DC 12 V, 1 A                                            |                |
| Szennyezettségi szint                                 | 2                                                       |                |
| Túlfeszültség kategória                               | II. kategória                                           |                |
| Telepítési magasság, méter<br>(tengerszint felett)    | max 2000 m                                              |                |
| Felállítás helye                                      | Csak zárt he                                            | elyiségekben   |

| KERN                                                  | ACS 80-4                    | ACS 100-4              |
|-------------------------------------------------------|-----------------------------|------------------------|
| Termékszám / típus                                    | TACS 80-4-A                 | TACS 100-4-A           |
| Leolvasási pontosság (d)                              | 0.1 mg                      | 0.1 mg                 |
| Méréstartomány (Max)                                  | 82 g                        | 120 g                  |
| Mérési pontosság                                      | 0.2 mg                      | 0.2 mg                 |
| Lineárisság                                           | ±0.3 mg                     | ±0.3 mg                |
| Javasolt etalon súly<br>(osztály), nem tartozék       | 80 g (E2)                   | 100 g (E2)             |
| Melegedési idő                                        | 4 h                         | 8 h                    |
| Jelzés növekedésének<br>ideje                         | 3 :                         | 5                      |
| Súly mértékegységek                                   | mg,                         | g, ct                  |
| Min. darabszám<br>egységsúly                          | 1 mg                        |                        |
| Referencia darabszám                                  | 5, 10, 20, 50,100           |                        |
| Mérőlap, rozsdamentes<br>acél                         | ø 91 mm                     |                        |
| Készülék mérete<br>(Sz x V x M) [mm]                  | 210 × 340 X 325             |                        |
| Szélvédő üveg mérete<br>[mm]                          | 174 x 162 x 227 (mérőkamra) |                        |
| Nettó tömeg (kg)                                      | 6                           |                        |
| Megengedett környezeti<br>feltételek                  | +5°C és +40°C között        |                        |
| Páratartalom                                          | relatív, 20~ 85% közö       | tt (nincs kondenzáció) |
| Bemeneti feszültség                                   | AC 100 -240 V, 3            | 320 mA 50/60Hz         |
| Tápegység bemeneti<br>feszültsége                     | DC 12 V, 1 A                |                        |
| Szennyezettségi szint                                 | 2                           |                        |
| Túlfeszültség kategória                               | II. kategória               |                        |
| Telepítési magasság,<br>méter<br>(tengerszint felett) | max 2000 m                  |                        |
| Felállítás helye                                      | Csak zárt helyiségekben     |                        |

| KERN                                                  | ACS 200-4                   | ACS 300-4              |
|-------------------------------------------------------|-----------------------------|------------------------|
| Termékszám / típus                                    | TACS 200-4-A                | TACS 300-4-A           |
| Leolvasási pontosság (d)                              | 0.1 mg                      | 0.1 mg                 |
| Méréstartomány (Max)                                  | 220 g                       | 320 g                  |
| Mérési pontosság                                      | 0.2 mg                      | 0.2 mg                 |
| Lineárisság                                           | ±0.3 mg                     | ±0.3 mg                |
| Javasolt etalon súly<br>(osztály), nem tartozék       | 200 g (E2)                  | 300 g (E2)             |
| Jelzés növekedésének<br>ideje                         | 3 :                         | 5                      |
| Melegedési idő                                        | 81                          | 1                      |
| Súlyegységek                                          | mg,                         | g, ct                  |
| Min. darabszám<br>egységsúly                          | 1 mg                        |                        |
| Referencia darabszám                                  | 5, 10, 20, 50,100           |                        |
| Mérőlap, rozsdamentes<br>acél                         | ø 91 mm                     |                        |
| Készülék mérete<br>(Sz x V x M) [mm]                  | 210 × 340 X 325             |                        |
| Szélvédő üveg mérete<br>[mm]                          | 174 x 162 x 227 (mérőkamra) |                        |
| Nettó tömeg (kg)                                      | 6                           |                        |
| Megengedett környezeti<br>feltételek                  | +5°C és +40°C között        |                        |
| Páratartalom                                          | relatív, 20~ 85% közö       | tt (nincs kondenzáció) |
| Bemeneti feszültség                                   | AC 100 -240 V, 3            | 320 mA 50/60Hz         |
| Tápegység bemeneti<br>feszültsége                     | DC 12 V, 1 A                |                        |
| Szennyezettségi szint                                 | 2                           |                        |
| Túlfeszültség kategória                               | II. kategória               |                        |
| Telepítési magasság,<br>méter<br>(tengerszint felett) | max 2000 m                  |                        |
| Felállítás helye                                      | Csak zárt helyiségekben     |                        |

## 2 Megfelelőség nyilatkozat

Az aktuális EK/EU megfelelőségi nyilatkozat a következő címen érhető el:

## www.kern-sohn.com/ce

 Kalibrált mérlegek esetében (= szabványnak megfelelően bejelentett mérlegek) a megfelelőségi nyilatkozat a készülékkel együtt kerül kiszállításra.

## 3 A berendezés bemutatása

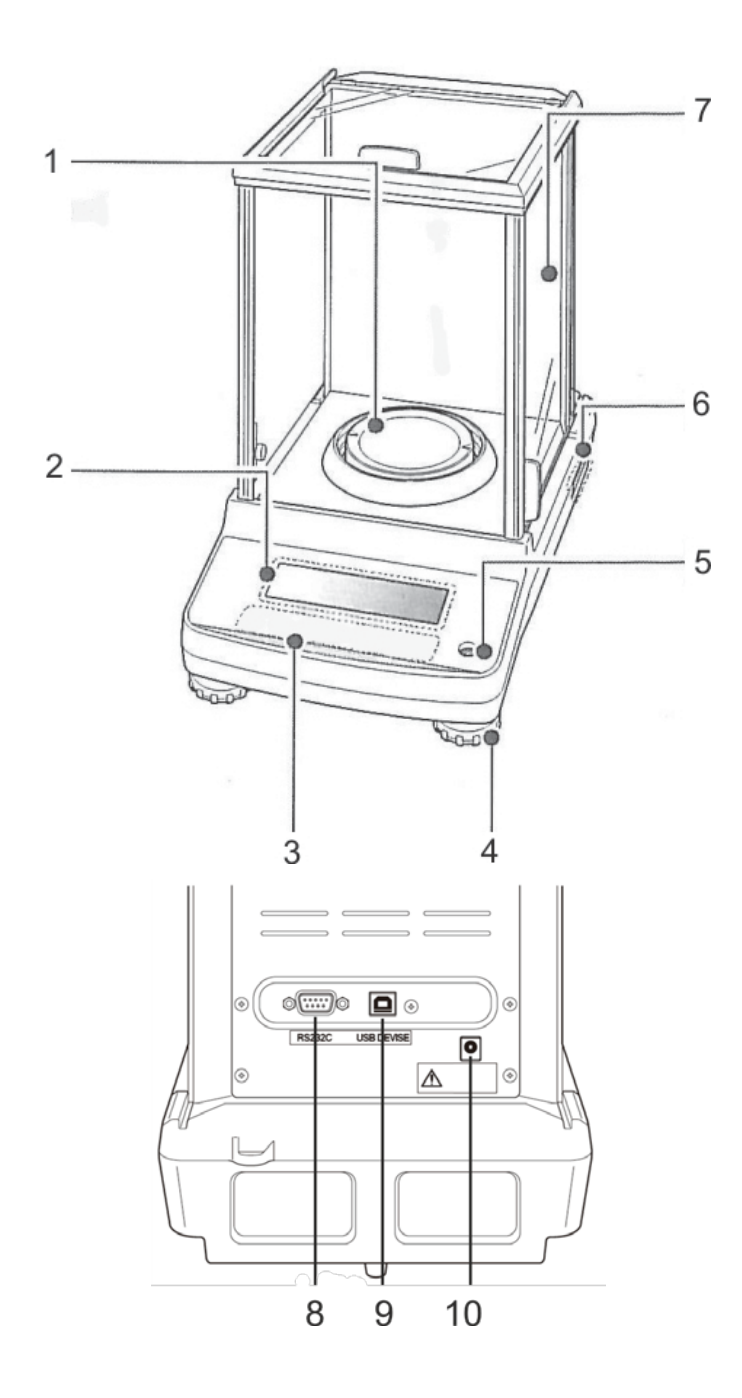

- 1. Mérőlap
- 2. Jelzés
- 3. Billentyűzet
- 4. Állítható láb
- 5. Libella (vízszintmérő)
- 6. Adattábla
- 7. Szélvédő
- 8. RS-232 soros interfész
- 9. Készülék csatlakozó aljzat
- 10. Tápegység csatlakozó aljzat

## 3.1 Billentyűzet áttekintése

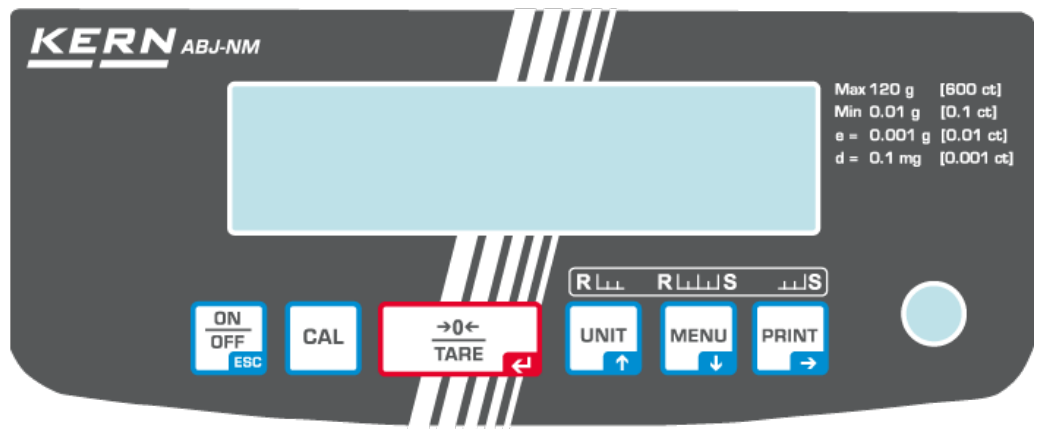

## Menüben:

|      |                               | Funkció                                                                               |                                                      |                                                                                                    |
|------|-------------------------------|---------------------------------------------------------------------------------------|------------------------------------------------------|----------------------------------------------------------------------------------------------------|
| Gomb | Jelentés                      | Egyszeri<br>megnyomás és<br>újbóli elengedés                                          | Megnyomás és kb. 3<br>másodperces<br>lenyomva tartás | Menüben                                                                                                    |
|      | ON/OFF                        | Átváltás a<br>munkamód és a<br>készenléti mód<br>(stand-by) között.                   | -                                                    | Vissza a<br>menüpontba.<br>Vissza a mérés<br>módra.<br>Az <b>ON/OFF</b> gomb<br>többszöri megnyomása<br>vagy megnyomása és 3s<br>lenyomva tartása.<br>A művelet törlése. |
| CAL  | CAL                           | Kalibrálás elindítása.                                                                | "Calibration" menü<br>előhívása.                     | -                                                                                                    |
|      | TARE                          | Tárázás vagy a<br>tömegjelzés<br>nullázása.                                           | "Zero/tare" menü<br>előhívása.                       | Megadott adatok<br>megerősítése                                                                                                    |
|      | UNIT<br>Navigációs gomb       | Súlyegységek<br>átváltása.<br>Elmentett referencia<br>súly megjelenítése<br>(PCS, %). | "Unit setting" menü<br>előhívása.                    | Előretekerés a<br>menüben.                                                                                                    |
|      | MENU<br>Navigációs gomb<br>↓  |                                                                                       | "Mérés / Alkalmazási<br>program" módok<br>átváltása. | Főmenű előhívása<br>(2x megnyomás).<br>Hátratekerés a<br>menüben.                                                                                                    |
|      | PRINT<br>Navigációs gomb<br>➔ | Mérési adatok<br>továbbítása<br>interfészen.                                          | "Data output" menü<br>előhívása.                     | Következő<br>menüpont<br>kiválasztása.                                                                                                    |

## 3.1.1 Számjegyes bevezetés

| Gomb | Jelentés             | Funkció                                                                            |
|------|----------------------|------------------------------------------------------------------------------------|
|      | Navigációs gomb 🕇    | Villogó számjegy értékének a növelése.<br>Villogó tizedespont balra mozgatása.     |
|      | Navigációs gomb 🗸    | Villogó számjegy értékének a csökkentése.<br>Villogó tizedespont jobbra mozgatása. |
|      | Navigációs gomb<br>➔ | Jobb oldali számjegy választása.                                                   |
|      | Navigációs gomb<br>← | Megadott adatok megerősítése                                                       |
|      | ESC                  | Adatmegadás törlése.                                                               |

1

Számjegyes megadás esetén a [#] jelzés látható.

#### 3.2 Jelzések áttekintése

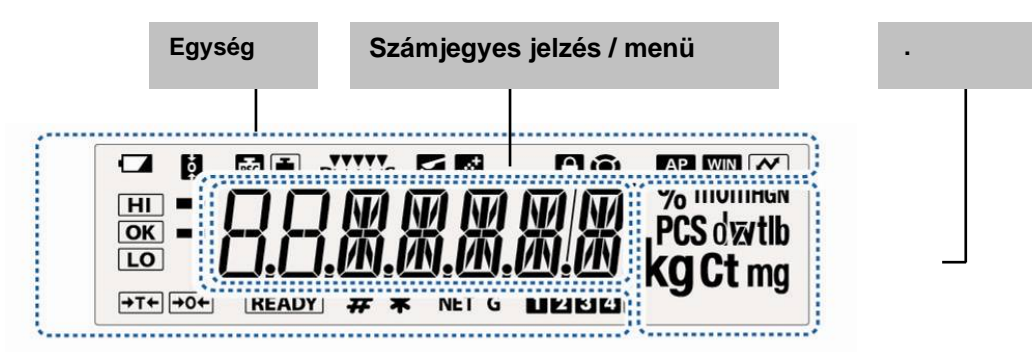

| Jelzés         | Leírás                                                                                             | Fejezet                                                                                                    |
|----------------|----------------------------------------------------------------------------------------------------|----------------------------------------------------------------------------------------------------|
| •              | Akku jelzés                                                                                        |                                                                                                    |
| <b>Š</b>       | "Zero tracking" funkció aktív                                                                      | 🖙 fejezet 12.1                                                                                                    |
| <b>i</b>       | Kalibrálás jelzés                                                                                  | 🔊 fejezet 8.2.1                                                                                                    |
| PSC            | Villog az automatikus kalibrálás elindítása előtt, csak ACJ modellek esetében                      | fejezet 8.1                                                                                                    |
| RLLLIS         | Stabilizálás és reakció beállítások az "Easy Settings" jelzés segítségével                         | 🔊 fejezet 13.1                                                                                                    |
|                | A mérleg adagolás módban van (Pouring mód)                                                         | 🔊 fejezet 13.2                                                                                                    |
| <u>.</u>       | A mérleg receptúra állapotban van                                                                  | I® fejezet 14.3                                                                                                    |
| $\mathbf{}$    | Menü blokád aktív                                                                                  | 🔊 fejezet 11.5                                                                                                    |
| <b>(i)</b>     | Menü jel                                                                                           | fejezet 11.2                                                                                                    |
| AP             | "Auto Print" funkció aktív                                                                         | IST fejezet<br>16.4.1                                                                                                    |
| WIN            | Nem dokumentált                                                                                    |                                                                                                    |
| ~              | Menü beállítások jegyzőkönyvezése                                                                  |                                                                                                    |
| HI<br>OK<br>LO | Tolerancia jelölések "Checkweighing" és "Target Mode" funkcióban                                   | 🖙 fejezet 15                                                                                                    |
| →              | A stabilizálás jelzés akkor látható, ha stabil a mért érték.<br>Az aktuális menü beállítást jelzi. |                                                                                                    |
|                | Negatív mérési érték                                                                               |                                                                                                    |
| READY          | Stand-by mód                                                                                       | fejezet 10.2                                                                                                    |
|                | Készen áll a receptúrázás elindítására                                                             | rejezet 14.3                                                                                                    |
|                | Készen áll az adatok folyamatos kimenetelése ("MANU ON")                                           | 16.4.2                                                                                                    |
| #              | Számjegyérték bevezetését jelzi.                                                                   | 🔊 fejezet 3.1.1                                                                                                    |
| *              | Jelzi a darabszámlálás vagy százalékos meghatározás módban elmentett referencia értéket.           | <ul> <li>Image: second second se</li></ul> |
| NET            | Nettó tömeg receptúra módban                                                                       | 🔊 fejezet 14.3                                                                                                    |
| G              | Összes összetevő össztömege (TOTAL) receptúra módban                                               | fejezet 14.3                                                                                                    |
| 12345          | Darabtömeg memória helye                                                                           | 🔊 fejezet 14.1                                                                                                    |
| ×              | Szabadon programozott súlyegység tizedespont helyének módosítása                                   | fejezet<br>10.7.1                                                                                                    |
| PCS            | A mérleg darabszámlálás módban van                                                                 | 🔊 fejezet 14.1                                                                                                    |
| %<br>0         | A mérleg százalékos megjelölés módban van felhasználó által meghatározott referencia súllyal       | I® fejezet<br>14.2.1                                                                                                    |
| %              | A mérleg százalékos megjelölés módban van, referencia súly = 100%                                  | IS fejezet<br>14.2.2                                                                                                    |

## 4 Alapvető információk (általános információk)

## 4.1 Rendeltetésszerű használat

A mérleg, melyre Önök szert tettek, a mért anyag tömegének (tömegértékének) a meghatározására szolgál. A mérleget "nem automatikus mérlegnek" kell tekinteni, ami azt jelenti, hogy a mért anyagot kézzel, óvatosan kell a mérleglap közepére helyezni. A mérési eredmény az érték stabilizálódása után olvasható le.

## 4.2 Rendeltetéstől eltérő használat

Ne használjuk a mérleget dinamikus méréshez, ha kis mennyiségű mért anyagot vesz le, vagy helyez fel a mérlegre. A "kompenzáló-stabilizáló" mechanizmus hibás mérési eredmény kijelzését eredményezheti! (Például: mérlegen lévő edényből lassan kifolyó folyadék.)

Ne tegyük ki a mérőlapot hosszan tartó terhelésnek. A hosszantartó terhelés a mérő mechanizmus sérüléséhez vezethet.

Szigorúan kerülni kell a mérleg névleges maximális értékén (Max) felüli ütését és túlterhelését, mely értékből le kell vonni a már tárolt kezdeti terhelést. A túlterhelés a mérleg tartós sérüléséhez vezethet.

Sohase használja a mérleget robbanásveszélyes helyiségekben. A sorozatgyártmány nem robbanásbiztos készítmény.

Tilos szerkezeti módosításokat végrehajtani a mérlegen. Ez hibás mérési eredményeket okozhat, megsértheti a műszaki biztonsági feltételeket és a mérleg sérüléséhez vezethet.

A mérleg csak a leírt irányelveknek megfelelően üzemeltethető. Minden ettől eltérő használathoz a KERN cég írásbeli engedélye szükséges.

## 4.3 Jótállás

A jótállás megszűnik:

- a jelen használati utasításban rögzített irányelveink be nem tartása;
- rendeltetéstől eltérő használat;
- módosítások végrehajtása vagy a készülék felnyitása;
- a készülék mechanikus hatásból eredő, vagy folyadék ill. más közeg okozta sérülése, természetes kopása;
- helytelen beállítás vagy nem megfelelő elektromos hálózati csatlakoztatás;
- a mérőmechanizmus túlterhelése esetén.

## 4.4 Ellenőrző közegek felügyelete

A minőségbiztosítás érdekében a műszaki mérési tulajdonságokat és az esetleg hozzáférhető mérési etalont rendszeres, időszakos vizsgálatnak kell alávetni. Ennek érdekében az ezért felelős felhasználónak meg kell határoznia a megfelelő időközöket, valamint azt, hogy mire terjed ki az ilyen ellenőrzés. A mérlegek felügyeletére, valamint az ehhez szükséges ellenőrző etalonokra vonatkozó információk a KERN cég honlapján (<u>www.kern-sohn.com</u>) találhatók. A súly etalonok és a mérlegek könnyen és olcsón kalibrálhatóak a KERN cég DKD (Deutsche Kalibrierdienst akkreditált kalibrációs laboratóriumában (az adott országban érvényes szabványokhoz való visszaállítás).

## 5 Általános biztonsági útmutatók

## 5.1 Használati utasításban foglalt útmutatók betartása

A készülék beállítása és üzembe helyezése előtt olvassa el figyelmesen a használati utasítást, akkor is, ha már van tapasztalatuk a KERN cég mérlegei használatában.

## 5.2 A személyzet betanítása

A berendezést kizárólag betanított dolgozók használhatják és végezhetik annak karbantartását.

## 6 Szállítás és tárolás

## 6.1 Ellenőrzés átvételkor

A csomag átvételekor azonnal ellenőrizni kell, hogy a terméken nem találhatók látható sérülés nyomai. Ugyanez vonatkozik a már kicsomagolt készülékre is.

### 6.2 Csomagolás/visszatérítés

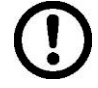

⇒ Az eredeti csomagolás minden alkatrészét meg kell őrizni a termék esetleges visszatérítése céljából.

- A berendezés visszaszállításához az eredeti csomagolást kell használni.
- A termék visszaküldése előtt kapcsolja le az összes csatlakoztatott vezetéket és a szabad/mozgó elemeket.

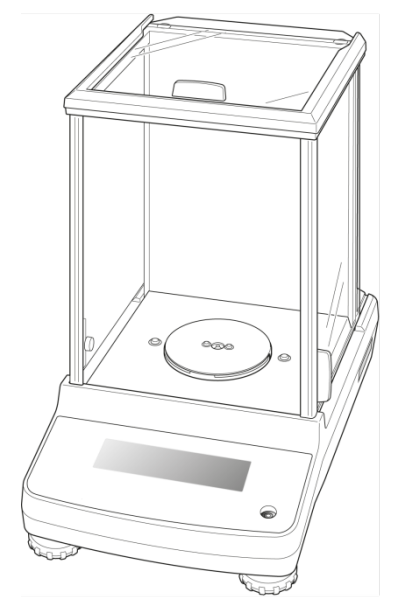

- ⇒ Újra fel kell szerelni a szállítási védőelemeket, ha vannak.
- Minden elemet, pl. a szélvédő üvegfalat, a mérőlapot, tápegységet stb. be kell biztosítani az esetleges lecsúszással és sérüléssel szemben.

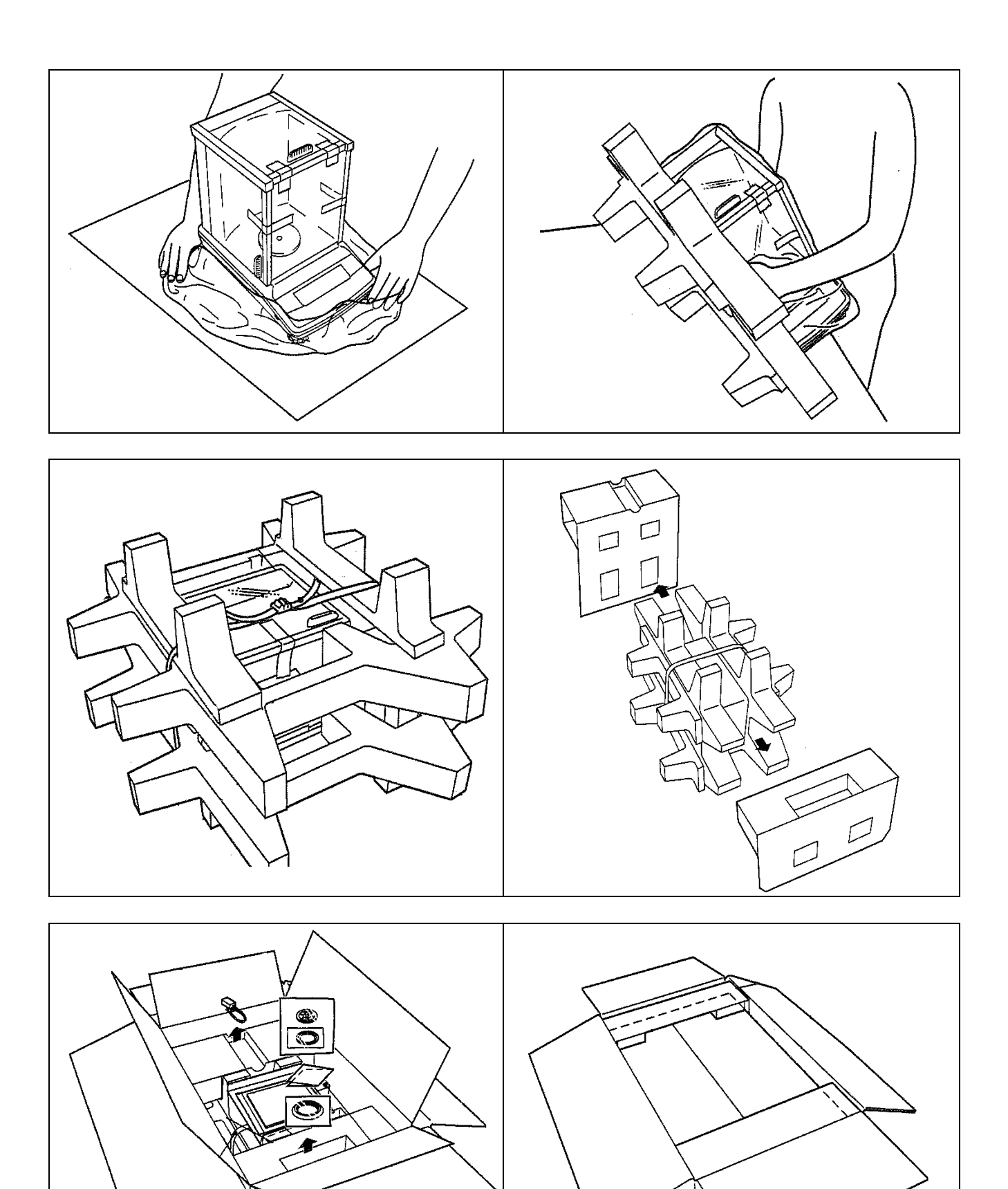

## 7 Kicsomagolás, beállítás és üzembe helyezés

## 7.1 Felállítás helye, használat helye

A mérlegek úgy lettek megtervezve, hogy normál üzemeltetési feltételek mellett hiteles mérési eredményeket adjanak.

A mérleg megfelelő helyének a kiválasztása pontos és gyors használatot garantál.

### Ebből kifolyólag, a felállítás helyén be kell tartani a következő szabályokat:

- A készüléket kizárólag zárt helyiségekben lehet használni.
- A mérleget stabil, lapos felületen kell felállítani.
- Kerülni a szélsőséges hőmérsékletet, valamint a hőmérsékletingadozást, pl. a készülék fűtőtest mellé vagy a közvetlen napsugárzásnak kitett helyen való felállításkor.
- Óvni a mérleget a nyitott ablak és ajtó okozta huzat közvetlen hatásától.
- Kerülni a rázkódást a mérés során.
- Óvni a mérleget a levegő magas páratartalmától, gőzöktől és a portól.
- Ne tegye ki a készüléket erős nedvesség hatásának. A nem kívánatos páralecsapódás (a levegő páratartalmának készüléken való kicsapódása) akkor léphet fel, ha a hideg készüléket jelentősen melegebb helyiségbe visszük. Ebben az esetben a készüléket hálózatról lekapcsolt állapotban kb. 2 órán keresztül akklimatizálni kell a környezet hőmérsékletéhez;
- Kerülni a mért anyagból, a mérleg tárolóból származó statikus kisüléseket.

Elektromágneses erőtér, statikus elektromos töltés fellépése, vagy instabil elektromos táplálás esetén nagy mérési eltérések jelentkezhetnek (hibás mérési eredmény). Ilyenkor más helyre kell vinni a mérleget.

#### 7.2 Kicsomagolás és ellenőrzés

Nyissa ki a csomagolást, vegye ki a készüléket és a tartozékokat. Ellenőrizze, hogy semmi sem hiányzik a csomagolásból és nem érte sérülés őket.

## 7.2.1 A csomagolás tartalma / szériatartozékok

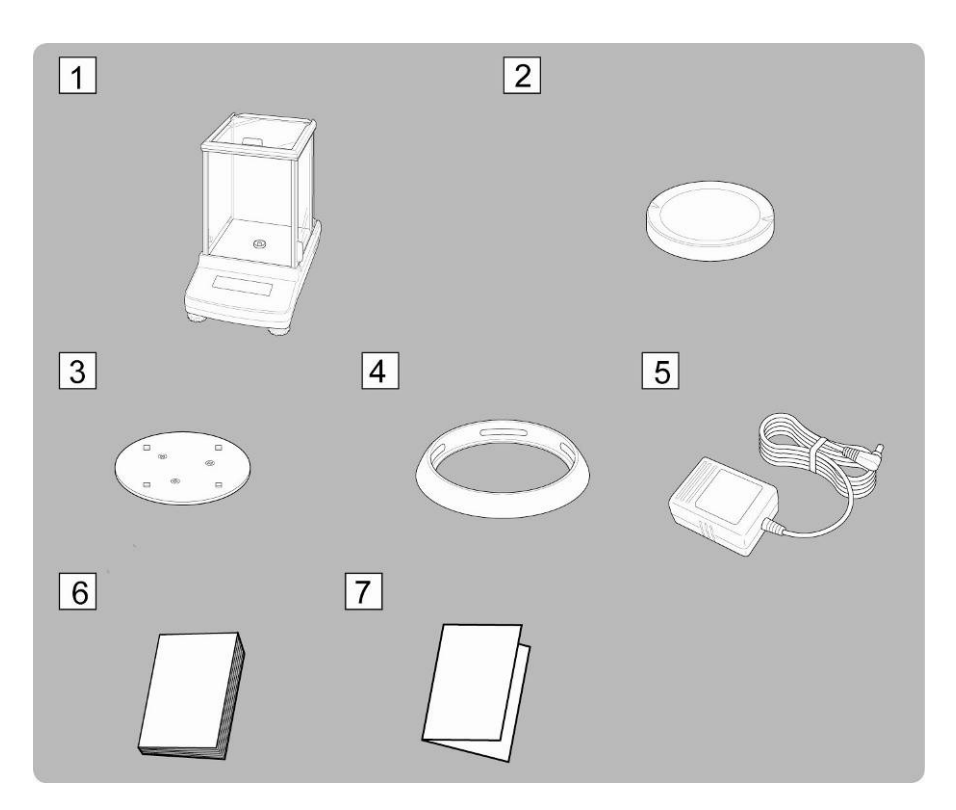

- 1. Mérleg
- 2. Mérőlap
- 3. Mérőlap konzol
- 4. Védőgyűrű
- 5. Hálózati tápegység (Példaábra)
- 6. Használati utasítás
- 7. Menü áttekintése

## 7.2.2 A mérleg felállítása

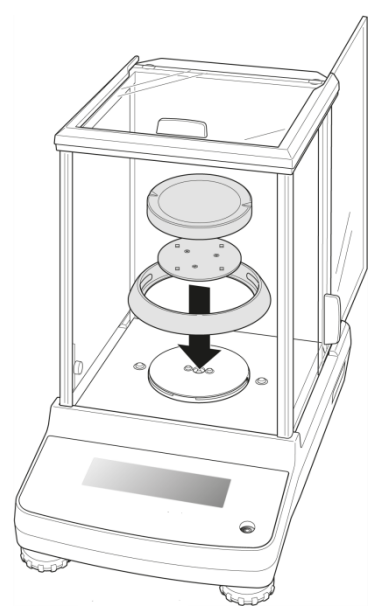

⇒ Sorrendben tegye fel a védőgyűrűt, a mérőlap konzolt és a mérőlapot.

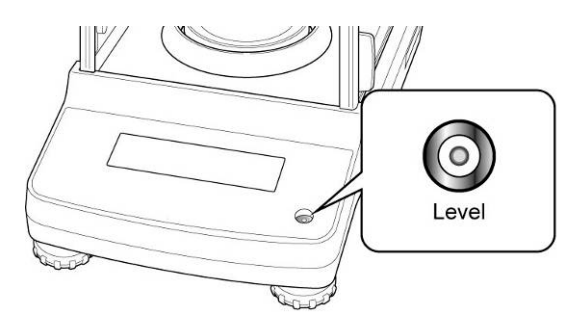

Szintezze ki a mérleget a csavarható lábakkal, a libella (vízszintmérő) levegőbuborékjának a bejelölt területen belül kell lennie.

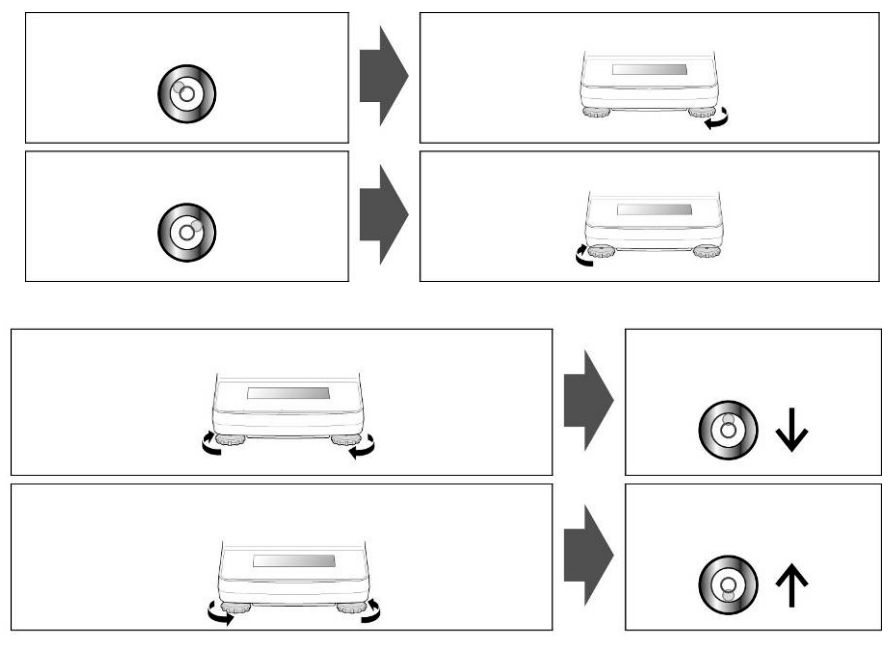

⇒ Rendszeresen ellenőrizze a szintezést.

## 7.3 Hálózati aljzat

A hálózati tápellátás külső tápegységgel történik. A készülékre nyomtatott tápfeszültségnek meg kell egyeznie a helyi hálózati feszültséggel. Kizárólag a KERN vállalat eredeti hálózati tápegységét szabad használni. Más termékek használata a KERN vállalat beleegyezését igényli.

## 7.3.1 Tápellátás bekapcsolása

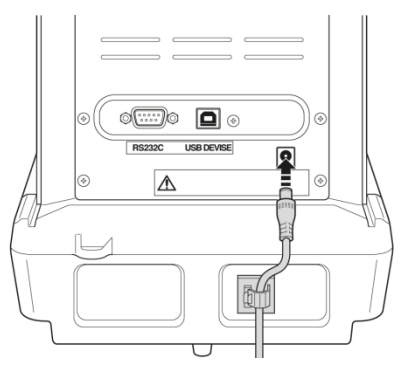

A mérleget hálózati tápegységről táplálja. Bekapcsol a kijelző és a mérleg önellenőrzésen megy keresztül.

Az ACJ modell esetében a kalibrálás automatikusan történik.

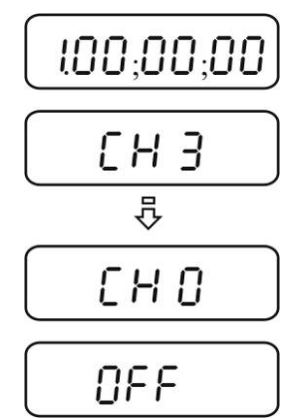

⇒ Az "OFF" jelzés megjelenítése a kijelzőn az autoteszt befejezését jelenti.

## 7.4 Üzembe helyezés

Az elektronikus mérlegeknél a pontos mérési eredmények érdekében fontos a mérleg megfelelő üzemi hőmérsékletének az elérése (lásd: "Bemelegedési idő", 1. fejezet). A bemelegedési időre a mérleget hálózati tápfeszültségre kell csatlakoztatni (hálózati aljzat, akkumulátor vagy elem).

A mérleg pontossága függ a helyi nehézségi gyorsulástól.

Feltétel nélkül be kell tartani a "Kalibrálás" fejezetben leírtakat.

## 7.5 Perifériás berendezések csatlakoztatása

További berendezések (nyomtató, számítógép) adatinterfészre csatlakoztatása vagy lekapcsolása előtt feltétlenül áramtalanítsa a mérleget.

A mérleggel együtt kizárólag a KERN vállalat tartozékait és perifériás berendezéseit szabad használni, melyek esetében biztosított a mérleggel való optimális együttműködés.

## 8 Kalibrálás

Mivel a nehézségi gyorsulás értéke a Föld különböző helyein eltér egymástól, minden mérleget be kell állítani – a fizikából eredő mérési szabályoknak megfelelően – a mérleg beállításának a helyén uralkodó nehézségi gyorsulást figyelembe véve (kivéve, ha a mérleg nem lett gyárilag kalibrálva a felállítás helyén). Ezt a kalibrálási eljárást az üzembe helyezéskor, a mérleg minden áthelyezésekor, valamint a környezeti hőmérséklet ingadozásakor kell végrehajtani. A pontos mérési eredmények elérése érdekében ajánlatos továbbá a mérleg időszakos kalibrálása mérés módban.

Stabil környezeti feltételeket biztosítani. Biztosítani kell a mérleg stabilitásához elengedhetetlen felmelegedési időt (lásd 1. fejezet). Ügyeljen arra közben, hogy semmilyen tárgy ne legyen a mérőlapon.

# 8.1 Automatikus kalibrálás PSC funkcióval (Perfect Self Calibration), csak ACJ modellek

Az ACJ termékszériájú mérlegek úgy vannak gyárilag beállítva, hogy az automatikus kalibrálás a PSC funkcióval történik (nem kikapcsolható).

A hőmérséklet érzékelő alkalmazásának köszönhetően ez a funkció lehetővé teszi a teljesen automatikus kalibrálást a belső kalibráló súllyal, közvetlenül a hőmérsékletváltozás észlelését követően.

A kalibrálásra automatikusan kerül sor mérés módban a következő körülmények mellett:

- (1) ha hőmérsékletváltozás történt (2 t2°C),
- (2) ha az utolsó kalibrálás óta eltelt négy óra;
- (3) ha a mérleg készenléti módról (stand-by) mérés módra kapcsolása után teljesült az (1) vagy (2) feltétel.

Ha mérési módban teljesül az egyik fenti feltétel, kb. két percig villog a tömeg jel 🖭, mely figyelmeztet a közeledő kalibrálásról.

## 1. példa: A mérőlap terhelése közelítően nulla.

A *tömegjel körülbelül két percig villog, majd megjelenik a kijelzőn a "PSC RUN"* jelzés.

Automatikusan elindul a belső kalibrálás. A PSC funkció megfelelő működéséhez korlátozza a rezgést és a légáramlást (huzatot).

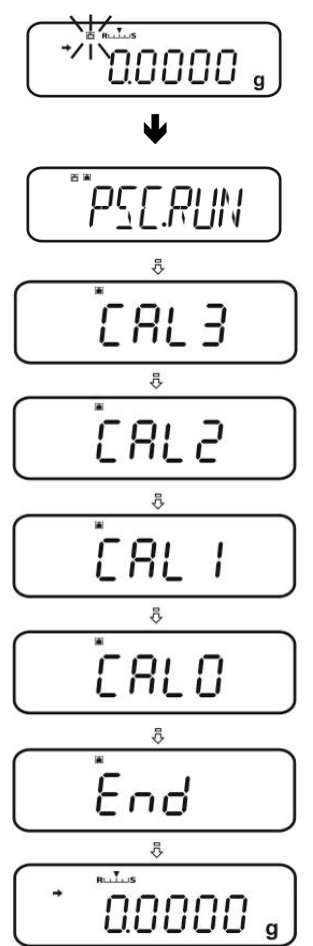

A mérleg újra mérés módba kerül közvetlenül azután, hogy a kalibrálás befejeztével újra megjelenik a gramm jelzés a PSC funkció segítségével.

## 2. példa: A mérőlap terhelve van.

A gramm jelzés körülbelül két percig villog, majd megjelenik a kijelzőn a "PLS.CAL" jelzés.

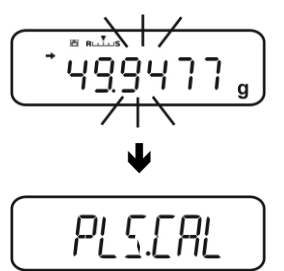

Tehermentesítse a mérőlapot. A gramm jelzés újra elkezd villogni kb. 2 percig, majd automatikusan elindul a belső kalibrálás. A PSC funkció megfelelő működéséhez korlátozza a rezgést és a légáramlást (huzatot).

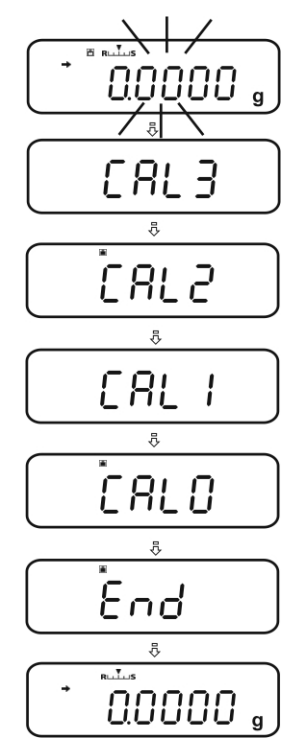

A mérleg újra mérés módba kerül közvetlenül azután, hogy a kalibrálás befejeztével újra megjelenik a gramm jelzés a PSC funkció segítségével.

A sorozatmérés alatti kalibrálás elindításának a megelőzése érdekében nyomja meg az ON/OFF gombot, amikor megjelenik a "PLS.CAL" értesítés. A gramm jelzés körülbelül két percig villog, majd megjelenik a kijelzőn a "PLS.CAL" jelzés.

## 8.2 "I.CAL" / "E.CAL" menü beállítása

A kalibrálás funkció előhívásához mérés módban nyomja meg és tartsa lenyomva 3 s-ig a CAL gombot.

- Erősítse meg a **PRINT** gomb megnyomásával, megjelenítésre kerül az aktuális beállítás.
- ⇒ Válassza ki a kívánt beállítást a (♥ ↑) navigációs gombokkal.
  - I.CAL: Kalibrálás belső tömeggel (lásd 8.1. fejezet).
  - **E.CAL:** Kalibrálás külső tömeggel (lásd 8.2. fejezet).
- ⇒ Erősítse meg a **TARE** gomb megnyomásával.
- Az ON/OFF gomb többszöri megnyomásával vagy megnyomásával és 3s-ig tartó lenyomva tartásával a mérleg visszakapcsol mérés módra.
- Az elmentett beállítást (I.CAL vagy E.CAL) most közvetlenül előhívható a **CAL** gombbal.

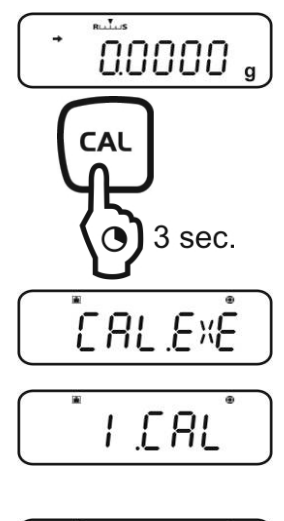

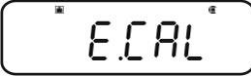

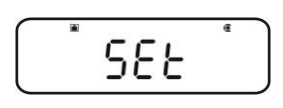

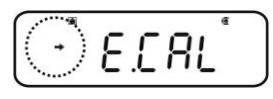

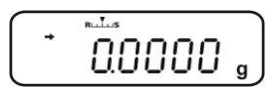

## 8.2.1 Kalibrálás belső tömeggel (KERN ACJ)

A mérleg pontosságát bármikor ellenőrizheti és újra beállíthatja a beépített etalon súllyal.

- Előfeltétel: "I.CAL" menü beállítása, lásd 8.2 fejezet.
  - Opcionális nyomtató csatlakoztatása és a GLP funkció aktiválása esetén, a kalibrálási jegyzőkönyv elindítása alatt megjelenik a "WAIT" értesítés. A sikerrel végződő nyomtatást követően automatikusan folytatódik a kalibrálás.
  - A kalibrálás az ON/OFF gombbal törölhető, megjelenik az "ABORT" értesítés.
- ⇒ Nyomja meg a CAL gombot, automatikusan megtörténik a kalibrálás.

Megjelenik a **i**jelzés.

 A sikerrel végződő kalibrálást követően a mérleg automatikusan visszavált mérés módra.
 Kalibrálási hiba esetén (pl. a mérőlapon tárgyak vannak) megjelenik a kijelzőn egy hibaüzenet, ismételje meg a kalibrálást.

Opcionális nyomtató csatlakoztatása és a GLP funkció aktiválása esetén megtörténik kalibrálási jegyzőkönyv elindítása, lásd a 8.3. fejezetet.

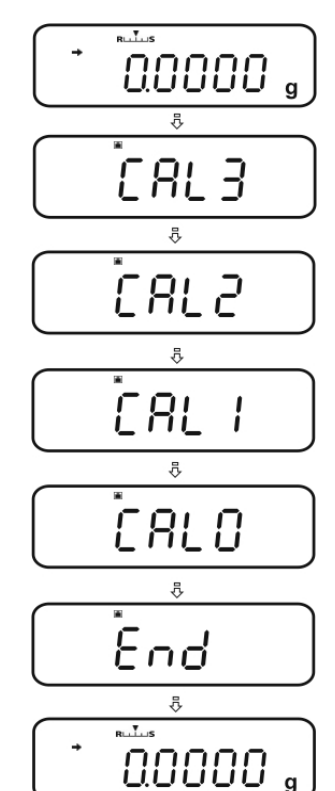

## 8.2.2 Kalibrálás külső tömeggel (KERN ACS)

- Előfeltétel: "E.CAL" menü beállítása, lásd 8.2 fejezet.
   Az alkalmazott otalon súly a mórlog mórósi tartományá
  - Az alkalmazott etalon súly a mérleg mérési tartományától függ. A lehetőségek szerint a kalibrálást a mérleg maximális terheléséhez közeli súllyal kell végezni (javasolt etalon súly, lásd 1. fejezet). A kalibrálást más névleges értékű vagy tolerancia osztályú súlyokkal is elvégezhető, de méréstechnikai szempontból ez nem optimális. Az etalon súly pontosságának meg kell felelnie a mérleg "d" leolvasási pontosságának, sőt, még jobb, ha valamivel magasabb. Minimális "etalon súly":

#### ACS 80-4: 80 g / ACS 100-4 : 100 g ACS 200-4: 200 g / ACS 300-4:300 g

A mérlegsúlyokra vonatkozó információkat a következő internetes címen találhat: <u>http://www.kern-sohn.com</u>

- Opcionális nyomtató csatlakoztatása és a GLP funkció aktiválása esetén, a kalibrálási jegyzőkönyv elindítása alatt megjelenik a "WAIT" értesítés. A sikerrel végződő nyomtatást követően automatikusan folytatódik a kalibrálás.
- A kalibrálás alatt a kezelés 60 másodperces hiánya az "ERR C" értesítés megjelenítését eredményezi. Nyomja meg az ON/OFF gombot és indítsa el újra a folyamatot.
- Mérés módban nyomja meg a CAL gombot. Megjelenik a javasolt etalon súly villogó értéke (lásd 1. fejezet).
   Megjelenik a lijelzés.

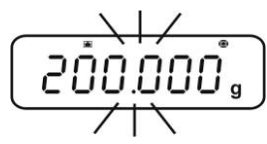

Ha módosítani szeretné az értéket, nyomja meg a **MENU** gombot, villog az aktív pozíciót.

Adja meg a kívánt beállítást a navigációs gombok segítségével (lásd 3.1.1 "Számjegyes bevezetés").

- Villogó kalibráló súly jelzés mellett, 60 másodpercen belül óvatosan helyezze fel az etalon súlyt a mérőlap közepére. Zárja be teljesen a szélvédő ajtaját.
- ⇒ Várja meg, míg villogni nem kezd a nulla jelzés.
- Vegye le a kalibráló súlyt és zárja be a szélvédő ajtaját. A sikerrel végződő kalibrálást követően a mérleg automatikusan visszavált mérés módra. Kalibrálási hiba esetén (pl. a mérőlapon tárgyak vannak) megjelenik a kijelzőn egy hibaüzenet, ismételje meg a kalibrálást.

Opcionális nyomtató csatlakoztatása és a GLP funkció aktiválása esetén megtörténik kalibrálási jegyzőkönyv elindítása, lásd a 8.3. fejezetet.

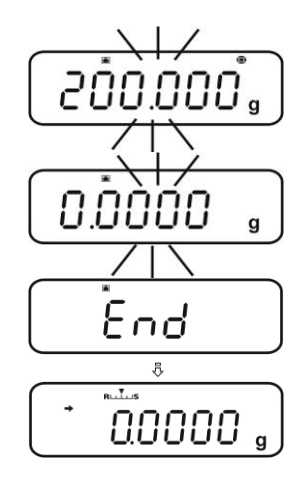

## 8.3 Kalibrálási jegyzőkönyv

Ez a funkció lehetővé teszi a jegyzőkönyv automatikus kinyomtatását minden egyes kalibrálást követően. Ezek a jegyzőkönyvek az opcionális nyomtatóval nyomtathatók.

Kinyomtatott példaverzió (KERN YKB-01N):

| CAL –EXTERNAL    | Kalibrálás típusa                             |
|------------------|-----------------------------------------------|
| KERN & Sohn GmbH | Vállalat                                      |
| TYPE ACS 200-4   | Modell                                        |
| SN WBIIAB000I    | Szériaszám                                    |
| ID 1234          | Mérleg azonosítószáma (lásd 8.4.<br>fejezet). |
| REF 200.0000g    | Felhasznált etalon                            |
| BFR 200.0001g    | Kalibrálás előtt                              |
| AFT 200.0000g    | Kalibrálás után                               |
| -COMPLETE        |                                               |
| -SIGNATURE-      | Kidolgozta                                    |
|                  |                                               |
|                  |                                               |

 Győződjön meg róla, hogy megegyeznek a méreg és a nyomtató kommunikáció paraméterei.

## Funkció előhívása

- Mérés módban nyomja meg és tartsa lenyomva 3 s-ig a CAL gombot.
- ⇒ Válassza ki a "GLP.OUT" menüpontot a (♥ ↑) navigációs gombokkal.
   Az aktuális beállítást a (➡) stabilizáció jelzés jelzi.

Stabilizáció jelzéssel (→) Aktív funkció

Stabilizáció jelzés nélkül (+) Inaktív funkció

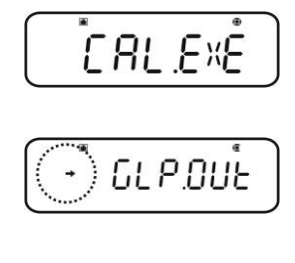

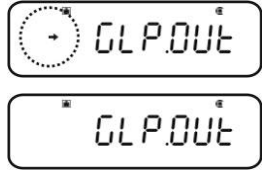

#### Beállítások módosítása

⇒ Nyomja meg a TARE gombot.

⇒ Az **ON/OFF** gomb többszöri megnyomásával vagy megnyomásával és 3s-ig tartó lenyomva tartásával a mérleg visszakapcsol mérés módra.

## 8.4 A mérleg azonosítási száma

Ez a beállítás a kalibrálási jegyzőkönyvben nyomtatott mérleg azonosítási számra vonatkozik.

#### Menü előhívása

⇒ Mérés módban nyomja meg 2x a MENU gombot.

#### Menüpont kiválasztása

- $\Rightarrow$  Nyomja meg többször a ( $\Psi \uparrow$ ) navigációs gombokat, míg meg nem jelenik a "TOOLS" menüpont.
- ⇒ Erősítse meg a **PRINT** gomb megnyomásával.
- $\Rightarrow$  Nyomja meg többször a ( $\Psi \uparrow$ ) navigációs gombokat, míg meg nem jelenik a "SYSTEM" menüpont.
- ⇒ Erősítse meg a **PRINT** gomb megnyomásával.
- $\Rightarrow$  Nyomja meg többször a ( $\Psi \uparrow$ ) navigációs gombokat, míg meg nem jelenik a "BAL.ID" menüpont.
- ⇒ Nyomja meg a **TARE** gombot, megjelenik az aktuálisan beállított ID szám (gyári beállítás 0000).

## Mérleg azonosító szám megadása (max 4 karakter)

- ⇒ Adja meg a kívánt ID számot a navigációs gombok segítségével (lásd 3.1.1 "Számjegyes bevezetés" fejezet)
- ⇒ Az **ON/OFF** gomb többszöri megnyomásával vagy megnyomásával és 3s-ig tartó lenyomva tartásával a mérleg visszakapcsol mérés módra.

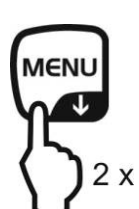

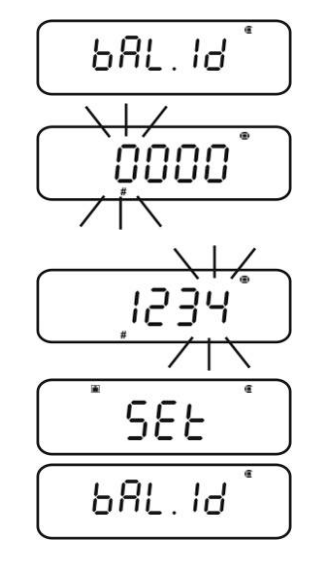

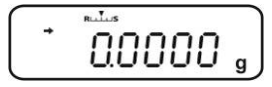

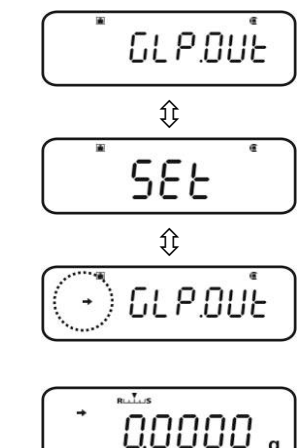

## 9 Hitelesítés

## Általános információk:

A 90/384/EKG vagy a 009/23/EK irányelvnek megfelelően a mérlegeknek hitelesítéssel kell rendelkezniük, ha a következő módon kerülnek felhasználásra (jogszabállyal meghatározott tartomány):

- a) kereskedelmi forgalomban, ha a termék ára méréssel kerül meghatározásra;
- b) gyógyszerek gyógyszertári előállítása, valamint orvosi és gyógyszertári laboratóriumi elemzések során;
- c) hivatali célokra;
- d) kész csomagolások gyártása során.

Amennyiben kérdése lenne, forduljon a helyi Mérésügyi Hatósághoz.

## Hitelesítésre vonatkozó útmutatók:

A műszaki adatokban hitelesíthetőként megjelölt mérlegek Európai Unió területén érvényes típus engedéllyel rendelkeznek. Ha a mérleg hitelesítést igénylő, fentebb felsorolt területen kerül alkalmazásra, akkor a hitelesítést rendszeresen meg kell újítani.

A mérleg újbóli hitelesítése az adott országban érvényes jogszabályok szerint kerül végrehajtásra. Pl. Németországban a mérlegek hitelesítésének érvényességi ideje általában 2 év.

Be kell tartani a használat országában érvényes jogszabályokat!

**A plomba nélküli mérleg hitelesítése érvénytelen.** Hitelesített mérlegek esetén a felhelvezett plomba arr

Hitelesített mérlegek esetén a felhelyezett plomba arról tájékoztat, hogy a mérleg felnyitását és karbantartását kizárólag megfelelő jogosultságokkal rendelkező szakember végezheti. A plomba megsértése a hitelesítés érvényességének a lejáratát jelenti. Be kell tartani az országos jogszabályokat. Németországban újbóli hitelesítés szükséges.

A plomba helye:

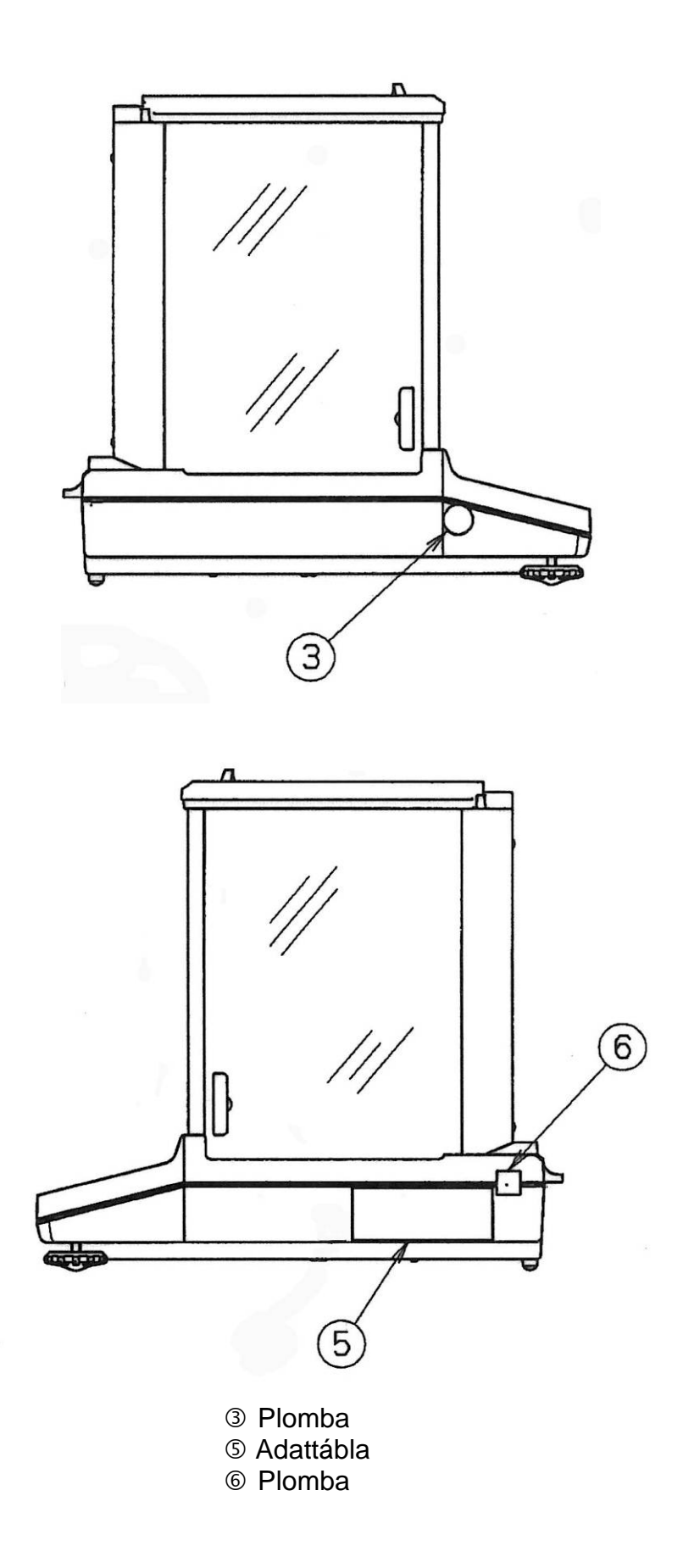

## 10 Mérés

### 10.1 A mérleg bekapcsolása / a mérés mód előhívása

| Mérleg állapota                | Mérés mód előhívása                                                                    |  |
|--------------------------------|----------------------------------------------------------------------------------------|--|
| Kikapcsolt jelző               | Nyomja meg az <b>ON/OFF</b> gombot.                                                    |  |
|                                | Nyomjon meg egy szabadon választott gombot<br>a DFF jelzés megjelenése után.           |  |
| OFF jelzés                     |                                                                                        |  |
| <b>READY</b> jelzés            | Szabadon választott gomb megnyomása.                                                   |  |
| Minden szegmens világít        |                                                                                        |  |
| A mérleg menüben van           | Nyomja meg többször vagy nyomja meg és tartsa lenyomva 3 s-ig az <b>ON/OFF</b> gombot. |  |
| Számjegyes bevezetést követően |                                                                                        |  |

## 10.2 A mérleg kikapcsolása

Nyomja meg az ON/OFF gombot. A mérleg stand-by, tehát készenléti módban van. Bekapcsolás után (bármely gomb megnyomása után) egyből munkakész állapotban van, nem kell megvárni a bemelegedését.

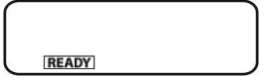

A mérleg teljes kikapcsolásához húzza ki a hálózati csatlakozót.

[WAIT] vagy [SET] jelzés esetén ne kapcsolja le a mérleg tápellátását.

## 10.3 Kezdeti jelzés beállítása

A 3 féle kezdeti jelzés egyike választható.

| Kezdeti jelzés     | Magyarázat                                                                                                    | Menü beállítás       |
|--------------------|----------------------------------------------------------------------------------------------------|----------------------|
| 1. Mérés mód       | A tápellátás bekapcsolása után<br>a mérleg mérés módban indul.                                                                                                    | AUTO                 |
| 2. OFF jelzés      | A tápellátás bekapcsolása után<br>megjelenik a mérleg kijelzőjén<br>az UFFértesítés. Bármely gomb<br>megnyomását követően<br>megtörténik a mérleg<br>önellenőrzése és bekapcsol<br>mérés módban.                                                          | SEM.AUT <sup>®</sup> |
| 3. Összes szegmens | A tápellátás bekapcsolása után<br>megjelenik a mérleg kijelzőjén<br>az ÜF Fértesítés. Bármely gomb<br>megnyomását követően<br>megtörténik a mérleg<br>önellenőrzése. A mérés mód<br>elindítására a <b>TARE</b> gomb<br>megnyomását követően kerül<br>sor. | MANU                 |

#### Menü előhívása

⇒ Mérés módban nyomja meg 2x a MENU gombot.

## Menüpont kiválasztása

- ⇒ Nyomja meg többször a (♥ ↑) navigációs gombokat, míg meg nem jelenik a "TOOLS" menüpont.
- ⇒ Erősítse meg a **PRINT** gomb megnyomásával.
- ⇒ Nyomja meg többször a (♥ ↑) navigációs gombokat, míg meg nem jelenik a "SYSTEM" menüpont.
- ⇒ Erősítse meg a **PRINT** gomb megnyomásával.
- ⇒ Nyomja meg többször a (♥ ↑) navigációs gombokat, míg meg nem jelenik a "START" menüpont. Az aktuális beállítást a (➡) stabilizáció jelzés jelzi.

### Jelzés típus beállítása

- Erősítse meg a **PRINT** gomb megnyomásával, megjelenítésre kerül az aktuális beállítás.
- ➡ Válassza ki a kívánt beállítást a (♥ ♠) navigációs gombokkal, pl. "SEM.AUTO".

Mérés mód

**OFF** jelzés

Összes szegmens

⇒ Erősítse meg a TARE gomb megnyomásával.
 Az aktuális beállítást a (→) stabilizáció jelzés jelzi.

## Vissza a mérés módra.

⇒ Nyomja meg többször vagy nyomja meg és tartsa lenyomva 3 s-ig az ON/OFF gombot.

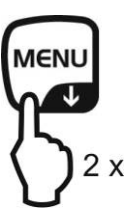

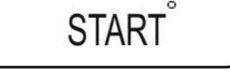

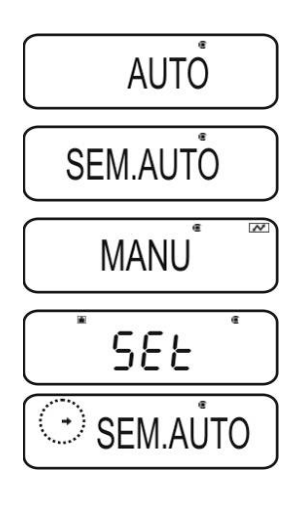

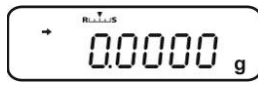

## Az elemek kímélése érdekében, a funkció aktiválása után, meghatározott idejű változatlan terhelés vagy tétlenséget követően automatikusan kikapcsol a jelzés

megvilágítása

#### 1. Menü előhívása

Stabilizáció

⇒ Mérés módban nyomja meg 2x a MENU gombot.

#### 2. Funkció kiválasztása

⇒ Nyomja meg többször a (♥ ↑) navigációs gombokat, míg meg nem jelenik a "TOOLS" menüpont.

10.4 "Auto Off" funkció (automatikus kikapcsolás funkció)

- ⇒ Erősítse meg a **PRINT** gomb megnyomásával.
- ⇒ Nyomja meg többször a (♥ ↑) navigációs gombokat, míg meg nem jelenik a "SYSTEM" menüpont.
- ⇒ Erősítse meg a **PRINT** gomb megnyomásával.
- ⇒ Nyomja meg többször a (♥ ↑) navigációs gombokat, míg meg nem jelenik az "AUTO.OFF" menüpont. Az aktuális beállítást a (♥) stabilizáció jelzés jelzi.
- A következő lépések a kívánt beállításoktól függnek:

Funkció

jelzés (\*)runkcióBeantas/missitesMegseIgen<br/>(• AUTO.OFF)BekapcsoltNyomja meg a PRINT<br/>gombot, tovább a 3.<br/>lépéstől.Nyomja meg a PRINT<br/>gombot, tovább a 3.<br/>lépéstől.Nyomja meg a Care<br/>tovább a 4.<br/>lépéstől.Nem<br/>AUTO.OFFKikapcsoltNyomja meg a TARE<br/>gombot, tovább a 3.<br/>lépéstől.Tovább a 4.<br/>lépéstől.

#### 3. Jelzés kikapcsolási idejének a beállítása

- A (♥ ♠) számjegyek segítségével megadjuk a percekben megadott időt (max 99 perc), lásd 3.1.1 fejezet. Számjegyes bevezetés
- ⇒ Erősítse meg a **TARE** gomb megnyomásával.

#### 4. Vissza a mérés módra.

⇒ Nyomja meg többször vagy nyomja meg és tartsa lenyomva 3 s-ig az ON/OFF gombot.

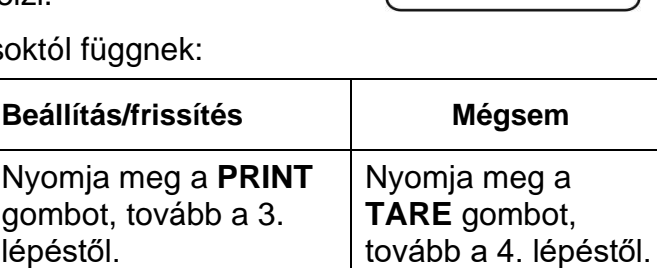

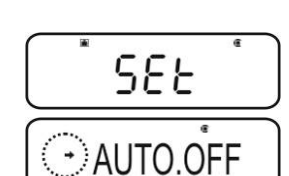

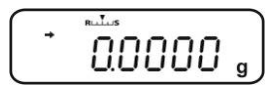

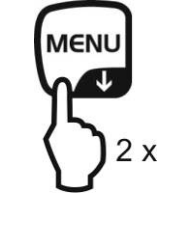

AUTO.OFF

- AUTO.OFF

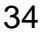

## 10.5 Leegyszerűsített mérés

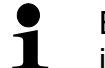

Biztosítani kell a mérleg stabilitásához elengedhetetlen felmelegedési időt (lásd 1. fejezet).

- ⇒ Várja meg a nulla jelzés megjelenését, szükség esetén nullázza a TARE gombbal.
- ⇒ Tegye le a mért anyagot és zárja be a szélvédő ajtaját.
- ⇒ Várja meg a (→stabilizáció jelzés megjelenését).
- ⇒ Olvassa le a mérés eredményét.

Az opcionális nyomtató csatlakoztatását követően kinyomtatható a mért érték.

Nyomtatási példa aktív GLP funkció mellett (lásd 8.3. fejezet).

| KERN & Sohn GmbH | Vállalat                                      |
|------------------|-----------------------------------------------|
| TYPE ACJ 220-4M  | Modell                                        |
| SN WBIIAB000I    | Szériaszám                                    |
| ID 1234          | Mérleg azonosítószáma (lásd 8.4.<br>fejezet). |
|                  |                                               |
|                  |                                               |
| 50.0010 g        | Mért érték                                    |
| -SIGNATURE-      | Kidolgozta                                    |
|                  |                                               |
|                  |                                               |

Nyomtatási példa inaktív GLP funkció mellett (lásd 8.3. fejezet).

50.0010 g

Mért érték

## 10.6 Tárázás

A méréshez használt bármely edény saját tömegét a gomb megnyomásával lehet tárázni, aminek köszönhetően a következő mérések során a mért anyag nettó tömege kerül kijelzésre.

- ⇒ Helyezze fel a mérleg edényt a mérőlapra és zárja be a szélvédő ajtaját.
- ⇒ Várja meg a stabilizáció jelzés megjelenését (→), majd nyomja meg a TARE gombot. Az edény tömege elmentésre kerül a mérleg memóriájába.
- ⇒ Tegye fel a mért anyagot és zárja be a szélvédő ajtaját.
- ⇒ Várja meg a (→) stabilizáció jelzés megjelenését.
- ⇒ Olvassa le a nettó tömeget.

## Útmutató:

- 1
- A mérleg mindig csak egy tára értékét menthet el.
- Ha a mérleg nincs terhelve, az elmentett tára érték "mínusz" jellel kerül kijelzésre.
- Az elmentett tára érték törléséhez tehermentesítse a mérőlapot és nyomja meg a **TARE** gombot.
- A tárázás korlátlan számban megismételhető. A tárázás határa a teljes mérési tartomány túllépése.
#### 10.7 Súlyegységek átváltása

Az **UNIT** gomb többszöri megnyomása lehetővé teszi a jelzések átváltását a menüben korábban aktivált mértékegységekre.

# Menü előhívása

 Mérés módban nyomja meg és tartsa lenyomva 3 s-ig az UNIT gombot.

Az aktuális beállítást a (→) stabilizáció jelzés jelzi.

Stabilizáció jelzéssel (→)

Aktív mértékegység

Stabilizáció jelzés nélkül (→)

Inaktív mértékegység

# Mértékegység aktiválása/inaktiválása

⇒ Nyomja meg a **TARE** gombot.

A ( $\Psi \uparrow$ ) navigációs gombokkal válassza ki a soron következő mértékegységeket és aktiválja/inaktiválja a fent leírt módon.

Az ON/OFF gomb többszöri megnyomásával vagy megnyomásával és 3s-ig tartó lenyomva tartásával a mérleg visszakapcsol mérés módra.

# Mértékegységek átváltása

Mérés módban az UNIT gomb lehetővé teszi az aktivált súlyegységek közötti átváltást.

A mérleg bekapcsolása alatt megjelenik a mértékegység, amelynél a mérleg ki lett kapcsolva előtte.

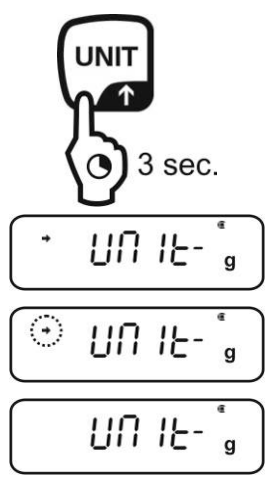

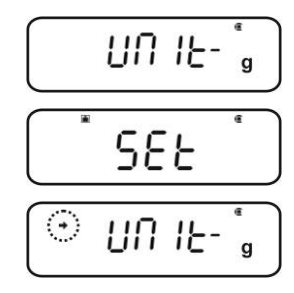

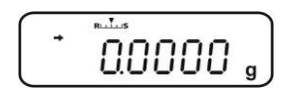

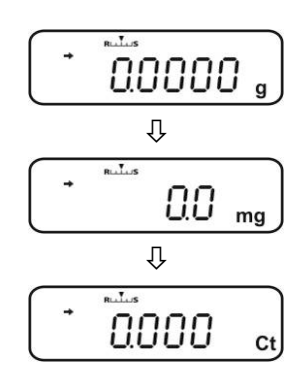

Ť

# 10.7.1 Szabadon programozható súlyegység

# Menü előhívása

 ⇒ Mérés módban nyomja meg és tartsa lenyomva 3 s-ig az UNIT gombot. Válassza ki az "UNIT.U" menüpontot a (↓
 ↑) navigációs gombokkal.

Az aktuális beállítást a (→) stabilizáció jelzés jelzi.

Stabilizáció jelzéssel (+) Aktív mértékegység

Stabilizáció jelzés nélkül (>) Inaktív mértékegység

# A mértékegység aktiválása esetén

⇒ Nyomja meg a **TARE** gombot.

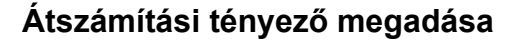

- 1. Nyomja meg a **TARE** gombot, megjelenik az aktuális beállítás.
- Adja meg a kívánt átszámítási tényezőt a navigációs gombok segítségével (lásd 3.1.1 "Számjegyes bevezetés" fejezet)
- Az ON/OFF gomb többszöri megnyomásával vagy megnyomásával és 3s-ig tartó lenyomva tartásával a mérleg visszakapcsol mérés módra.

#### Súlyegységek átváltása

- Mérés módban az UNIT gomb lehetővé teszi az aktivált súlyegységek közötti átváltást.
  - Az átszámítási tényező számjegyes megadása alatt módosíthatja a tizedespont helyét, lásd a 10.7.2. fejezetet.
    - Szabadon beprogramozható súlyegység esetén semmilyen mértékegység jele nem kerül megjelenítésre a jelzőn.

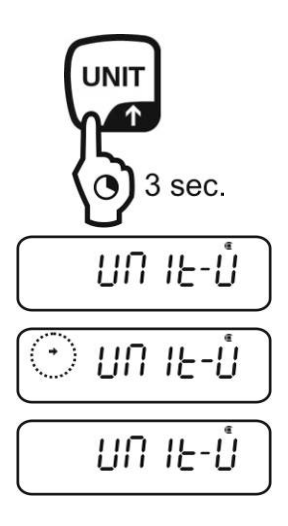

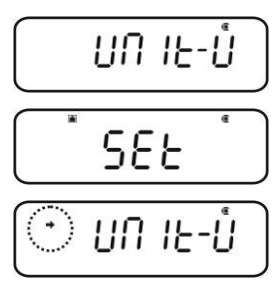

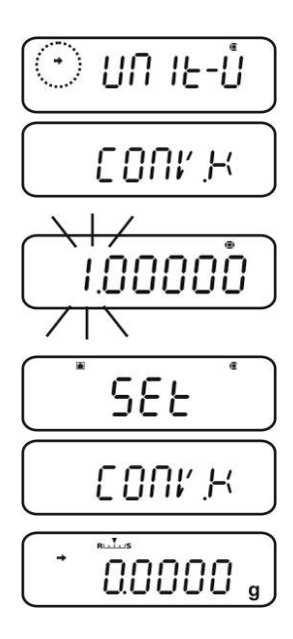

#### 10.7.2 Szabadon programozott súlyegység tizedespont helye

A tizedespont helye csak az átszámítási tényező számjegyes megadása alatt módosítható (lásd 10.7.2. fejezet, 2. lépés).

- ⇒ Villogó első számjegy mellett nyomja meg többször a **PRINT** gombot, míg villogni nem kezd a tizedespont.
- ⇒ Válassza ki a kívánt pozíciót a (♥ ♠) navigációs gombokkal.
   Ha egy tizedespontot sem akar beállítani, nyomja meg többször a MENU gombot, míg el nem alszik a V jel.
- ⇒ Erősítse meg a **TARE** gomb megnyomásával.
- Az ON/OFF gomb többszöri megnyomásával vagy megnyomásával és 3s-ig tartó lenyomva tartásával a mérleg visszakapcsol mérés módra.

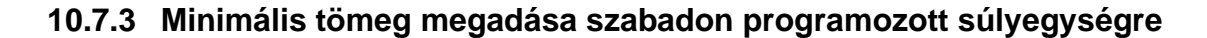

#### Menü előhívása

- ▷ Válassza ki a "CONV.K" menüpontban (lásd 9.7.1 fejezet) a "MIN.D" menüpontot a (♥ ↑) navigációs gombokkal.
- Nyomja meg a TARE gombot, megjelenik az aktuális beállítás.
- Adja meg a kívánt minimális tömeget a navigációs gombok segítségével (lásd 3.1.1 "Számjegyes bevezetés" fejezet)
- Az ON/OFF gomb többszöri megnyomásával vagy megnyomásával és 3s-ig tartó lenyomva tartásával a mérleg visszakapcsol mérés módra.

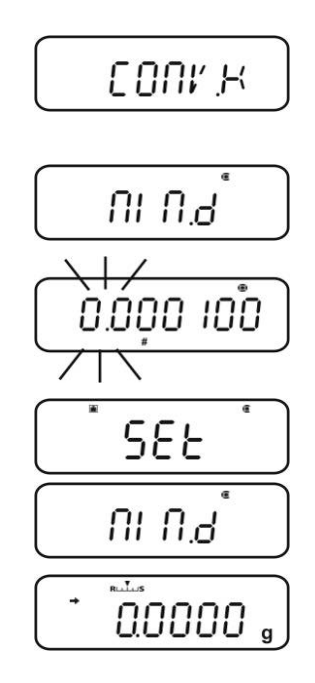

nnnn

זמממיאו

SEE

00000

# 10.8 Leolvasási pontosság módosítása (1D/10D)

# Menü előhívása

⇒ Mérés módban nyomja meg 2x a MENU gombot.

### Menüpont kiválasztása

- ⇒ Nyomja meg többször a (♥ ↑) navigációs gombokat, míg meg nem jelenik a "TOOLS" menüpont.
- ⇒ Erősítse meg a **PRINT** gomb megnyomásával.
- ⇒ Nyomja meg többször a (♥ ↑) navigációs gombokat, míg meg nem jelenik a "TARGET" menüpont.
- ⇒ Erősítse meg a **PRINT** gomb megnyomásával.
- ⇒ Nyomja meg többször a (♥ ↑) navigációs gombokat, míg meg nem jelenik a "PARAM.W" menüpont.
- ⇒ Erősítse meg a **PRINT** gomb megnyomásával.
- ⇒ Nyomja meg többször a (♥ ↑) navigációs gombokat, míg meg nem jelenik a "CHG.MIN" menüpont.
- ⇒ Erősítse meg a **PRINT** gomb megnyomásával.

# Leolvasási pontosság módosítása 1D-ről 10D-re

- Válassza ki a "10 D" menüpontot a (♥ ↑) navigációs gombokkal.
- Erősítse meg a TARE gomb megnyomásával. Az aktuális beállítást a (➡) stabilizáció jelzés jelzi.
- Az ON/OFF gomb többszöri megnyomásával vagy megnyomásával és 3s-ig tartó lenyomva tartásával a mérleg visszakapcsol mérés módra.

A leolvasási pontosság újbóli 1D-re állításához ismételje meg az 1-3 lépéseket.

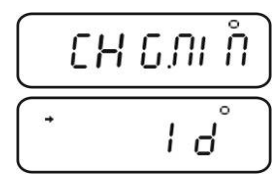

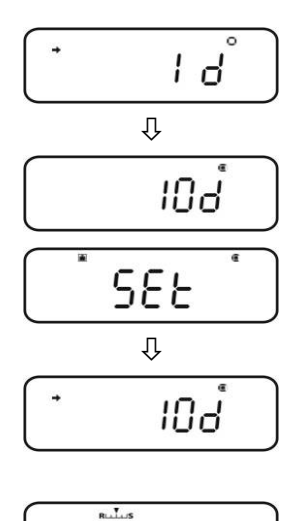

0.0000

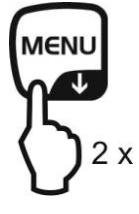

1

# 10.9 Tizedespont megjelenítése pont vagy vessző formájában

#### Menü előhívása

⇒ Mérés módban nyomja meg 2x a MENU gombot.

#### Menüpont kiválasztása

- ⇒ Nyomja meg többször a (♥ ↑) navigációs gombokat, míg meg nem jelenik a "TOOLS" menüpont.
- ⇒ Erősítse meg a **PRINT** gomb megnyomásával.
- ⇒ Nyomja meg többször a (♥ ↑) navigációs gombokat, míg meg nem jelenik a "SYSTEM" menüpont.
- ⇒ Erősítse meg a **PRINT** gomb megnyomásával.
- ⇒ Nyomja meg többször a (♥ ↑) navigációs gombokat, míg meg nem jelenik a "POINT" menüpont.

#### Pont/vessző kiválasztása

- Erősítse meg a **PRINT** gomb megnyomásával, megjelenítésre kerül az aktuális beállítás.
- ⇒ Válassza ki a kívánt beállítást a (♥ ↑) navigációs gombokkal.
  - PEROID: a tizedespont pont formájában kerül kijelzésre
  - **COMMA** a tizedespont vessző formájában kerül kijelzésre
- ⇒ Erősítse meg a TARE gomb megnyomásával.
   Az aktuális beállítást a (➡) stabilizáció jelzés jelzi.

#### Vissza a mérés módra.

⇒ Nyomja meg többször vagy nyomja meg és tartsa lenyomva 3 s-ig az ON/OFF gombot.

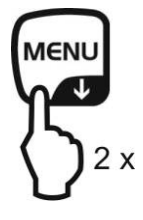

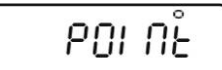

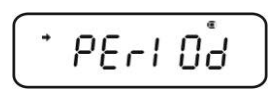

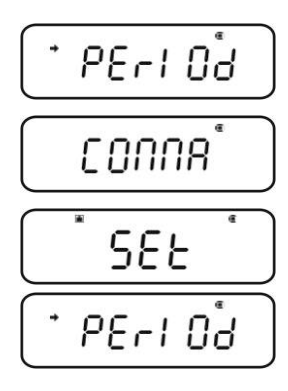

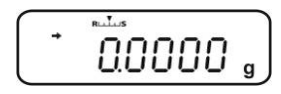

# 11 Menü

A menüben beállíthatod a mérleg igényeid szerinti viselkedését. Gyárilag a menü úgy van beállítva, hogy gyakorlatilag semmilyen módosítás bevezetésére nincs szükség. Különleges alkalmazási feltételek esetén a mérleg a saját egyéni igények szerint is beállítható a menüben.

# A menü részei:

| Menü neve           | Menü előhívása          | Magyarázat       |
|---------------------|-------------------------|------------------|
| "Main" menü         | MENU<br>2 x             | Főmenü           |
| "Calibration" menü  | CAL<br>3 sec.           | Kalibrálás       |
| "Zero/tare" menü    | →0←<br>TARE ←<br>3 sec. | Nullázás/tárázás |
| "Data output" menü  | PRINT<br>3 sec.         | Adatkimenet      |
| "Unit setting" menü | 3 sec.                  | Súlyegységek     |

# 11.1 Menü jel

A menü előhívásakor megjelenik a menü jele [19]. A bemutatás módja a menüben való navigálástól függ.

| A jel bemutatása    | Magyarázat                                     |  |
|---------------------|------------------------------------------------|--|
| Teli jel 🖲          | Az aktuális beállítást jelzi.                  |  |
| Nyíl balra / jobbra | Magasabb vagy alacsonyabb menüszint választása |  |
| Nyíl fel / le       | Következő menübeállítások kiválasztása.        |  |

# 11.2 Navigálás a menüben

- Menü előhívása, lásd 11. fejezet
- A menü felépítése

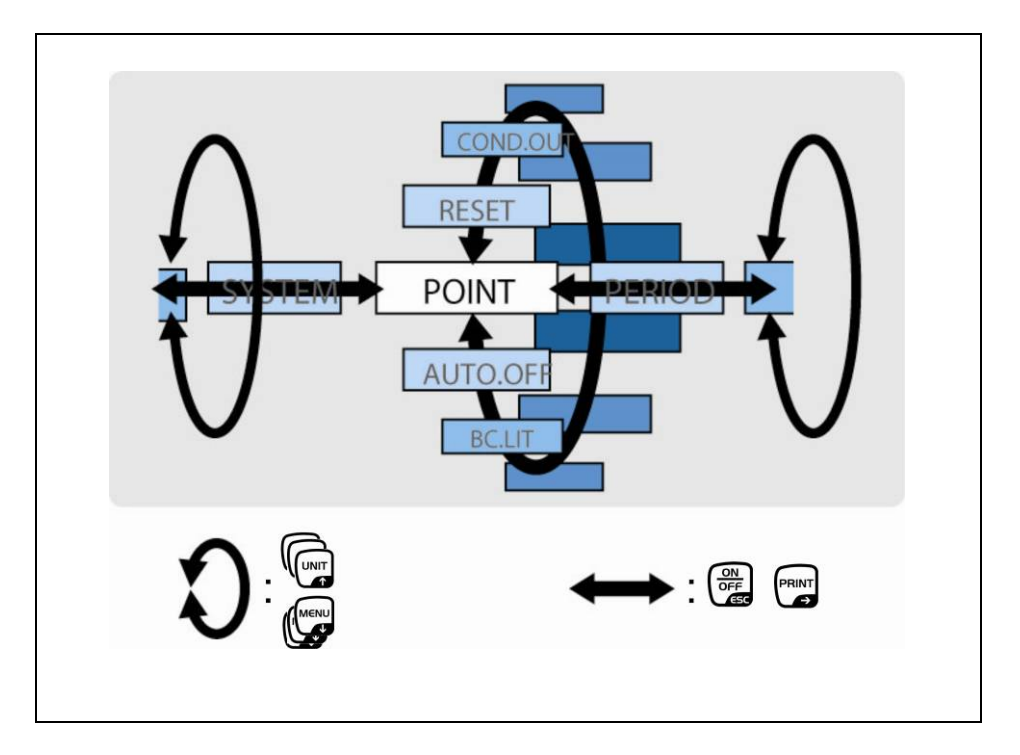

|      | <ul> <li>Menüpontok kiválasztása és görgetése lefelé (♥).</li> <li>Beállítás kiválasztása a funkcióban.</li> </ul>                                                                                                    |
|------|----------------------------------------------------------------------------------------------------|
| UNIT | <ul> <li>Menüpontok kiválasztása és görgetése felfelé (<sup>1</sup>).</li> <li>Beállítás kiválasztása a funkcióban.</li> </ul>                                                                                                    |
|      | <ul> <li>Miután kiválasztotta a (♥ ↑) navigációs gombokkal a funkciót a jelzésen, elő lesz hívva a módosítás TARE gombbal történő bevezetéséhez.</li> <li>Erősítse meg és mentse el a jelzésen aktuálisan megjelenített beállítást a TARE gombbal. A stabilizáció jelzés ➡ a funkció az aktuális beállítást jelzi.</li> </ul> |
|      | <ul> <li>Jobb oldali menüpont kiválasztása (➔).</li> </ul>                                                                                                    |
|      | <ul> <li>Bal oldali menüpont kiválasztása.</li> <li>Kilépés a funkcióból<br/>ON/OFF gomb megnyomása:<br/>Vissza az előző menübe.</li> <li>ON/OFF gomb megnyomása és nyomva tartása:<br/>Vissza a mérés módra.</li> </ul>                                                                                                    |

#### 11.3 Menü áttekintése

Lásd a mellékelt menü térképet.

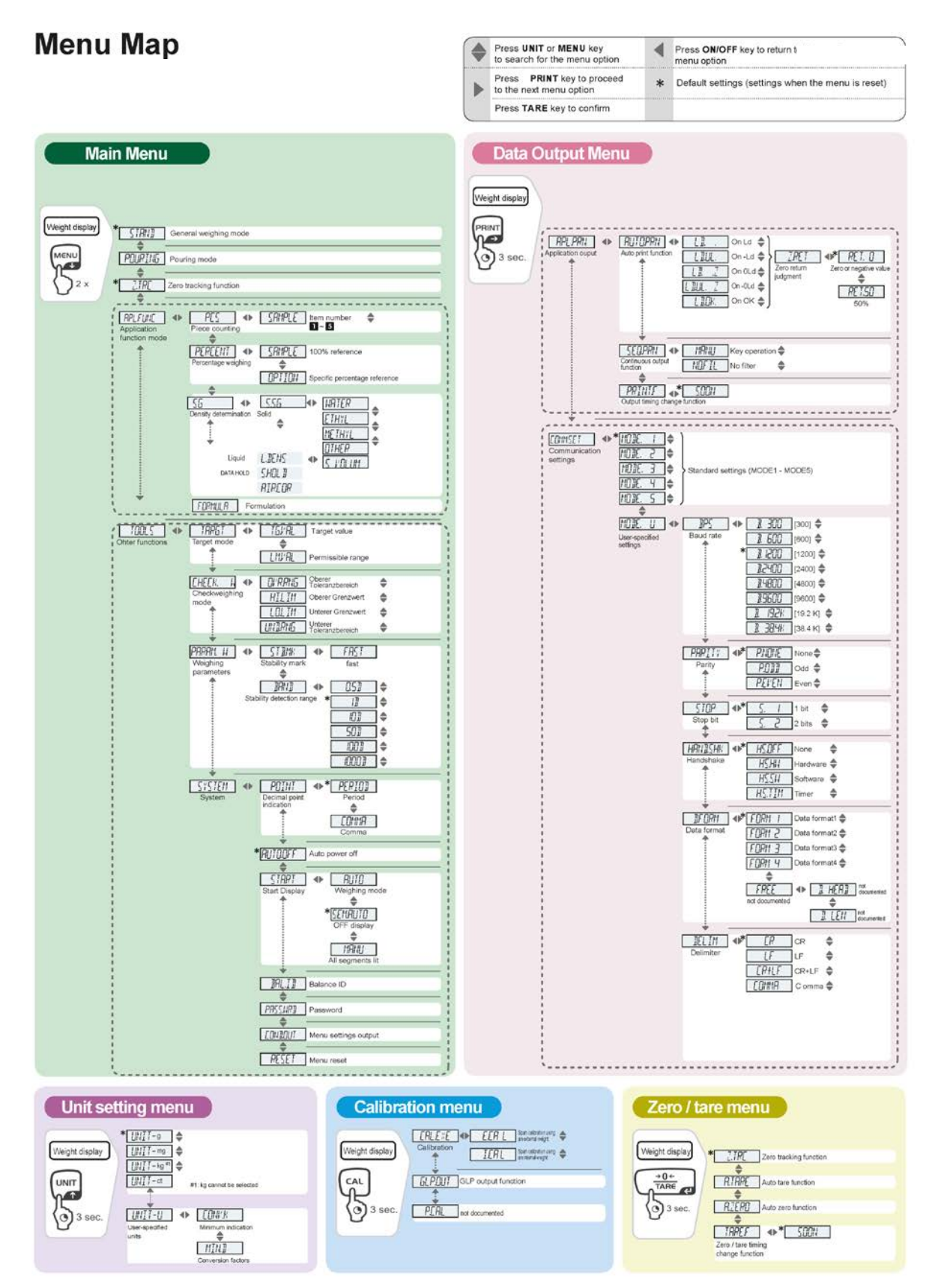

Ez a funkció lehetővé teszi visszaállítani a beállítások gyári értékeit. Egyúttal törlődnek a korábban elmentett darabszám számolásra vagy százalékok kiszámítására szolgáló referencia tömegek. A gyári értékek "\*" jellel vannak megjelölve a menüben.

# Menü előhívása

⇒ Mérés módban nyomja meg 2x a **MENU** gombot.

#### Menüpont kiválasztása

- ⇒ Nyomja meg többször a (♥ ↑) navigációs gombokat, míg meg nem jelenik a "TOOLS" menüpont.
- ⇒ Erősítse meg a **PRINT** gomb megnyomásával.
- ⇒ Nyomja meg többször a (♥ ↑) navigációs gombokat, míg meg nem jelenik a "SYSTEM" menüpont.
- ⇒ Erősítse meg a **PRINT** gomb megnyomásával.
- ⇒ Nyomja meg többször a (♥ ↑) navigációs gombokat, míg meg nem jelenik a "RESET" menüpont.

# Menü törlése

- ⇒ Erősítse meg a **TARE** gomb megnyomásával.
- ➡ Erősítse meg az "OK?" kérdést a TARE gomb megnyomásával, megjelenik a jelszó lekérdezése.
- Adja meg a jelszót a (♥ ↑) navigációs gombokkal, lásd 3.1.1 "Számjegyes bevezetés" fejezet)
  - 🔊 Standard jelszó (gyári beállítás): "9999".
  - Jelszómódosítás, lásd 11.5.1 fejezet.
- Erősítse meg a TARE gomb megnyomásával. A mérleg törlődik gyári beállításra és automatikusan visszakapcsol mérés módra.

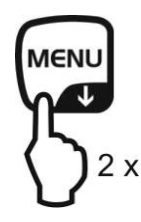

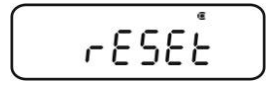

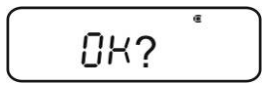

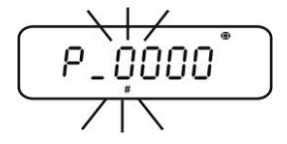

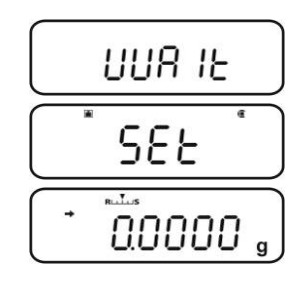

# 11.5 A menü zárolása

A menü beállítások nemkívánatos módosításainak elkerülése végett zárolhatók a további beállítások végrehajtása. A menü zárolása a következőképpen aktiválható:

# Vagy

Kapcsolja be a mérleg tápellátását és várja meg, míg meg nem jelenik az "OFF" jelzés.

#### vagy

Állítsa a mérleget stand-by készenléti módba, lásd 10.2 fejezet.

# Menüpont kiválasztása

- 1. Nyomja meg és tartsa lenyomva 3s-ig a **MENU** gombot, megjelenik a jelszó lekérdezése.
- Adja meg a jelszót a (♥ ↑) navigációs gombokkal, lásd 3.1.1 "Számjegyes bevezetés" fejezet)
  - Standard jelszó (gyári beállítás): "9999".
  - Selszómódosítás, lásd a következő fejezetet:
  - Hibás jelszó megadása esetén megjelenik az "ERR N" értesítés. Indítsa el újra a folyamatot az 1. lépéstől.
- 3. Erősítse meg a **TARE** gomb megnyomásával. Aktív a menü zárolása, a kijelzőn a ⊡jel látható. Ezután újra megjelenik az "oFF" vagy a **READY** jel.
- ⇒ Mérés módban a giel a menü zárolását jelzi.
- Ha zárolt menü mellett megpróbálja módosítani a menü elemét, megjelenik a "LOCKED" értesítés és megszakad a menü kiválasztása. A menüzár feloldásához a következőket kell tennie:

# Menüzár törlése

⇒ "oFF" vagy "READY" jelzésnél ismételje meg az 1–3 lépéseket.

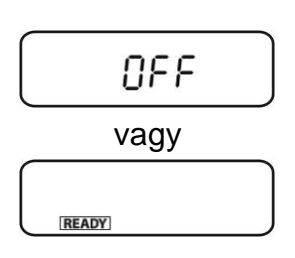

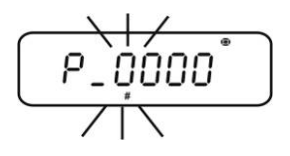

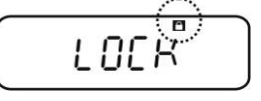

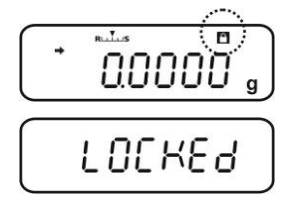

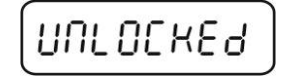

#### 11.5.1 Jelszó módosítás

Standard jelszó (gyári beállítás): "9999".

#### Menü előhívása

1

⇒ Mérés módban nyomja meg 2x a **MENU** gombot.

#### Menüpont kiválasztása

- ⇒ Nyomja meg többször a (♥ ↑) navigációs gombokat, míg meg nem jelenik a "TOOLS" menüpont.
- ⇒ Erősítse meg a **PRINT** gomb megnyomásával.
- ⇒ Nyomja meg többször a (♥ ↑) navigációs gombokat, míg meg nem jelenik a "SYSTEM" menüpont.
- ⇒ Erősítse meg a **PRINT** gomb megnyomásával.
- ⇒ Nyomja meg többször a (♥ ↑) navigációs gombokat, míg meg nem jelenik a "PASS.WRD" menüpont.

#### Jelszó módosítás

- ⇒ Erősítse meg a **TARE** gomb megnyomásával.
- Adja meg az aktuálisan beállított jelszót a (♥ ↑) navigációs gombokkal, lásd 3.1.1 "Számjegyes bevezetés" fejezet)
- Erősítse meg a TARE gomb megnyomásával. Az "OK" jelzés helyes jelszó, az "ERR N" jelzés hibás jelszó megadását jelenti. Ebben az esetben ismételje meg a jelszó megadását.
- Adja meg az új jelszót a (♥ ♠) navigációs gombokkal, lásd 3.1.1 "Számjegyes bevezetés" fejezet)
- ⇒ Erősítse meg a **TARE** gomb megnyomásával.
- ➡ Erősítse meg a TARE gombbal (vagy törölje az ON/OFF gomb megnyomásával).

#### Vissza a mérés módra.

⇒ Nyomja meg többször vagy nyomja meg és tartsa lenyomva 3 s-ig az ON/OFF gombot.

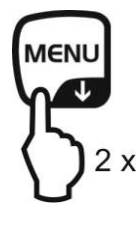

PASS.WRD

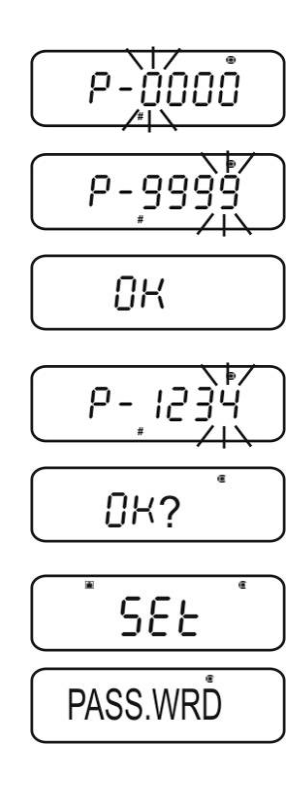

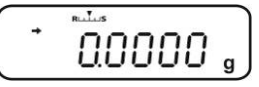

47

#### 11.6 Menü beállítások jegyzőkönyvezése

Az opcionális nyomtató csatlakoztatása után kinyomtatható az aktuális menü beállítások listája.

Reference a service a service a serv

#### Menü előhívása

⇒ Mérés módban nyomja meg 2x a MENU gombot.

#### Menüpont kiválasztása

- ⇒ Nyomja meg többször a (♥ ↑) navigációs gombokat, míg meg nem jelenik a "TOOLS" menüpont.
- ⇒ Erősítse meg a **PRINT** gomb megnyomásával.
- ⇒ Nyomja meg többször a (♥ ↑) navigációs gombokat, míg meg nem jelenik a "SYSTEM" menüpont.
- ⇒ Erősítse meg a **PRINT** gomb megnyomásával.
- ⇒ Nyomja meg többször a (♥ ↑) navigációs gombokat, míg meg nem jelenik a "COND.OUT" menüpont.

#### Menüpont aktiválása

- ⇒ Erősítse meg a **TARE** gomb megnyomásával.
- Erősítse meg az "OK?" kérdést a TARE gomb megnyomásával.
- ➡ Erősítse meg a TARE gomb megnyomásával. Elindul a nyomtatás, megjelenik a zejel.

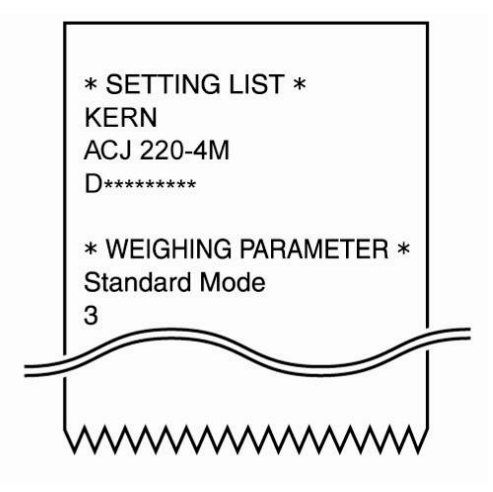

\_\_\_\_00000

A mérleg automatikusan visszavált mérés módra.

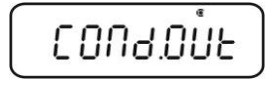

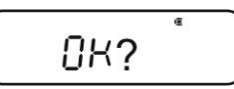

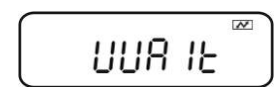

48

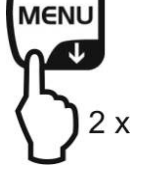

# 12 "Zero/tare" menü (nullázás és tárázás funkció)

Választható funkció:

- 1. "Zero tracking" funkció
  - Iásd 12.1 fejezet

Ez a funkció lehetővé teszi a közvetlenül a mérleg bekapcsolása utám fellépő tömegingadozás automatikus korrekcióját.

Ha a mért mennyiség kis mértékben csökken, vagy növekszik, akkor a mérlegben lévő "kompenzálóstabilizáló" mechanizmus hibás eredmény kijelzését eredményezheti! (pl.: mérlegen lévő edényből lassan kifolyó folyadék, párosítási folyamatok) Kis tömegingadozásokkal történő adagolás során javasolt a funkció kikapcsolása.

- 2. "Auto zero" funkció
   Ez a funkció lehetővé teszi a mérés után fellépő tömegingadozás automatikus korrekcióját (pl. a mérőlap szennyeződése eredményeképpen) és a stabilizáció jelzés megjelenítést.
- **3.** "Auto tare" funkció
   Az adatok kinyomtatása után megtörténik az automatikus tárázás.
- 4. "Zero / tare<br/>timing change" funkcióKiválasztható, hogy a mérleg a stabilizáció jelzés<br/>előtt vagy után legyen tárázva vagy nullázva.
  - 🔊 lásd 12.4 fejezet

# 12.1 "Zero tracking" funkció

ĭ

Gyárilag a "Zero tracking" "A.ZERO" funkció van bekapcsolva.

# 1. Menü beállítások ellenőrzése

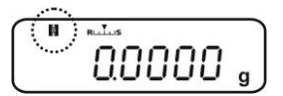

| "Zero tracking" jel      | "Zero tracking" funkció |
|--------------------------|-------------------------|
| Megjelenik a 🕅 jel.      | Bekapcsolt              |
| Nem jelenik meg a 😫 jel. | Kikapcsolt              |

#### 2. Funkció előhívása

⇒ Mérés módban nyomja meg és tartsa lenyomva 3 s-ig a TARE gombot, szükség esetén nyomja meg többször a (♥ ♠) navigációs gombokat, míg megnem jelenik a "Z.TRC" menüpont. Az aktuális beállítást a (→) stabilizáció jelzés jelzi.

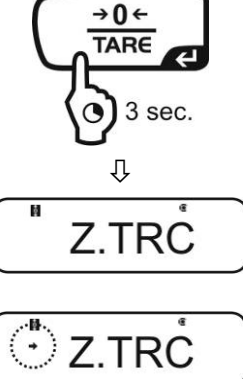

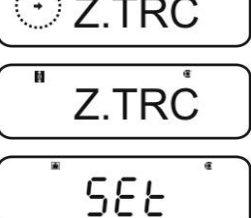

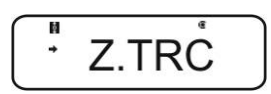

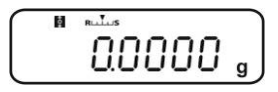

Funkció bekapcsolva

Funkció kikapcsolva

4. Vissza a mérés módra.

Stabilizáció jelzés nélkül (+)

Stabilizáció jelzéssel (

3. Funkció aktiválása/inaktiválása

⇒ Nyomja meg a **TARE** gombot.

⇒ Nyomja meg többször vagy nyomja meg és tartsa lenyomva 3 s-ig az ON/OFF gombot.

# 12.2 "Auto Zero" funkció

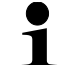

Az "Auto Zero" funkció nem elérhető bekapcsolt receptúra módban (lásd 14.3 fejezet).

# 1. Menü előhívása

Mérés módban nyomja meg és tartsa lenyomva 3 s-ig a TARE gombot.

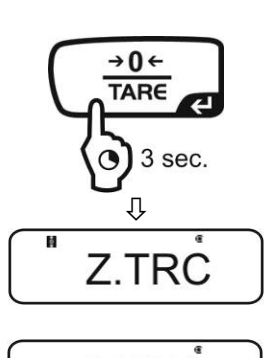

A.ZERO

# 2. Funkció kiválasztása

⇒ Nyomja meg többször a (♥ ↑) navigációs gombokat, míg meg nem jelenik az "A.ZERO" menüpont. Az aktuális beállítást a (♥) stabilizáció jelzés jelzi.

A következő lépések a kívánt beállításoktól függnek:

| Stabilizáció<br>jelzés (➡) | Funkció    |   | Beállítás/frissítés                                           | Mégsem                                                       |
|----------------------------|------------|---|---------------------------------------------------------------|--------------------------------------------------------------|
| Igen<br>• A.ZERO           | Bekapcsolt | ▶ | Nyomja meg a <b>PRINT</b><br>gombot, tovább a 3.<br>lépéstől. | Nyomja meg a <b>TARE</b><br>gombot, tovább a 4.<br>lépéstől. |
| Nem<br>A.ZERO              | Kikapcsolt | ⋫ | Nyomja meg a <b>TARE</b><br>gombot, tovább a 3.<br>lépéstől.  | Tovább a 4. lépéstől.                                        |

# 3. Nullázási tartomány meghatározása

- ⇒ Nyomja meg a **TARE** gombot.
- Adja meg a nullázási tartományt a (♥ ♠) navigációs gombokkal, lásd 3.1.1 "Számjegyes bevezetés" fejezet)

# 4. Vissza a mérés módra.

⇒ Nyomja meg többször vagy nyomja meg és tartsa lenyomva 3 s-ig az ON/OFF gombot.

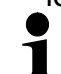

A nullázási tartomány megadásakor figyelembe kell venni az aktuálisan beállított súlyegységet.

A súlyegység későbbi módosítása esetén újra állítsa be a nullázási tartományt (3. lépés).

A nullázási tartomány felső határa: 99 d (megjelenített súlyegységben). A nullázási tartomány alsó határa: 1 d (megjelenített súly mértékegységben).

Példa d = 0,0001 g súlyra

| Tömegegy<br>ség | Alsó határ | Felső határ |
|-----------------|------------|-------------|
| g               | 0,0001 g   | 0,0099 g    |
| ct              | 0,001 ct   | 0,099 ct    |

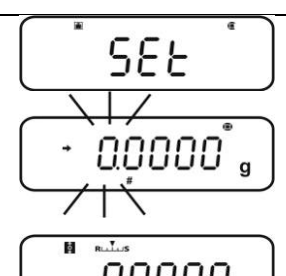

# 12.3 "Auto Tare" funkció

#### 1. Menü előhívása

Mérés módban nyomja meg és tartsa lenyomva 3 s-ig a TARE gombot.

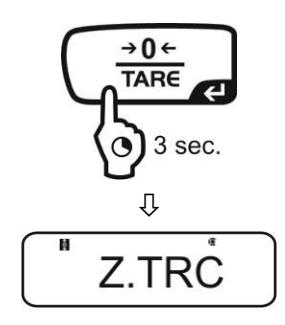

# 2. Funkció kiválasztása

⇒ Nyomja meg többször a (♥ ↑) navigációs gombokat, míg meg nem jelenik az "A.TARE" menüpont. Az aktuális beállítást a (➡) stabilizáció jelzés jelzi.

Stabilizáció jelzéssel (➔) Funkció bekapcsolva

Stabilizáció jelzés nélkül (+) Funkció kikapcsolva

# 3. Funkció aktiválása/inaktiválása

⇒ Nyomja meg a **TARE** gombot.

#### 4. Vissza a mérés módra

⇒ Nyomja meg többször vagy nyomja meg és tartsa lenyomva 3 s-ig az ON/OFF gombot.

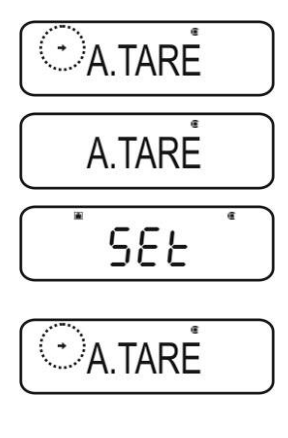

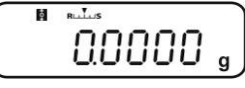

# 12.4 "Zero / tare timing change" funkció

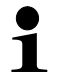

A "Zero / tare timing change" funkciót aktív "Auto zero" és "Auto tare" funkció mellett lehet bekapcsolni.

### 1. Menü előhívása

Mérés módban nyomja meg és tartsa lenyomva 3 s-ig a TARE gombot.

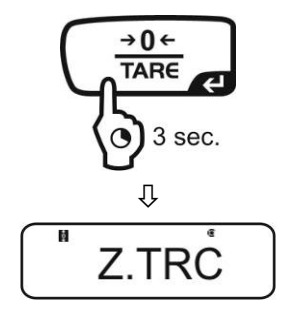

TARE.F

# 2. Funkció kiválasztása

- ⇒ Nyomja meg többször a (♥ ↑) navigációs gombokat, míg meg nem jelenik a "TARE.F" menüpont.
- Erősítse meg a **PRINT** gomb megnyomásával. Az aktuális beállítást a (→) stabilizáció jelzés jelzi.

Stabilizáció jelzéssel (>) Funkció bekapcsolva

Stabilizáció jelzés nélkül (+) Funkció kikapcsolva

# 3. Funkció aktiválása/inaktiválása

⇒ Nyomja meg a **TARE** gombot.

#### 4. Vissza a mérés módra

⇒ Nyomja meg többször vagy nyomja meg és tartsa lenyomva 3 s-ig az ON/OFF gombot.

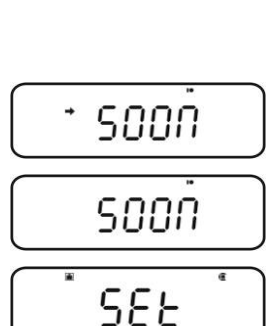

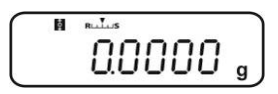

# ACS-ACJ-BA-h-1920

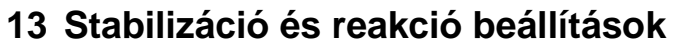

Hozzáigazíthatja a jelzés stabilitását és a mérleg reakcióját a meghatározott alkalmazás követelményeihez vagy a környezet feltételeihez.

A méréseket általában gyári beállításokkal, tehát standard módban lehet elvégezni. Standard mérés módban a stabilizáció és a reakció ugyanolyan elsőbbséggel rendelkeznek. Meghatározott alkalmazásokban, mint pl. az adagolás, adagolás módot kell használni ("Pouring" mód). Adagolás módban a reakció magasabb elsőbbséggel rendelkezik.

A standard mód / adagolás mód választása mellett a jelzés stabilizációját és a mérleg reakcióját a menü segítségével is beállíthatja.

Figyelni kell arra, hogy alapjaiban véve a reakcióidő lassítása a beállított adatmegmunkálás magasabb stabilitását eredményezi, míg a reakcióidő gyorsítása a terhelésre hatással van a stabilizációra.

# 13.1 Stabilizálás és reakció beállítások az "Easy Settings" jelzés segítségével (Menü előhívása nélkül)

- ⇒ Mérés módban nyomja meg a MENU gombot. Villog az "Easy Setting" [Ruuus] jelzés.
- Villogó jelzés mellett állítsa be a stabilizációt és a reakciót az UNIT vagy PRINT gombokkal az alábbiak szerint.

Stabilizáció elsőbbség
"Easy Setting" jelzés

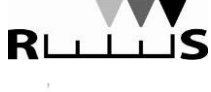

⊥⊔S

Û

00000

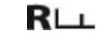

1 I I I**S** 

Reakció elsőbbség

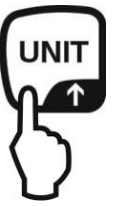

Használat

A gomb minden megnyomása növeli a stabilizációt.

A gomb minden megnyomása növeli a reakciót.

Rövid ideig villog az "Easy Setting" jelzés. A bevezetésre csak ekkor van lehetőség. A villogó "Easy Setting" jelzés kikapcsolható az ON/OFF gombot megnyomásával.

# 13.2 Mérés mód / adagolás mód kiválasztása

#### Mérés mód előhívása:

Ez egy gyári beállítás. Ezt a módok akkor kell használni, ha nincs szükség a stabilitás növelésére és a reakcióidő csökkentésére.

### Menü előhívása

⇒ Mérés módban nyomja meg 2x a **MENU** gombot.

#### Menüpont kiválasztása

- ⇒ Nyomja meg többször a (♥ ↑) navigációs gombokat, míg meg nem jelenik a "STAND" menüpont.
- ➡ Erősítse meg a TARE gomb megnyomásával. A mérleg automatikusan visszavált mérés módra.

#### Adagolás mód előhívása:

Ezt a funkciót akkor kell használni, ha növelni kell a jelzések gyorsaságát, pl. adagoláskor. Ügyelni kell azonban arra, hogy a mérleg nagyon érzékeny a környezeti feltételekre.

# Menü előhívása

⇒ Mérés módban nyomja meg 2x a MENU gombot.

#### Menüpont kiválasztása

- ⇒ Nyomja meg többször a (♥ ↑) navigációs gombokat, míg meg nem jelenik a "POURING" menüpont.
- Erősítse meg a TARE gomb megnyomásával. Ettől a pillanattól kezdve a mérleg adagolás módban van ("Pouring" mód), amit a jelzés jelez.

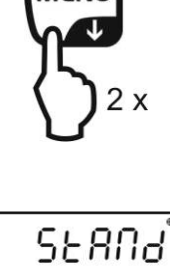

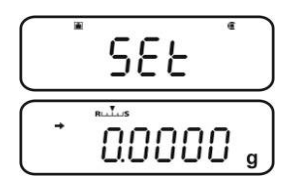

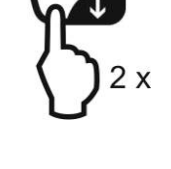

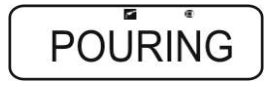

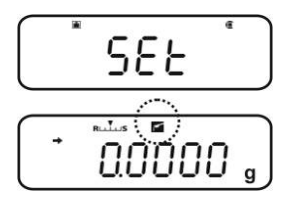

# 13.3 Stabilizáció sáv szélessége

A stabilizáció jelzés (➡) világítása azt jelzi, hogy a mérés eredménye stabil a stabilizáció sáv szélessége által meghatározott tartományban.

# Stabilizáció meghatározási tartomány beállítása:

# Menü előhívása

⇒ Mérés módban nyomja meg 2x a **MENU** gombot.

# Menüpont kiválasztása

- ⇒ Nyomja meg többször a (♥ ↑) navigációs gombokat, míg meg nem jelenik a "TOOLS" menüpont.
- ⇒ Erősítse meg a **PRINT** gomb megnyomásával.
- ⇒ Nyomja meg többször a (♥ ↑) navigációs gombokat, míg meg nem jelenik a "PARAMW" menüpont.
- ⇒ Erősítse meg a **PRINT** gomb megnyomásával.
- ⇒ Nyomja meg többször a (♥ ↑) navigációs gombokat, míg meg nem jelenik a "BAND" menüpont.

# Sávszélesség beállítása

- Erősítse meg a **PRINT** gomb megnyomásával, megjelenítésre kerül az aktuális beállítás.
- ⇒ Válassza ki a kívánt beállítást a (♥ ↑) navigációs gombokkal (beállítási lehetőségek: 0,5 d, 1 d, 10 d, 50 d, 100 d, 1000 d).
  - 0,5 d stabilizáció jelzés (➡) nagyon nyugodt környezet ↓
    1000 d stabilizáció jelzés (➡) nyugtalan környezet
- ⇒ Erősítse meg a TARE gomb megnyomásával.
   Az aktuális beállítást a (➡) stabilizáció jelzés jelzi.

# Vissza a mérés módra

⇒ Nyomja meg többször vagy nyomja meg és tartsa lenyomva 3 s-ig az ON/OFF gombot.

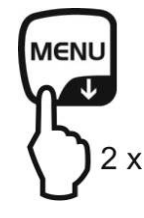

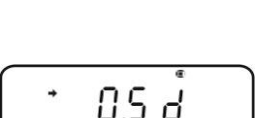

BAND

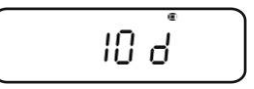

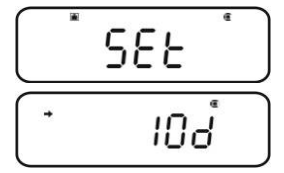

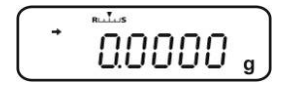

### Reakcióidő beállítása:

#### Menü előhívása

⇒ Mérés módban nyomja meg 2x a MENU gombot.

#### Menüpont kiválasztása

- ⇒ Nyomja meg többször a (♥ ↑) navigációs gombokat, míg meg nem jelenik a "TOOLS" menüpont.
- ⇒ Erősítse meg a **PRINT** gomb megnyomásával.
- ⇒ Nyomja meg többször a (♥ ↑) navigációs gombokat, míg meg nem jelenik a "PARAMW" menüpont.
- ⇒ Erősítse meg a **PRINT** gomb megnyomásával.
- ⇒ Nyomja meg többször a (♥ ↑) navigációs gombokat, míg meg nem jelenik az "STB.Mk" menüpont.

#### Reakcióidő beállítása

- ⇒ Erősítse meg a **PRINT** gomb megnyomásával.
   Az aktuális beállítást a (→) stabilizáció jelzés jelzi.
  - Jelzéssel (>)

A stabilizáció jelzés gyorsabban megjelenik, de kisebb pontosság mellett

Jelzés nélkül (+)

Standard beállítás

Erősítse meg a TARE gomb megnyomásával.
 Az aktuális beállítást a (→) stabilizáció jelzés jelzi.

#### Vissza a mérés módra

⇒ Nyomja meg többször vagy nyomja meg és tartsa lenyomva 3 s-ig az ON/OFF gombot.

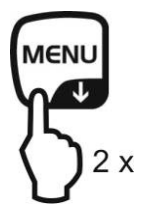

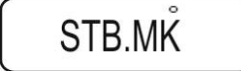

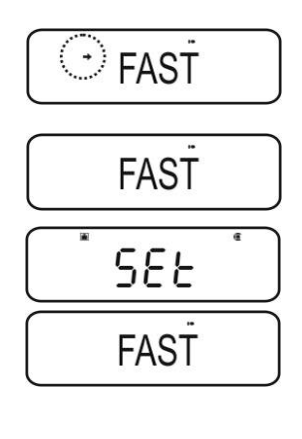

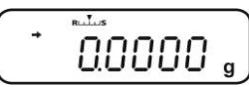

# 14 Alkalmazási programok funkciók

- Az alkalmazási programok funkciók összekapcsolhatók a "Checkweighing" vagy a "Target" funkciókkal (lásd 14. fejezet).
  - A mérleg olyan módban kapcsol be, amilyenben kikapcsolta.
  - Az alkalmazási programok és a mérés mód közötti átváltáshoz nyomja meg és tartsa lenyomva 3 s-ig a **MENU** gombot.

# 14.1 Darabszámlálás

ĭ

A darabszám számolásakor vagy hozzászámolhatja az edénybe hozzáadott darabokat, vagy kivonhatja az edényből kivett darabokat. Nagyobb mennyiségű darabszám megszámolásához határozza meg egy darab átlagos tömegét kis darabszámmal (referencia darabszám). Minél nagyobb a referencia darabszám, annál pontosabb a számolás. Kis vagy nagyon különböző darabok esetében a referenciaértéknek különösen magasnak kell lennie.

# 1. A funkció aktiválása és a referencia érték beállítása

# Menü előhívása

⇒ Mérés módban nyomja meg 2x a **MENU** gombot.

# Darabszámlálás mód kiválasztása

- ⇒ Nyomja meg többször a (♥ ↑) navigációs gombokat, míg meg nem jelenik az "APL.FUNC" menüpont.
- ⇒ Erősítse meg a **PRINT** gomb megnyomásával.
- ⇒ Nyomja meg többször a (♥ ↑) navigációs gombokat, míg meg nem jelenik a "PCS" menüpont.
- Nyomja meg a TARE gombot. Megjelenik az aktuálisan beállított memóriahely.

# Referenciaérték memóriahelyének megadása

- A mérleg lehetővé teszi öt különböző darabszám tömeg elmentését.
- Nyomja meg többször a (♥ ↑) navigációs gombokat, míg meg nem jelenik a kívánt memóriahely 12025, majd nyomja meg a TARE gombot.

Jelzés, amikor semmilyen darabszám tömeg nem kerül elmentésre.

Jelzés, amikor elmenti a darabszám tömeget.

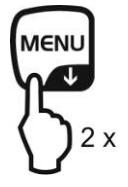

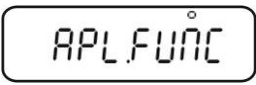

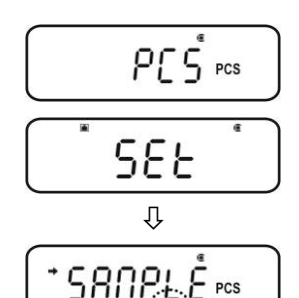

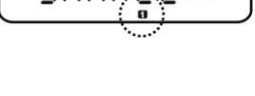

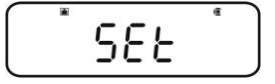

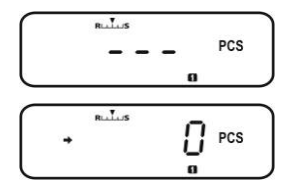

# Referenciaérték beállítása

- Helyezzen egy üres edényt a mérlegre és tárázza a mérleget a TARE gomb megnyomásával.
- ⇒ Nyomja meg 2x a **MENU** gombot.
- ⇒ Nyomja meg többször a (♥ ↑) navigációs gombokat, míg meg nem jelenik a kívánt referencia darabszám (lehetséges referencia darabszámok: 5, 10, 20, 50, 100). Előre görgetés a MENU gombbal. Hátra tekerés az UNIT gombbal.
- Töltse meg az edényt a kiválasztott referencia darabszámnak megfelelő számmal.
- Várja meg a stabilizáció jelzést (→), majd erősítse meg a TARE gomb megnyomásával. Kijelöli a mérleg a darab átlagsúlyát.

Ettől a pillanattól kezdve a mérleg darabszámlálás módban van és megszámolja az összes elemet, melyek a mérőlapon vannak.

# 2. Átváltás a darabszámlálás mód és a mérés mód között

3. Darabszámlálás

# Darabszám tömeg előhívása darabszámlálás módban

A UNIT gomb minden egyes megnyomása (minden alkalommal 3 s-ig) a következő memóriahely előhívását eredményezi [II2845].

Ha az adott memóriahelyen nincs elmentett referencia érték, a kijelzőn a [- --] jelzés látható.

- Helyezzen egy üres edényt a mérlegre és tárázza a mérleget a TARE gomb megnyomásával.
- Töltse meg az edényt a mért anyaggal és olvassa le a darabszámot.

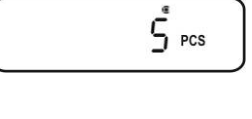

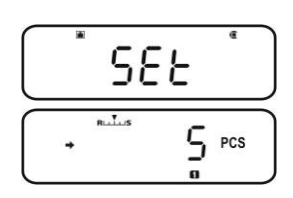

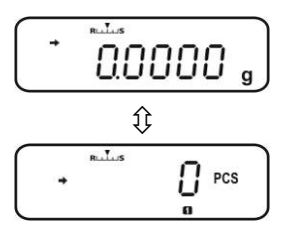

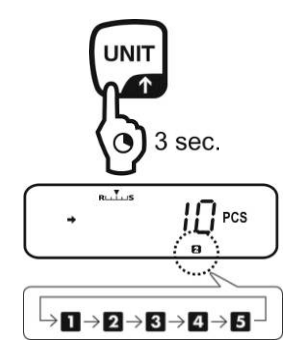

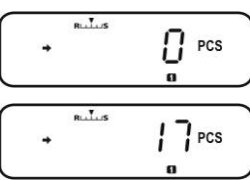

⇒ Vagy számolja meg a következő darabokat.

vagy

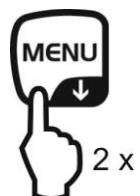

Előhívásra kerül a menüpont az elmentett referencia érték módosításához, megjelenik az aktuálisan beállított referencia darabszám.

Iásd a "4. Darabszám tömeg módosítása vagy elmentése"

Az elmentett darabszám tömeg grammban kerül megjelenítésre, **\*** jellel megjelölve. A nyomtató csatlakoztatása után a **PRINT** gomb megnyomásával kinyomtatja a referencia tömeget (UW = Unit weight).

pl.: UW = 1.0001

Visszatérés a darabszám jelzéshez az **UNIT** gomb újbóli megnyomását követően.

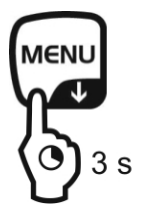

Átváltás a darabszámlálás mód és a mérés mód között

# 4. Darabszám tömeg módosítása vagy elmentése

# Kívánt memóriahely előhívása darabszámlálás módban

Az UNIT gomb minden egyes megnyomása (minden alkalommal 3 s-ig) a következő memóriahely előhívását eredményezi [II23/15].

# Darabszám tömeg módosítása vagy elmentése

- Helyezzen egy üres edényt a mérlegre és tárázza a mérleget a TARE gomb megnyomásával.
- Nyomja meg 2x a MENU gombot, megjelenik az aktuálisan beállított referencia darabszám.
- ⇒ Nyomja meg többször a (♥ ↑) navigációs gombokat, míg meg nem jelenik a kívánt referencia darabszám (lehetséges referencia darabszámok: 5, 10, 20, 50, 100). Előre görgetés a MENU gombbal. Hátra tekerés az UNIT gombbal.
- Töltse meg az edényt a kiválasztott referencia darabszámnak megfelelő számmal.
- Várja meg a stabilizáció jelzést (→), majd erősítse meg a TARE gomb megnyomásával.
   A mérleg darabszámlálás módban van és megszámolja az összes elemet, melyek a mérőlapon vannak.

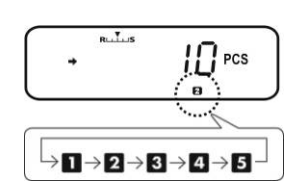

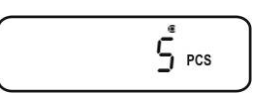

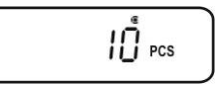

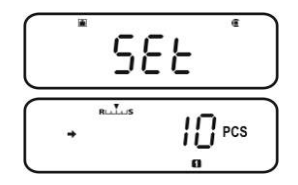

#### 14.2 Százalékos meghatározás

A százalékos mérés lehetővé teszi a tömeg referencia tömeghez viszonyított százalékos megjelenítését.

A mérleg két lehetőséget ajánl:

- 1. Referencia érték = 100%
- 2. Referencia érték = felhasználó által megfogalmazott

#### Menü előhívása

⇒ Mérés módban nyomja meg 2x a **MENU** gombot.

#### Százalékos mérés választása

- ⇒ Nyomja meg többször a (♥ ↑) navigációs gombokat, míg meg nem jelenik az "APL.FUNC" menüpont.
- ⇒ Erősítse meg a **PRINT** gomb megnyomásával.
- ⇒ Nyomja meg többször a (♥ ↑) navigációs gombokat, míg meg nem jelenik a "PERCENT" menüpont.

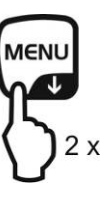

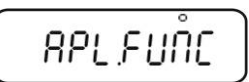

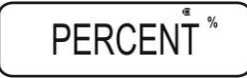

Következő lépések:

- Referencia érték = 100%, lásd 14.2.1 fejezet.
- Referencia érték = XX%, lásd 14.2.2 fejezet.

# 14.2.1 Referencia érték = 100%

- ⇒ Válassza a százalékos mérést, lásd 14.2 fejezet.
- ⇒ Nyomja meg a **TARE** gombot.
- Szükség esetén nyomja meg többször a (♥ ↑) navigációs gombokat, míg meg nem jelenik a "SAMPLE" menüpont.
- ⇒ Nyomja meg a **TARE** gombot.

Jelzés, amikor semmilyen referencia tömeg nem kerül elmentésre.

Jelzés, amikor elmenti a referencia tömeget.

#### Referenciaérték beállítása

- Szükség esetén helyezzen egy üres edényt a mérlegre és tárázza a mérleget a TARE gomb megnyomásával.
- Nyomja meg 2x a MENU gombot.
   Helyezze fel a 100% értéknek megfelelő referencia tömeget.
   (Minimális tömeg: leolvasási pontosság d x 100).
- Várja meg a stabilizáció jelzést (→), majd erősítse meg a TARE gomb megnyomásával.
   Ettől a pillanattól a minta tömege a referencia tömeghez viszonyított százalékos meghatározásban kerül megjelenítésre, lásd 14.2.2 fejezet.

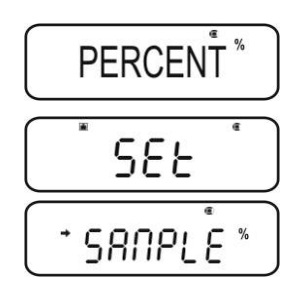

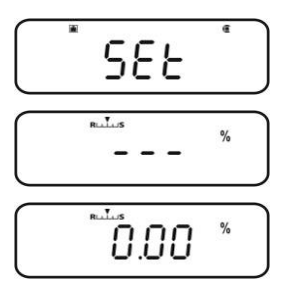

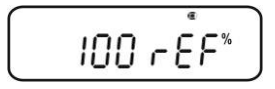

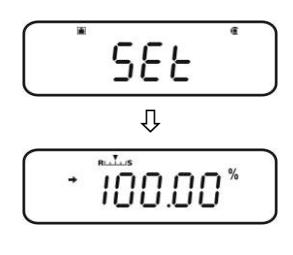

#### 14.2.2 Felhasználó által megfogalmazott referencia érték

- ⇒ Válassza a százalékos mérést, lásd 14.2 fejezet.
- ⇒ Nyomja meg a **TARE** gombot.
- Szükség esetén nyomja meg többször a (♥ ↑) navigációs gombokat, míg meg nem jelenik az "OPTION" menüpont.
- ⇒ Nyomja meg a **TARE** gombot.

Jelzés, amikor semmilyen referencia érték nem kerül elmentésre.

Jelzés, amikor elmenti a referencia értéket.

#### Referenciaérték beállítása

- Szükség esetén helyezzen egy üres edényt a mérlegre és tárázza a mérleget a TARE gomb megnyomásával.
- ⇒ Nyomja meg 2x a **MENU** gombot.
- Nyomja meg a **PRINT** gombot, megjelenik az aktuális beállítás.
   Adja meg a kiválasztott százalékos értéket a navigációs gombokkal, lásd 3.1.1 "Számjegyes bevezetés" fejezet)
- ➡ Helyezze fel a megadott százalékos értéknek megfelelő referencia tömeget.
- Várja meg a stabilizáció jelzést (→), majd erősítse meg a TARE gomb megnyomásával.

A [<sup>%</sup> ] jelzés a százalékot jelzi a felhasználó által meghatározott referencia súllyal.

Ettől a pillanattól a minta tömege a referencia tömeghez viszonyított százalékos meghatározásban kerül megjelenítésre, lásd 14.2.2 fejezet ábráit.

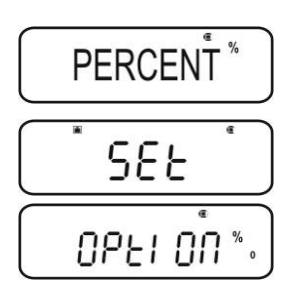

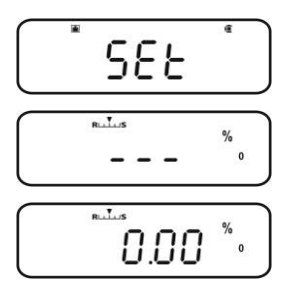

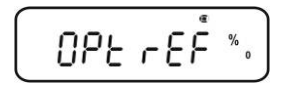

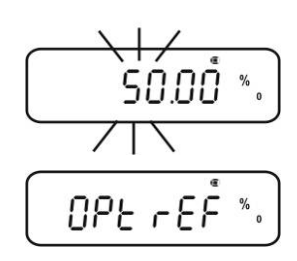

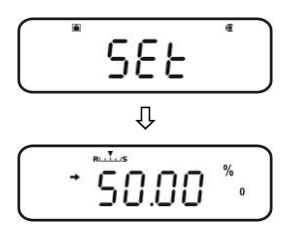

# 14.2.3 Százalék meghatározása

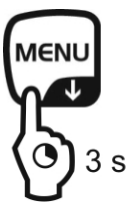

- Mérés módban nyomja meg és tartsa lenyomva 3 s-ig a MENU gombot, megjelenik az aktuálisan beállított százalék meghatározás mód.
- Helyezzen egy üres edényt a mérlegre és tárázza a mérleget a TARE gomb megnyomásával.
- Helyezze fel a mért anyagot.
   A minta tömege referencia tömeghez viszonyított százalékban kerül megjelenítésre.
- ⇒ Vagy végezze el a következő százalékos mérést.

#### vagy

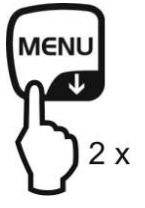

Megjelenik a menüpont az elmentett referencia érték módosítására.

🔊 lásd a 14.2.1 / 14.2.2 "Referenciaérték beállítása" fejezetet.

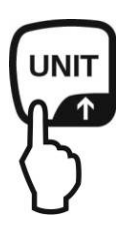

Az elmentett referencia tömeg grammban kerül megjelenítésre, **\*** jellel megjelölve. A nyomtató csatlakoztatását követően kinyomtathatja a **PRINT** gombbal a referencia tömeg értékét. Visszatérés a százalék jelzéshez az **UNIT** gomb újbóli megnyomását követően.

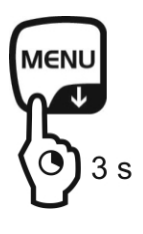

Átváltás a százalék meghatározása mód és a mérés mód között.

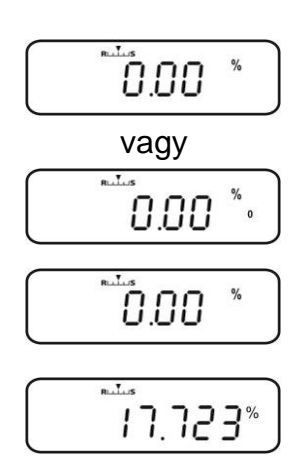

# 14.3 Receptúra mód

A receptúra funkcióval különböző keverék összetevőket mérhet. Az ellenőrzéshez kinyomtatható az összes összetevők tömege (CMP001, CMP002 stb), valamint a teljes tömeg (TOTAL).

A mérleg működése során külön memória kerül felhasználásra a mérleg edény tömege és a receptúra összetevői számára.

Receptúra módban az "Auto zero" funkció inaktív (lásd 12.2 fejezet).

# 1. Nyomtató csatlakoztatása (lásd 15. "Adatok kinyomtatása" fejezet)

#### 2. Menü előhívása

⇒ Mérés módban nyomja meg 2x a **MENU** gombot.

# 3. Receptúra mód kiválasztása

- ⇒ Nyomja meg többször a (♥ ↑) navigációs gombokat, míg meg nem jelenik az "APL.FUNC" menüpont.
- ⇒ Erősítse meg a **PRINT** gomb megnyomásával.
- ⇒ Nyomja meg többször a (♥ ↑) navigációs gombokat, míg meg nem jelenik a "FORMULA" menüpont.
   Megjelenik a receptúra jele [].
- Nyomja meg a TARE gombot. Megjelenik a jelzés
   READY, ettől a pillanattól a mérleg receptúra módban van.

Szükség esetén aktiválja az összetevők száma "ELM.NUM" (lásd 14.3.1 fejezet) és "TOTAL" teljes tömeg (lásd 14.3.2 fejezet) kinyomtatását.

# 4. Összetevők mérése

- Szükség esetén helyezzen egy üres edényt a mérlegre és tárázza a mérleget a TARE gomb megnyomásával.
- Nyomja meg a **PRINT** gombot, elalszik a **READY** jel. Aktív GLP funkció mellett (lásd 8.3 fejezet) megtörténik a fejléc sorának kinyomtatása.
- ⇒ Mérje le az első összetevőt.
- Nyomja meg a PRINT gombot.
   A sikerrel végződő stabilizálás ellenőrzés (→) után az 1. összetevő mért eredménye (CMP001) elküldésre kerül az opcionális nyomtatóra. A megjelenített érték hozzáadódik az összeg memóriához. Ezután automatikus tárázás következik, megjelenik a [NET] jel.

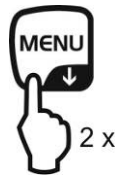

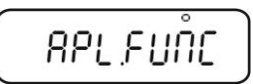

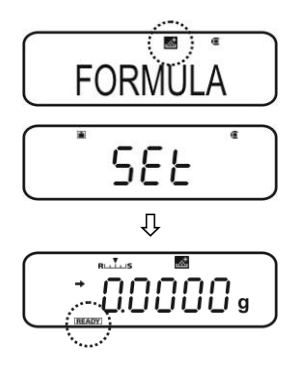

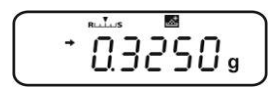

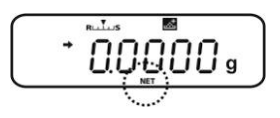

⇒ Ugyanígy mérje le a következő összetevőket.

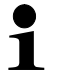

A receptúrázás során bármely pillanatban megjelenítheti a súlyt a **MENU** gomb megnyomásával (3 s-ig).

# 5. Receptúrázás befejezése

- Nyomja meg az ON/OFF gombot. A [G] jel megjelenítése során megjelenik és kinyomtatásra kerül az összes összetevő teljes tömege (TOTAL).
- A READY jel megjelenítése azt jelenti, hogy a mérleg készen áll a következő mérésekre.

#### 6. Vissza a mérés módra

⇒ Nyomja és tartsa lenyomva 3 s-ig az **ON/OFF** gombot.

# Kinyomtatott példaverzió "(GLP.ON)" (KERN YKB-01N):

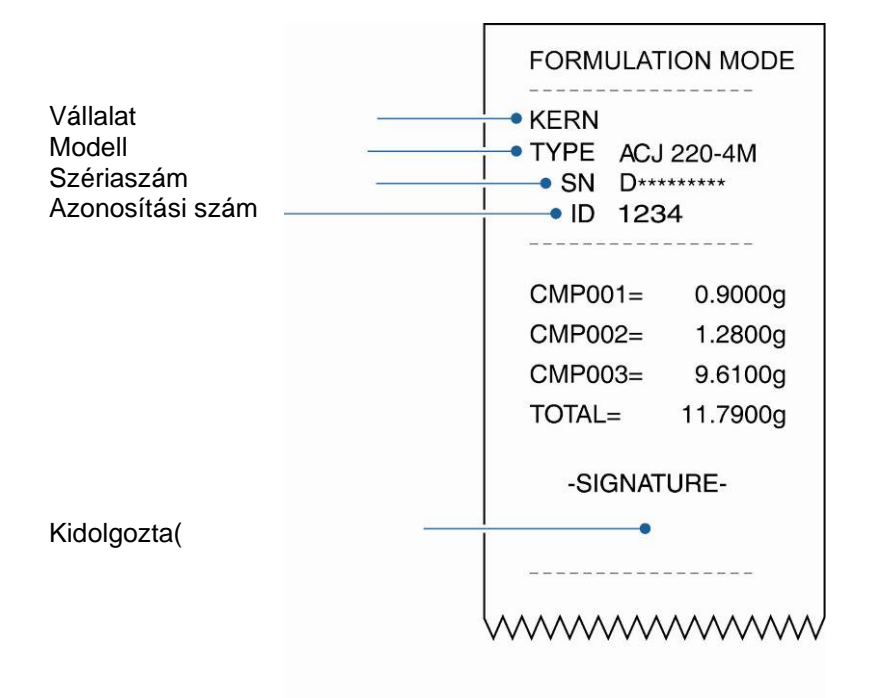

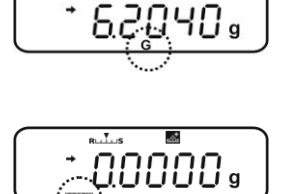

.....

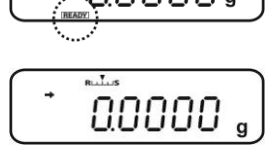

### 14.3.1 "ELM.NUM" összetevők számai kinyomtatásának aktiválása

- ⇒ Válassza a receptúra módot, lásd 14.3 fejezet.
- A **READY** jel kijelzése során nyomja meg 2x a **MENU** gombot.
- ⇒ Nyomja meg többször a (♥ ↑) navigációs gombokat, míg meg nem jelenik az "ELM.NUM" menüpont.
- Erősítse meg a **PRINT** gomb megnyomásával.
   Az aktuális beállítást a (→) stabilizáció jelzés jelzi.

| lolzáccol (🛋) | "ELM.NUM" összetevők (pl. CMP001) |
|---------------|-----------------------------------|
| Jeizessei (🍽) | számainak kinyomtatása            |

- Jelzés nélkül Nincsenek kinyomtatva az "ELM.NUM" (
  ) összetevők számai
- ➡ Vezesse be a módosítást és nyomja meg a TARE gombot.

#### Vissza a receptúra módra

⇒ Nyomja meg többször vagy nyomja meg és tartsa lenyomva 3 s-ig az ON/OFF gombot.

# Kinyomtatott példaverziók (KERN YKB-01N):

|           | <u>" funkció aktív</u><br>∎<br>.NUM | "ELM.NU | IM" funkció inaktív<br>M.NUM |
|-----------|-------------------------------------|---------|------------------------------|
| FORMULATI | ON MODE                             | FORMULA | TION MODE                    |
| CMP001=   | 0,5361 g                            |         | 0,5361 g                     |
| CMP002=   | 0,5422 g                            |         | 0,5422 g                     |
| CMP003=   | 0,4488 g                            |         | 0,4488 g                     |
| TOTAL=    | 1,5271 g                            | TOTAL=  | 1,5271 g                     |
|           |                                     |         |                              |

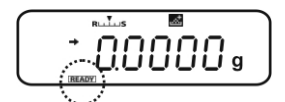

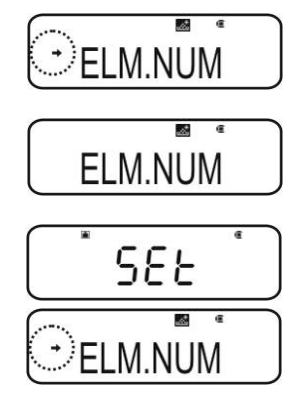

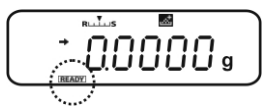

# 14.3.2 Teljes tömeg "TOTAL" kinyomtatásának aktiválása

- ⇒ Válassza a receptúra módot, lásd 14.3 fejezet ábráit.
- A **READY** jel kijelzése során nyomja meg 2x a **MENU** gombot.
- ⇒ Nyomja meg többször a (♥ ↑) navigációs gombokat, míg meg nem jelenik a "TOTAL" menüpont.
- ⇒ Erősítse meg a **PRINT** gomb megnyomásával. Az aktuális beállítást a (→) stabilizáció jelzés jelzi.
  - Jelzéssel (+) Teljes tömeg "TOTAL" kinyomtatása
- ➡ Vezesse be a módosítást és nyomja meg a TARE gombot.

#### Vissza a receptúra módra

⇒ Nyomja meg többször vagy nyomja meg és tartsa lenyomva 3 s-ig az ON/OFF gombot.

# Kinyomtatott példaverziók (KERN YKB-01N):

| "TOTAL" funkció aktív |          |  |
|-----------------------|----------|--|
| FORMULATIO            | ON MODE  |  |
| CMP001=               | 0,5361 g |  |
| CMP002=               | 0,5422 g |  |
| CMP003=               | 0,4488 g |  |
| TOTAL=                | 1,5271 g |  |
|                       |          |  |

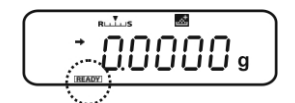

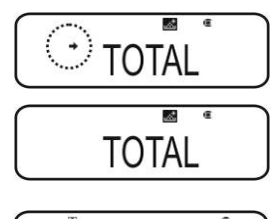

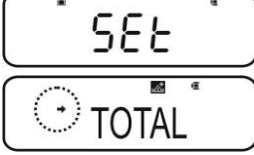

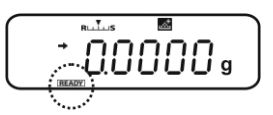

| FORMULATION MODE |          |  |
|------------------|----------|--|
| CMP001=          | 0,5361 g |  |
| CMP002=          | 0,5422 g |  |
| CMP003=          | 0,4488 g |  |
|                  |          |  |

"TOTAL" funkció inaktív

TOTAL

# 15 "Checkweighing" és "Target mode" funkció (ellenőrző mérés és célzott mérés)

- A "Checkweighing" vagy "Target mode" funkciók az alkalmazási programok funkcióiban használhatók (lásd 14 fejezet).
  - A mérleg olyan módban kapcsol be, amilyenben kikapcsolta.

# 15.1 "Checkweighing" funkció (ellenőrző mérés)

Számos esetben a döntő érték nem a mért anyag beállított értéke, hanem az ettől az értéktől való eltérés. Ilyen alkalmazás például az azonos csomagolások súlyának ellenőrzése vagy a folyamatellenőrzés az elemek gyártásában.

A kijelzőn megjelenő HI, OK vagy LO jelzések azt jelzik, hol van a mért anyag a tűréshatáron belül.

Ezek a jelzések csak a "Checkweighing" vagy a "Target Mode" funkciók alkalmazása idején láthatók, más esetekben nem láthatók.

A jelzések a következő információkkal szolgálnak:

| Feltétel                        | Osztályozás        | Jelzés       |
|---------------------------------|--------------------|--------------|
| OVR.RNG < minta tömege          | tűréshatáron kívül | nincs jelzés |
| HI.LIM < minta tömege ≤ OVR.RNG | felső tűréshatár   | HI           |
| LO.LIM ≤ minta tömege ≤ HI.LM   | tűréshatáron belül | OK           |
| UND.RG ≤ minta tömege < LO.LIM  | alsó tűréshatár    | LO           |
| Minta tömege < UND.RG           | tűréshatáron kívül | nincs jelzés |

# 1. Menü előhívása

⇒ Mérés módban nyomja meg 2x a MENU gombot.

# 2. Funkció kiválasztása

- Solution Solution Soluti Solution Solution Solution Solution Solution Solution S
- ⇒ Erősítse meg a **PRINT** gomb megnyomásával.
- ⇒ Nyomja meg többször a (♥ ↑) navigációs gombokat, míg meg nem jelenik a "CHECK.W" menüpont. Az aktuális beállítást a (♥) stabilizáció jelzés jelzi.

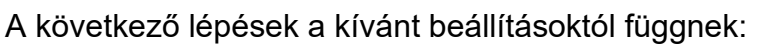

| Stabilizáció<br>jelzés ( <b>→</b> ) | Funkció    |   | Beállítás/frissítés                                           | Mégsem                                                       |
|-------------------------------------|------------|---|---------------------------------------------------------------|--------------------------------------------------------------|
| Igen                                | Bekapcsolt | ⋫ | Nyomja meg a <b>PRINT</b><br>gombot, tovább a 3.<br>lépéstől. | Nyomja meg a<br><b>TARE</b> gombot,<br>tovább a 4. lépéstől. |
| Nem<br>CHECK. <sup>®</sup>          | Kikapcsolt | • | Nyomja meg a <b>TARE</b><br>gombot, tovább a 3.<br>lépéstől.  | Tovább a 4.<br>lépéstől.                                     |

# 3. Határérték beállítása

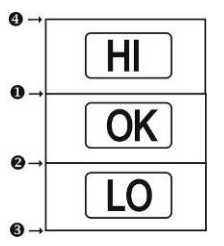

1

A határértékek megadásakor figyelembe kell venni az értékek logikai rendezését, az alsó határérték nem lehet nagyobb a felső határértéknél.

Ennek a szabálynak a megsértése a határérték automatikus beállítását eredményezi a mérleg által.

- Nyomja meg többször a (♥ ↑) navigációs gombokat, míg meg nem jelenik a "HI.LIM" menüpont.
- HI.LIM •
- ⇒ Nyomja meg a TARE gombot. Megjelenik az aktuális beállítás.
- Adja meg a kívánt értéket a (♥ ♠) navigációs gombokkal, lásd 3.1.1 "Számjegyes bevezetés" fejezet)

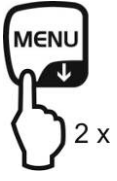

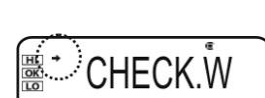

- ⇒ Erősítse meg a **TARE** gomb megnyomásával.
- ❷ Nyomja meg többször a (♥ ↑) navigációs gombokat, míg meg nem jelenik a "LO.LIM" menüpont.
  - Nyomja meg a TARE gombot. Megjelenik az aktuális beállítás.
  - Adja meg a kívánt értéket a (♥ ↑) navigációs gombokkal, lásd 3.1.1 "Számjegyes bevezetés" fejezet)
- ⇒ Erősítse meg a **TARE** gomb megnyomásával.
- S Nyomja meg többször a (♥ ↑) navigációs gombokat, míg meg nem jelenik az "UND.RNG" menüpont.
  - ⇒ Nyomja meg a TARE gombot. Megjelenik az aktuális beállítás.
  - Adja meg a kívánt értéket a (♥ ♠) navigációs gombokkal, lásd 3.1.1 "Számjegyes bevezetés" fejezet)
- ⇒ Erősítse meg a **TARE** gomb megnyomásával.
- ④ Nyomja meg többször a (♥ ↑) navigációs gombokat, míg meg nem jelenik az "OVR.RNG" menüpont.
  - ⇒ Nyomja meg a TARE gombot. Megjelenik az aktuális beállítás.
  - Adja meg a kívánt értéket a (♥ ↑) navigációs gombokkal, lásd 3.1.1 "Számjegyes bevezetés" fejezet)
- ⇒ Erősítse meg a **TARE** gomb megnyomásával.

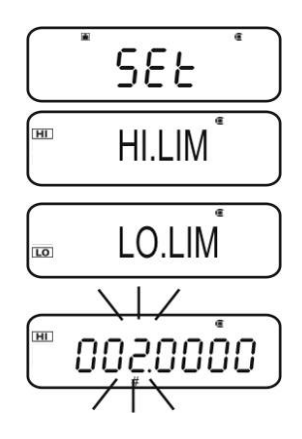

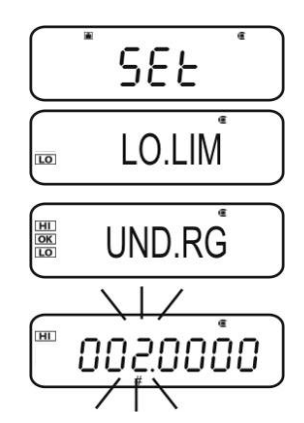

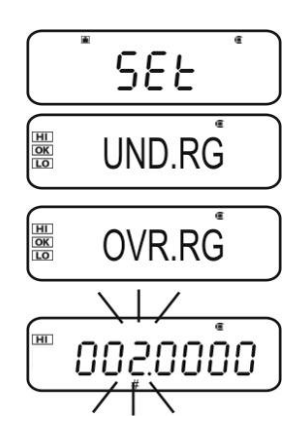

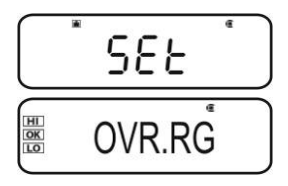

# 4. Vissza a mérés módra

⇒ Nyomja meg többször vagy nyomja meg és tartsa lenyomva 3 s-ig az ON/OFF gombot.

# 5. Tűréshatár ellenőrzés elindítása

Szükség esetén helyezzen egy üres edényt a mérlegre és tárázza a mérleget a **TARE** gomb megnyomásával.

Helyezze fel a mért anyagot, várja meg a HI, OK. Vagy. LO jelzés megjelenítését. A jelzés alapján ellenőrizze, hogy a mért anyag tömege a tűréshatár alatt, felett, vagy azon belül van.

#### Példák:

| • HI.LIM | 7.0000 g |
|----------|----------|
| ❷ LO.LIM | 6.0000 g |
| UND.RNG  | 5.0000 g |
| OVR.RNG  | 8.0000 g |
| OVR.RING | 8.0000 g |

| Minta tömege < UND.RG<br>(minta tömege < 5,0000 g)                    | () <sup>+</sup> 4.9204 g                         | <b>Semmilyen</b> jelzés sem<br>látható. |
|-----------------------------------------------------------------------|--------------------------------------------------|-----------------------------------------|
| UND.RG ≤ minta tömege < LO.LIM<br>(minta tömege 5,0000 g – 5,9999 g)  | €.0204 g                                         | Megjelenik a LO jel.                    |
| LO.LIM ≤ minta tömege ≤ HI.LM<br>(minta tömege 6,0000 g – 7,0000 g)   | © <sup>+</sup> 6.0204 g                          | Megjelenik a OK jel.                    |
| HI.LIM < minta tömege ≤ OVR.RNG<br>(minta tömege 7,0001 g – 8,0000 g) | (∭)⁺ 7.0204 g                                    | Megjelenik a HI jel.                    |
| Minta tömege > OVR.RNG<br>(minta tömege > 8,0000 g)                   | () <sup>•</sup> <sup>*</sup> 8.0204 <sub>9</sub> | <b>Semmilyen</b> jelzés sem<br>látható. |

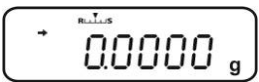
#### 15.2 "Target mode" funkció (célzott mérés)

Ez a mód pl. állandó mennyiségű folyadékok mérésére vagy hiány vagy túlzott mennyiség értékelésére szolgál.

A célzott érték egy számjegyérték, mely megegyezik a mérésre alkalmazott megadott egység mennyiségének. A célzott érték mellett megtörténik a tolerancia érték megadása. Ez egy számjegyérték, mely plusz/mínusz az elfogadott célzott érték felett vagy alatt fekszik.

A célzott érték elérését a HI, OK vagy LO jelzések jelzik.

Ezek a jelzések csak a "Checkweighing" vagy a "Target mode" funkciók alkalmazása idején láthatók, más esetekben nem láthatók.

| Feltétel                                                   | Osztályozás                               | Jelzés               |
|------------------------------------------------------------|-------------------------------------------|----------------------|
| A tömeg nagyobb a beállított                               | Nagy eltérés a célzott értékhez<br>képest | HI<br>lassan villog  |
| fölött                                                     | Kis eltérés a célzott értékhez<br>képest  | HI<br>gyorsan villog |
| Tömeg a tűréshatáron belül<br>(célzott érték ± tűréshatár) | Elfogadható célzott érték                 | OK                   |
| A tömeg kisebb a beállított                                | Kis eltérés a célzott értékhez<br>képest  | LO<br>gyorsan villog |
| alatt                                                      | Nagy eltérés a célzott értékhez<br>képest | LO<br>lassan villog  |

A jelzések a következő információkkal szolgálnak:

#### 1. Menü előhívása

Stabilizáció

⇒ Mérés módban nyomja meg 2x a MENU gombot.

#### 2. Funkció kiválasztása

- ⇒ Nyomja meg többször a (♥ ↑) navigációs gombokat, míg meg nem jelenik a "TOOLS" menüpont.
- ⇒ Erősítse meg a **PRINT** gomb megnyomásával.
- $\Rightarrow$  Nyomja meg többször a ( $\Psi \uparrow$ ) navigációs gombokat, míg meg nem jelenik a "TARGT" menüpont. Az aktuális beállítást a (>) stabilizáció jelzés jelzi.
- A következő lépések a kívánt beállításoktól függnek:

**F**unders! é

| jelzés (→)   | Funkció    |   | Beállítás/frissítés                                           | Mégsem                                                       |
|--------------|------------|---|---------------------------------------------------------------|--------------------------------------------------------------|
| Igen         | Bekapcsolt | ⋫ | Nyomja meg a <b>PRINT</b><br>gombot, tovább a 3.<br>lépéstől. | Nyomja meg a<br><b>TARE</b> gombot,<br>tovább a 4. lépéstől. |
| Nem<br>TARGT | Kikapcsolt | • | Nyomja meg a <b>TARE</b><br>gombot, tovább a 3.<br>lépéstől.  | Tovább a 4.<br>lépéstől.                                     |

#### 3. Célzott érték és a tűréshatás beállítása

- ⇒ Nyomja meg többször a (♥ ↑) navigációs gombokat, míg meg nem jelenik a célzott érték bevezetésére szolgáló "TG.VAL" jelzés.
- ⇒ Nyomja meg a **TARE** gombot. Megjelenik az aktuális beállítás.
- $\Rightarrow$  Adja meg a kívánt értéket a ( $\checkmark \uparrow$ ) navigációs gombokkal, lásd 3.1.1 "Számjegyes bevezetés" fejezet)
- ⇒ Erősítse meg a **TARE** gomb megnyomásával.
- ⇒ Nyomja meg többször a (♥ ↑) navigációs gombokat, míg meg nem jelenik a tűréshatár bevezetésére szolgáló "LM.VAL" jelzés.
- ⇒ Nyomja meg a **TARE** gombot. Megjelenik az aktuális beállítás.
- $\Rightarrow$  Adja meg a kívánt értéket a ( $\Psi \uparrow$ ) navigációs gombokkal, lásd 3.1.1 "Számjegyes bevezetés" fejezet)

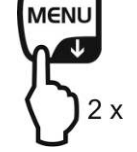

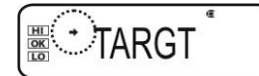

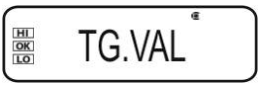

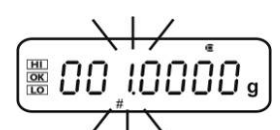

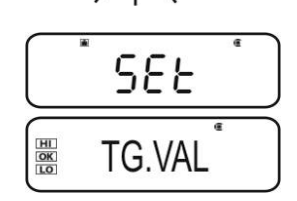

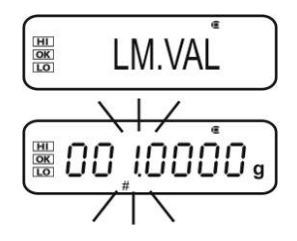

⇒ Erősítse meg a **TARE** gomb megnyomásával.

#### 4. Vissza a mérés módra

Példák:

⇒ Nyomja meg többször vagy nyomja meg és tartsa lenyomva 3 s-ig az ON/OFF gombot.

#### 5. Tűréshatár ellenőrzés elindítása

Szükség esetén helyezzen egy üres edényt a mérlegre és tárázza a mérleget a **TARE** gomb megnyomásával.

TG.VAL

LM.VAL

Helyezze fel a mért anyagot, várja meg a HI, OK. Vagy. LO jelzés megjelenítését. A jelzés alapján ellenőrizze, hogy a mért anyag tömege a tűréshatár alatt, felett, vagy azon belül van.

100.0000 g

10.0000 g

| A tömeg kisebb a beállított<br>értéknél vagy az alsó<br>határérték alatt              |                                                              | LO<br>lassan villog  |
|---------------------------------------------------------------------------------------|--------------------------------------------------------------|----------------------|
|                                                                                       | (1∕ 89.9204 g)<br>™ 89.9204 g                                | LO<br>gyorsan villog |
| Tömeg a tűréshatáron belül<br>[célzott érték ± tűréshatár]<br>(90,0000 g – 110,000 g) | © IUU.9204 g                                                 | OK                   |
| A tömeg nagyobb a beállított                                                          | ₩<br><sup>₩</sup>       <u> </u><br> \        <u> </u><br> \ | HI<br>gyorsan villog |
| határérték fölött                                                                     |                                                              | HI<br>lassan villog  |

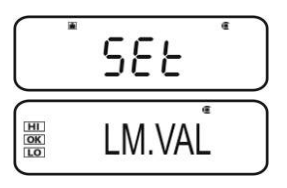

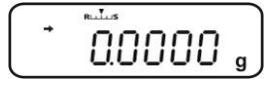

#### 15.3 Szilárd testek és folyadékok sűrűségének meghatározása

A sűrűség meghatározásához javasoljuk az opcionális sűrűség meghatározó szettünk használatát.

A szett minden szükséges elemet és segédanyagot tartalmaz a sűrűség kényelmes és precíz meghatározásához.

A kivitelezés módja a sűrűség meghatározó szett használati útmutatójában került bemutatásra.

## 16 Interfészek

Az interfészek lehetővé teszik a mérési adatok forgalmát a csatlakoztatott perifériás eszközökkel.

#### 16.1 Nyomtató csatlakoztatása

Kapcsolja ki a mérleget és a nyomtatót.

A mérleget megfelelő kábellel kell a nyomtató interfészére csatlakoztatni.

A zavarmentes működést kizárólag a KERN vállalat megfelelő interfész kábele biztosítja (opció).

Kapcsolja be a mérleget és a nyomtatót.

A mérleg és a nyomtató kommunikációs paramétereinek meg kell egyezniük (adatátviteli sebesség, bitek és paritás), lásd 16.4 fejezet.

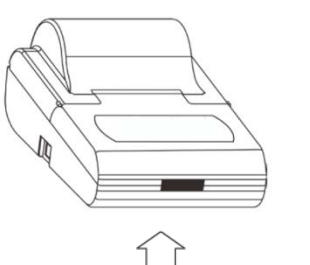

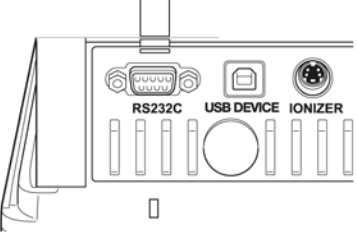

#### 16.2 Számítógép csatlakoztatása

Kapcsolja ki a mérleget és

csatlakoztassa a számítógépre az ábra szerint.

Kapcsolja be a mérleget.

Automatikusan telepítésre kerül az USB vezérlő.

Az adatok számítógépes programra küldésére a saját "Balance Connection KERN SCD 4.0" adatátviteli szoftverünk használatát javasoljuk.

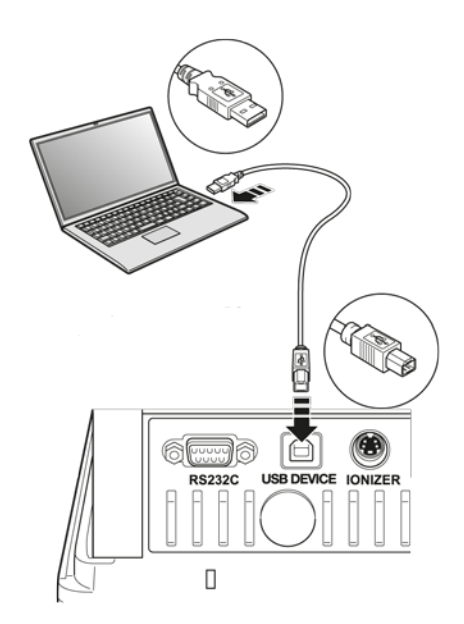

#### 16.3 Pinek elosztása

Az opcionális **KERN** interfész kábel csatlakoztatásából kifolyólag a mérleg RS232C interfésszel felszerelt.

| Mérleg (RS-232C) |     |  |  |  |
|------------------|-----|--|--|--|
| 3                | TXD |  |  |  |
| 2                | RXD |  |  |  |
| 6                | DSR |  |  |  |
| 5                | SG  |  |  |  |
| 4                | DTR |  |  |  |
| 7                | CTS |  |  |  |
| 8                | RTS |  |  |  |

#### 16.4 Adatkimeneti funkciók

#### 16.4.1 Automatikus adatkimenet / "Auto Print" funkció

Az adatkimenet automatikusan történik a **PRINT** gomb megnyomása nélkül, közvetlenül a megfelelő adatkimeneti feltételek teljesítését követően. A feltétel meghatározása a menü beállításokban lehetséges. Tábl. 1:

|         | Stabil /<br>pozitív | Stabil /<br>negatív | Stabilizáció / nulla<br>jelzés | Checkwei<br>ghing |                                                                                                    |
|---------|---------------------|---------------------|--------------------------------|-------------------|----------------------------------------------------------------------------------------------------|
| LD      | ~                   | -                   | -                              | -                 | Adatkimenet stabil és<br>pozitív mérési eredmény<br>mellett.                                                                                                    |
| LD.UL.  | $\checkmark$        | ~                   | -                              | _                 | Adatkimenet stabil és<br>pozitív vagy negatív mérési<br>eredmény mellett.                                                                                                   |
| LD. Z   | ~                   | -                   | √                              | -                 | Adatkimenet stabil és<br>pozitív mérési eredmény<br>mellett. Újbóli adatkimenet<br>nulla jelzés és stabilizáció<br>után.                                                    |
| LD.UL.Z | ~                   | ~                   | √                              | -                 | Adatkimenet stabil és<br>pozitív vagy negatív mérési<br>eredmény mellett. Újbóli<br>adatkimenet nulla jelzés és<br>stabilizáció után.                                       |
| LD.OK . | -                   | -                   | -                              | ~                 | A "Checkweighing" funkció<br>és az "Auto Print" funkció<br>bekapcsolása után a stabil<br>mérési értékek<br>adatkimenetelére az OK<br>jelzés megjelenése<br>során kerül sor. |

# ACS-ACJ-BA-h-1920

## ⇒ Erősítse meg a **TARE** gomb megnyomásával.

## RET.0 Újbóli adatkimenet, miután a jelzés visszatér a nullára.

## ⇒ Erősítse meg a **TARE** gomb megnyomásával.

## 4. Nulla jelzés feltételének a beállítása, szükség esetén

- ⇒ Nyomja meg a **PRINT** gombot.
- $\Rightarrow$  Válassza ki a kívánt beállítást a ( $\Psi \uparrow$ ) navigációs gombokkal.

⇒ Válassza ki a (♥ ↑) navigációs gombokkal a kívánt módot, pl. "Mode 3" (részletek, lásd 1. táblázat).

Újbóli adatkimenet, miután a jelzés visszatér az előző érték 50%-**RET.50%** ra.

Beállítás/frissítés

Nyomja meg a **PRINT** 

gombot, tovább a 3.

Nyomja meg a TARE

gombot, tovább a 3.

lépéstől.

lépéstől.

A "RET.0" kiválasztása után

RET.0

SEE

RET.0

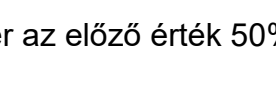

AUTO.PRN

Mégsem

Nyomja meg a

TARE gombot,

Tovább a 5.

lépéstől.

tovább a 5. lépéstől.

⇒ Mérés módban nyomja meg és tartsa lenyomva 3 s-ig a **PRINT** gombot.

## 2. Funkció kiválasztása

Stabilizáció

jelzés (🔿)

- AUTO.PRN

AUTO.PRN

lgen

Nem

78

- ⇒ Nyomja meg többször a (♥ ↑) navigációs gombokat, míg meg nem jelenik az "APL.PRN" menüpont.
- ⇒ Erősítse meg a **PRINT** gomb megnyomásával.

A következő lépések a kívánt beállításoktól függnek:

Funkció

**Bekapcsolt** 

**Kikapcsolt** 

3. Adatkimeneti feltétel beállítása

⇒ Nyomja meg többször a (♥ ↑) navigációs gombokat, míg meg nem jelenik az "AUTO.PRN" menüpont. Az aktuális beállítást a (+) stabilizáció jelzés jelzi.

## 1. "Data output" menü előhívása

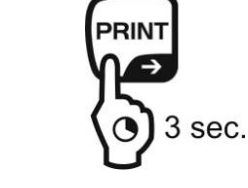

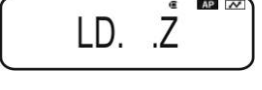

AP N

E AP

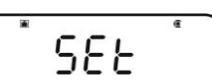

Z. RET

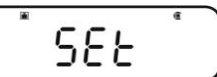

#### 5. Vissza a mérés módra

Nyomja meg többször vagy nyomja meg és tartsa lenyomva 3 s-ig az ON/OFF gombot. Ettől a pillanattól aktív az "Auto Print" funkció, megjelenik a AP jelzés.

#### 6. Mért anyag felhelyezése

- Szükség esetén helyezzen egy üres edényt a mérlegre és tárázza a mérleget a TARE gomb megnyomásával.
- Helyezze fel a mért anyagot, várja meg a (→) stabilizáció jelzés megjelenítését.
   A mérés értéke automatikusan kinyomtatásra kerül.

#### 7. A mért anyag levétele

Várja meg a stabilizáció jelzés megjelenését (→) / megjelenik a nulla jelzés.
 A mérés értéke automatikusan kinyomtatásra kerül.

## 16.4.2 Folyamatos adatkimenet / "Continuous Output" funkció (csak ACS-N modellek)

#### 1. "Data output" menü előhívása

Mérés módban nyomja meg és tartsa lenyomva 3 s-ig a PRINT gombot.

#### 2. Funkció kiválasztása

- ⇒ Nyomja meg többször a (♥ ↑) navigációs gombokat, míg meg nem jelenik az "APL.PRN" menüpont.
- ⇒ Erősítse meg a **PRINT** gomb megnyomásával.
- ⇒ Nyomja meg többször a (♥ ↑) navigációs gombokat, míg meg nem jelenik a "SEQ.PRN" menüpont. Az aktuális beállítást a (♥) stabilizáció jelzés jelzi.

Jelzéssel (→) Bekapcsolt

Jelzés nélkül (➔) Kikapcsolt

⇒ Vezesse be a módosítást és nyomja meg a TARE gombot.

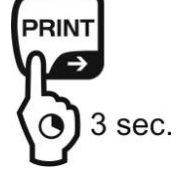

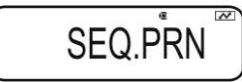

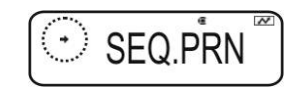

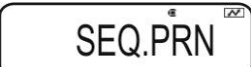

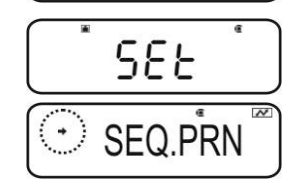

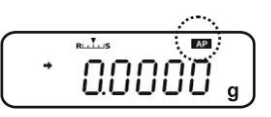

| 3.             | Folyamatos<br>manuális va      | adatkimenet kezdetének/végének<br>gy automatikus beállítása                                                                 |                     |
|----------------|--------------------------------|----------------------------------------------------------------------------------------------------|---------------------|
| 仓<br>仓         | Nyomja meg<br>Nyomja meg       | MANU                                                                                                    |                     |
|                | beállítást a (                 | <ul> <li>stabilizáció jelzés jelzi.</li> </ul>                                                                              |                     |
| J              | elzéssel (➡)                   | A folyamatos adatkimenet a <b>PRINT</b> gomb<br>megnyomásával indul és az <b>ON/OFF</b> gomb<br>megnyomásával fejeződik be. | ● MANU <sup>®</sup> |
| J              | elzés nélkül<br>( <b>✦</b> )   | A folyamatos adatkimenet automatikusan indul.                                                                               | MANU                |
| Û              | Vezesse be a                   | a módosítást és nvomia meg a <b>TARE</b>                                                                                    | <u> </u>            |
|                | gombot.                        |                                                                                                    | MANU 🖉              |
| <b>4.</b><br>⇔ | Szűrő bekap<br>Nyomja meg      | ocsolása<br>többször a (✔ ♠) navigációs gombokat, míg                                                                       | MANU <sup>®</sup>   |
|                | meg nem jele<br>beállítást a ( | enik a " <b>NO.FIL</b> " menüpont. Az aktuális<br>➔) stabilizáció jelzés jelzi.                                             | NO.FIL              |
| J              | elzéssel ( <b>→</b> )          | A mérés értéke szűrve van                                                                                                   | NO.FIL®             |
| J              | elzés nélkül<br>( <b>✦</b> )   | A mérés értéke nincs szűrve                                                                                                 | NO.FIL <sup>®</sup> |
|                |                                |                                                                                                    |                     |
| ⇔              | Vezesse be :                   | a módosítást és nyomia meg a <b>TARF</b>                                                                                    | SEE .               |
|                | gombot.                        |                                                                                                    |                     |

#### 5. Vissza a mérés módra

⇒ Nyomja meg többször vagy nyomja meg és tartsa lenyomva 3 s-ig az ON/OFF gombot.

Aktív "**MANU**" beállítás mellett (lásd a 3. lépést, a jelzéssel →) megjelenik a **READY** jelzés.

Inaktív "**MANU**" beállítás mellett (lásd a 3. lépést, jelzés nélkül →) a folyamatos adatkimenet automatikusan indul, nincs 7. lépés.

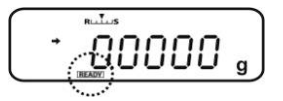

NO.FIL

#### 6. Mérleg edény tárázása

- ⇒ Szükség esetén helyezzen egy üres edényt a mérlegre és tárázza a mérleget a TARE gomb megnyomásával.
- ⇒
- ⇒ Helyezze fel a mért anyagot, várja meg a (→) stabilizáció jelzés megjelenítését. A mérés értéke automatikusan kinyomtatásra kerül.
- 7. PRINT gomb megnyomása (csak "MANU ON" menübeállítás esetén)
- ⇒ Bekapcsol a folyamatos adatkimenet, elalszik a **READY** jelzés.
- 8. Mért anyag felhelyezése
- ⇒ Minden jelzés változás folyamatosan kivezetésre kerül (adatkimeneti ciklus kb. 100 ms).

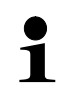

Folyamatos adatkimenet megállítása **ON/OFF** gomb = megállítás **PRINT** gomb = újbóli elindítás.

#### "Output Timing Change" funkció 16.4.3

Ezzel a funkcióval kiválasztható, hogy a **PRINT** gomb megnyomását követően az adatkimenet stabil vagy instabil mérési érték mellett történjen.

#### 1. "Data output" menü előhívása

⇒ Mérés módban nyomja meg és tartsa lenyomva 3 s-ig a **PRINT** gombot.

#### 2. Funkció kiválasztása

- ⇒ Nyomja meg többször a (♥ ↑) navigációs gombokat, míg meg nem jelenik az "APL.PRN" menüpont.
- ⇒ Erősítse meg a **PRINT** gomb megnyomásával.
- ⇒ Nyomja meg többször a (♥ ↑) navigációs gombokat, míg meg nem jelenik a "PRINT.F" menüpont.
- ⇒ Erősítse meg a **PRINT** gomb megnyomásával. Az aktuális beállítást a (+) stabilizáció jelzés jelzi.

Azonnali adatkimenet a stabilizáció jelzés Jelzéssel (+) megjelenése nélkül.

(-)

Jelzés nélkül Adatkimenet a stabilizáció jelzés megjelenését követően.

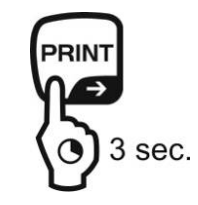

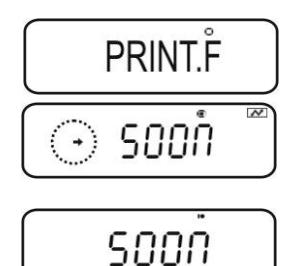

⇒ Vezesse be a módosítást és nyomja meg a TARE gombot.

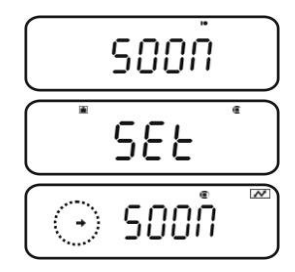

#### 3. Vissza a mérés módra

⇒ Nyomja meg többször vagy nyomja meg és tartsa lenyomva 3 s-ig az ON/OFF gombot.

#### 16.4.4 "GLP Output" funkció / mérleg azonosítószáma

A "GLP Output" funkció lehetővé teszi a kinyomtatott mérési eredmények bővítését fejléccel és lábjegyzettel. A fejléc és a lábjegyzet tartalma, lásd az alábbi nyomtatási példát.

- "GLP Output" funkció aktiválása, lásd a 8.3. fejezetet.
- Mérleg azonosítószámának a megadása (lásd a 8.4. fejezetet.

Nyomtatási példa:

| záma (lásd 8.4. |
|-----------------|
|                 |
|                 |
|                 |
|                 |

ACS/ACJ termékszéria esetében nincs lehetőség a dátum és az idő megjelölésére.

1

#### 16.5 Kommunikáció paraméterek

A "**MODE 1 - MODE 5**" standard beállítások előhívása a kommunikáció paraméterek előzetes beállítását eredményezi (lásd 16.5.1 fejezet).

A megfelelő standard beállítást a nyomtatóhoz igazítva kell kiválasztani (részletek, lásd az alábbi táblázatot).

A "MODE U" menüpontban beállíthatja az összes felhasználó által meghatározott paramétert (lásd 16.3.2 fejezet).

|                              | Standard<br>beállítás 1 | Standard<br>beállítás 2 | Standard<br>beállítás 3 | Standard<br>beállítás 4 | Standard<br>beállítás 5 | Felhasználó<br>által<br>megfogalma<br>zott beállítás | KERN<br>nyomtató<br>beállítása<br>YKB-01N |
|------------------------------|-------------------------|-------------------------|-------------------------|-------------------------|-------------------------|------------------------------------------------------|-------------------------------------------|
| Menü<br>kiválasztá<br>sa     | MODE 1                  | MODE 2                  | MODE 3                  | MODE 4                  | MODE 5                  | MODE U                                               | MODE U                                    |
| Gyártó                       | Shimadzu<br>(standard)  | Shimadzu<br>*           | Mettler                 | Sartorius               | A & D                   | -                                                    | -                                         |
| Adatátvitel<br>i<br>sebesség | 1200                    | 1200                    | 2400                    | 1200                    | 2400                    | felhasznál<br>ó által<br>megfogal<br>mazott          | 1200                                      |
| Paritás                      | None (8)                | None (8)                | Even (7)                | Odd (7)                 | Even (7)                | felhasznál<br>ó által<br>megfogal<br>mazott          | None (8)                                  |
| Bit stop                     | 1                       | 1                       | 2                       | 2                       | 2                       | felhasznál<br>ó által<br>megfogal<br>mazott          | 1                                         |
| Hand-<br>shake               | off                     | Hardware                | off                     | Hardware                | off                     | felhasznál<br>ó által<br>megfogal<br>mazott          | off                                       |
| Adat<br>formátum             | Shimadzu<br>standard    | Shimadzu<br>standard    | Mettler<br>standard     | Sartorius<br>standard   | A & D<br>standard       | felhasznál<br>ó által<br>megfogal<br>mazott          | FORM.1                                    |
| Elválasztó<br>jel            | C/R                     | C/R                     | C/R + L/F               | C/R + L/F               | C/R + L/F               | felhasznál<br>ó által<br>megfogal<br>mazott          | C/R                                       |

\* Csak akkor, ha a mérleg válaszüzenetet küldhet a számítógépre (ha nincs hiba: OK [C/R], hiba esetén: NG [C/R]).

#### 16.5.1 "MODE 1 – MODE 5" standard beállítások kiválasztása

#### 1. "Data output" menü előhívása

Mérés módban nyomja meg és tartsa lenyomva 3 s-ig a PRINT gombot.

#### 2. Funkció kiválasztása

- ⇒ Nyomja meg többször a (♥ ↑) navigációs gombokat, míg meg nem jelenik a "COMM.SET" menüpont.
- ⇒ Erősítse meg a **PRINT** gomb megnyomásával.
- ⇒ Nyomja meg többször a (♥ ↑) navigációs gombokat, míg meg nem jelenik a "MODE 1 MODE 5" menüpont.
   Az aktuális beállítást a (➡) stabilizáció jelzés jelzi.

Jelzéssel (→) Bekapcsolt

Jelzés nélkül (➡) Kikapcsolt

Vezesse be a módosítást és nyomja meg a TARE gombot.

#### 3. Vissza a mérés módra

⇒ Nyomja meg többször vagy nyomja meg és tartsa lenyomva 3 s-ig az ON/OFF gombot.

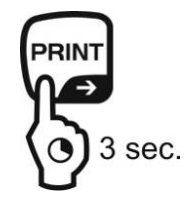

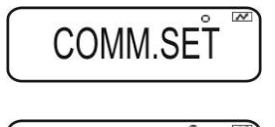

MODE.2

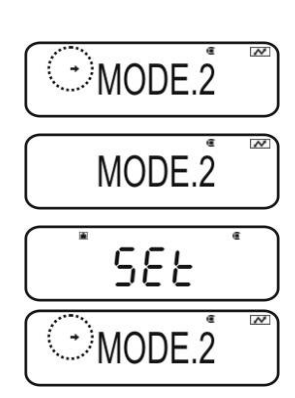

#### 16.5.2 Felhasználó által megfogalmazott beállítások "MODE U" / KERN YKB-01N mérleg beállítása

A "MODE U" menüpontban önállóan beállítható a kommunikáció minden paramétere.

#### 1. "Data output" menü előhívása

Mérés módban nyomja meg és tartsa lenyomva 3 s-ig a PRINT gombot.

#### 2. Funkció kiválasztása

- ⇒ Nyomja meg többször a (♥ ↑) navigációs gombokat, míg meg nem jelenik a "COMM.SET" menüpont.
- ⇒ Erősítse meg a **PRINT** gomb megnyomásával.
- ⇒ Nyomja meg többször a (♥ ↑) navigációs gombokat, míg meg nem jelenik a "MODE 1 - MODE 5" menüpont. Az aktuális beállítást a (➡) stabilizáció jelzés jelzi.

Jelzéssel (>) Bekapcsolt

Jelzés nélkül (➔) Kikapcsolt

⇒ Vezesse be a módosítást és nyomja meg a TARE gombot.

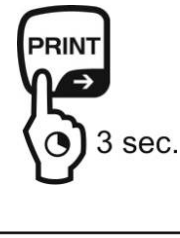

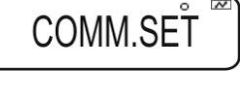

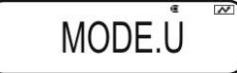

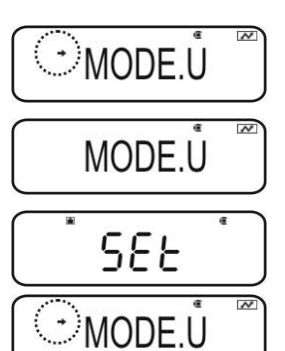

## 3. Adatátviteli sebesség beállítása (Baudrate)

- ⇒ Nyomja meg a **PRINT** gombot.
- Solution Solution Soluti Solution Solution Solution Solution Solution Solution S
- Nyomja meg a **PRINT** gombot. Az aktuális beállítást a (+) stabilizáció jelzés jelzi.
- ⇒ Nyomja meg többször a (♥ ↑) navigációs gombokat, míg meg nem jelenik a kívánt beállítás (pl. 9600 bps).
- ⇒ Nyomja meg a **TARE** gombot.

#### Választható beállítások:

| Jelzés                       | B.300   | B.600   | B.1200   | B.2400   | B.4800       | B.9600   | B.19.2k   | B.38.4k   |
|------------------------------|---------|---------|----------|----------|--------------|----------|-----------|-----------|
| Adatátvite<br>li<br>sebesség | 300 bps | 600 bps | 1200 bps | 2400 bps | 4800 bp<br>s | 9600 bps | 19,2 kbps | 38,4 kbps |

#### 4. Paritás beállítása

- Térjen vissza a menübe az ON/OFF gomb megnyomásával.
- ⇒ Nyomja meg többször a (♥ ↑) navigációs gombokat, míg meg nem jelenik a "PARITY" menüpont.
- ⇒ Nyomja meg a **PRINT** gombot. Az aktuális beállítást a (→) stabilizáció jelzés jelzi.
- ⇒ Nyomja meg többször a (♥ ↑) navigációs gombokat, míg meg nem jelenik a kívánt beállítás (pl. P.NONE).
- $\Rightarrow$  Nyomja meg a **TARE** gombot.

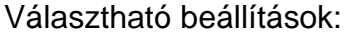

| Jelzés  | P.NONE               | P.ODD                    | P.EVEN                 |
|---------|----------------------|--------------------------|------------------------|
| Paritás | nincs paritás, 8 bit | fordított paritás, 7 bit | egyenes paritás, 7 bit |

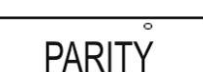

P.NONE

SEE

P.NONE

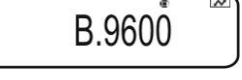

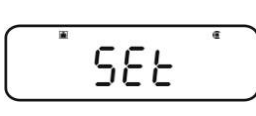

B.9600

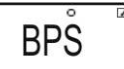

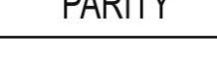

#### 5. Bit stop beállítása

- ➡ Térjen vissza a menübe az ON/OFF gomb megnyomásával.
- ⇒ Nyomja meg többször a (♥ ↑) navigációs gombokat, míg meg nem jelenik a "STOP" menüpont.
- ⇒ Nyomja meg a **PRINT** gombot. Az aktuális beállítást a (→) stabilizáció jelzés jelzi.
- ⇒ Nyomja meg többször a (♥ ↑) navigációs gombokat, míg meg nem jelenik a kívánt beállítás (pl. S. 1).
- ⇒ Nyomja meg a **TARE** gombot.

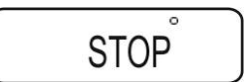

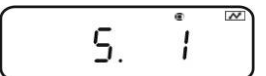

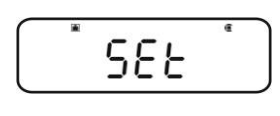

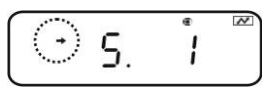

Választható beállítások:

| Jelzés   | S. 1  | S. 2  |
|----------|-------|-------|
| Bit stop | 1 bit | 2 bit |

#### 6. Handshake beállítás

- Térjen vissza a menübe az ON/OFF gomb megnyomásával.
- ⇒ Nyomja meg többször a (♥ ↑) navigációs gombokat, míg meg nem jelenik a "HAND.SHK" menüpont.
- ⇒ Nyomja meg a **PRINT** gombot. Az aktuális beállítást a (→) stabilizáció jelzés jelzi.
- ⇒ Nyomja meg többször a (♥ ↑) navigációs gombokat, míg meg nem jelenik a kívánt beállítás (pl. HS.HW).
- ⇒ Nyomja meg a **TARE** gombot.

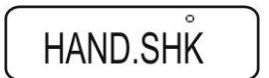

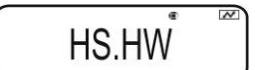

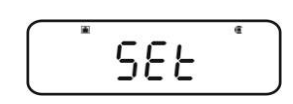

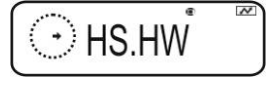

#### Választható beállítások:

| Jelzés    | HS.OFF          | HS.HW               | HS.SW                | HS.TiM           |
|-----------|-----------------|---------------------|----------------------|------------------|
| Handshake | nincs Handshake | eszköz<br>Handshake | program<br>Handshake | idő<br>Handshake |

88

## 7. Adat formátum beállítása

- Térjen vissza a menübe az ON/OFF gomb megnyomásával.
- ⇒ Nyomja meg többször a (♥ ↑) navigációs gombokat, míg meg nem jelenik a "D.FORM" menüpont.
- Nyomja meg a **PRINT** gombot. Az aktuális beállítást a (→) stabilizáció jelzés jelzi.
- ⇒ Nyomja meg többször a (♥ ↑) navigációs gombokat, míg meg nem jelenik a kívánt beállítás (pl. FORM.1).
- ⇒ Nyomja meg a **TARE** gombot.

#### Beállítási lehetőségek (részletek, lásd 15.4. fejezet).

| Jelzés           | FORM.1               | FORM.2               | FORM.3              | FORM.4                | FREE                                                       |
|------------------|----------------------|----------------------|---------------------|-----------------------|------------------------------------------------------------|
| Adat<br>formátum | Shimadzu<br>standard | Shimadzu<br>standard | Mettler<br>standard | Sartorius<br>standard | szabadon választott:<br>Head byte 1–17,<br>Data length 8–2 |

#### 8. Végjel beállítása

- Térjen vissza a menübe az ON/OFF gomb megnyomásával.
- ⇒ Nyomja meg többször a (♥ ↑) navigációs gombokat, míg meg nem jelenik a "DELIM" menüpont.
- Nyomja meg a **PRINT** gombot. Az aktuális beállítást a (→) stabilizáció jelzés jelzi.
- ⇒ Nyomja meg többször a (♥ ↑) navigációs gombokat, míg meg nem jelenik a kívánt beállítás (pl. CR).
- ⇒ Nyomja meg a **TARE** gombot.

#### Választható beállítások:

| Jelzés | CR | LF | CR+LF | COMMA | WINI            |
|--------|----|----|-------|-------|-----------------|
| Végjel | CR | LF | CR+LF | COMMA | nem dokumentált |

#### 9. Vissza a mérés módra

⇒ Nyomja meg többször vagy nyomja meg és tartsa lenyomva 3 s-ig az ON/OFF gombot.

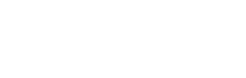

D.FORM

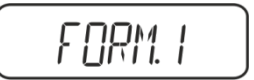

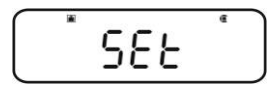

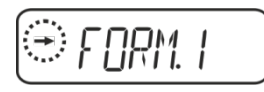

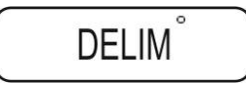

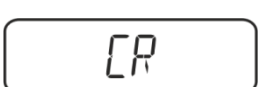

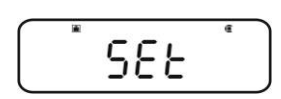

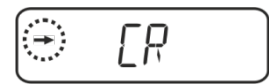

#### 16.6 Adatformátumok

A "D.FORM" menüpontban négy adatformátum érhető el "FORM.1 - FORM.4".

Menü beállítása, lásd 16.5.2 fejezet, 7. "Adatformátum beállítása" lépés.

#### 1. Adatformátum 1 "FORM.1"

Példa: 9,9949 g:

| Pozíció | Adatok | ASCII kód | Magyarázat                                                                       |
|---------|--------|-----------|----------------------------------------------------------------------------------|
| 1       |        | 20H       | Pozitív mérési érték = szóköz 20H                                                |
|         |        |           | Negatív mérési érték = mínusz 2DH                                                |
| 2       |        | 20H       | A mérés számjegyes bemutatása 8 pozíciós.                                        |
| 3       |        | 20H       | Nem szükséges pozíció = szóköz 20H                                               |
| 4       | 9      | 39H       | Az esetleges túlterhelés (overload) 2 pozícióban kerül bemutatásra az O L jellel |
| 5       |        | 2EH       |                                                                                  |
| 6       | 9      | 39H       |                                                                                  |
| 7       | 9      | 39H       |                                                                                  |
| 8       | 4      | 34H       |                                                                                  |
| 9       | 9      | 39H       |                                                                                  |
| 10      | g      | 67H       |                                                                                  |
| 11      |        | 20H       | Súlyegység                                                                       |
| 12      | C/R    | 0DH       | Elválasztójel C/R = 0DH, L/F = 0AH<br>CR+LF esetében növekszik az adatok hossza  |

## KERN YKB-01N nyomtatási példák

9.9949 g

Stabil vagy instabil pozitív mérési érték

-9.9949 g

Stabil vagy instabil negatív mérési érték

#### 2. Adatformátum 2 "FORM.2"

Példa: 9,9949 g:

| Pozíció | Adatok | ASCII kód | Magyarázat                                                                          |
|---------|--------|-----------|-------------------------------------------------------------------------------------|
| 1       |        | 20H       | Pozitív mérési érték = szóköz 20H                                                   |
| 2       |        | 20H       | Negatív mérési érték = mínusz 2DH                                                   |
| 3       | U      | 55H       | Stabil mérési érték = S (stable) 53H                                                |
| 4       |        | 20H       | Instabil mérési érték = U (unstable) 55H                                            |
| 5       |        | 20H       |                                                                                     |
| 6       |        | 20H       |                                                                                     |
| 7       |        | 20H       | A mérés számjegyes bemutatása 8 pozíciós.                                           |
| 8       |        | 20H       | Nem szükséges pozíció = szóköz 20H                                                  |
| 9       | 9      | 39H       | Az esetleges túlterhelés (overload) 2 pozícióban<br>kerül bemutatásra az O L jellel |
| 10      |        | 2EH       |                                                                                     |
| 11      | 9      | 39H       |                                                                                     |
| 12      | 9      | 39H       |                                                                                     |
| 13      | 4      | 34H       |                                                                                     |
| 14      | 9      | 39H       |                                                                                     |
| 15      |        | 20H       |                                                                                     |
| 16      | g      | 67H       | Sulyegyseg                                                                          |
| 17      | C/R    | 0DH       | Elválasztójel C/R = 0DH, L/F = 0AH<br>CR+LF esetében növekszik az adatok hossza     |

## KERN YKB-01N nyomtatási példák

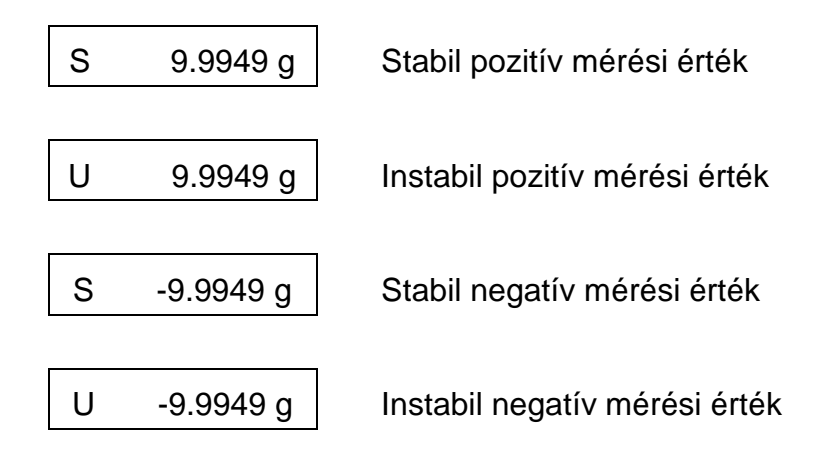

#### 3. Adatformátum 3 "FORM.3"

Példa: 9,9949 g:

| Pozíció | Adatok | ASCII kód | Magyarázat                                                                       |
|---------|--------|-----------|----------------------------------------------------------------------------------|
| 1       | +      | 2BH       | Pozitív mérési érték = plusz 2BH                                                 |
| 2       |        | 20H       | Negatív mérési érték = mínusz 2DH                                                |
| 3       |        | 20H       | A mérés számjegyes bemutatása 8 pozíciós.                                        |
| 4       |        | 20H       | Nem szükséges pozíció = szóköz 20H                                               |
| 5       | 9      | 39H       | Az esetleges túlterhelés (overload) 2 pozícióban kerül bemutatásra az O L jellel |
| 6       | •      | 2EH       |                                                                                  |
| 7       | 9      | 39H       |                                                                                  |
| 8       | 9      | 39H       |                                                                                  |
| 9       | 4      | 34H       |                                                                                  |
| 10      | 9      | 39H       |                                                                                  |
| 11      |        | 20H       |                                                                                  |
| 12      | g      | 67H       |                                                                                  |
| 13      |        | 20H       | Súlyegység                                                                       |
| 14      |        | 20H       |                                                                                  |
| 15      | C/R    | 0DH       | Elválasztójel C/R = 0DH, L/F = 0AH<br>CR+LF esetében növekszik az adatok hossza  |

## KERN YKB-01N nyomtatási példák

+9.9949 g

Stabil vagy instabil pozitív mérési érték

-9.9949 g

Stabil vagy instabil negatív mérési érték

#### 4. Adatformátum 4 "FORM.4"

Példa: 9,9949 g:

| Pozíció | Adatok | ASCII kód | Magyarázat                                                                          |
|---------|--------|-----------|-------------------------------------------------------------------------------------|
| 1       | S      | 53H       | Stabil mérési érték = S (stable) 53H                                                |
| 2       |        | 20H       | Instabil mérési érték = U (unstable) 55H                                            |
| 3       |        | 20H       | Pozitív mérési érték = plusz 2BH                                                    |
| 4       |        | 2BH       | Negatív mérési érték = mínusz 2DH                                                   |
| 5       |        | 20H       | A mérés számjegyes bemutatása 8 pozíciós.                                           |
| 6       | +      | 2BH       | Nem szükséges pozíció = szóköz 20H                                                  |
| 7       | 9      | 39H       | Az esetleges túlterhelés (overload) 2 pozícióban<br>kerül bemutatásra az Ο L jellel |
| 8       |        | 2EH       |                                                                                     |
| 9       | 9      | 39H       |                                                                                     |
| 10      | 9      | 39H       |                                                                                     |
| 11      | 4      | 34H       |                                                                                     |
| 12      | 9      | 39H       |                                                                                     |
| 13      |        | 20H       |                                                                                     |
| 14      |        | 20H       | Súlyegység                                                                          |
| 15      | g      | 67H       |                                                                                     |
| 16      | C/R    | 0DH       | Elválasztójel C/R = 0DH, L/F = 0AH<br>CR+LF esetében növekszik az adatok hossza     |

## KERN YKB-01N nyomtatási példák

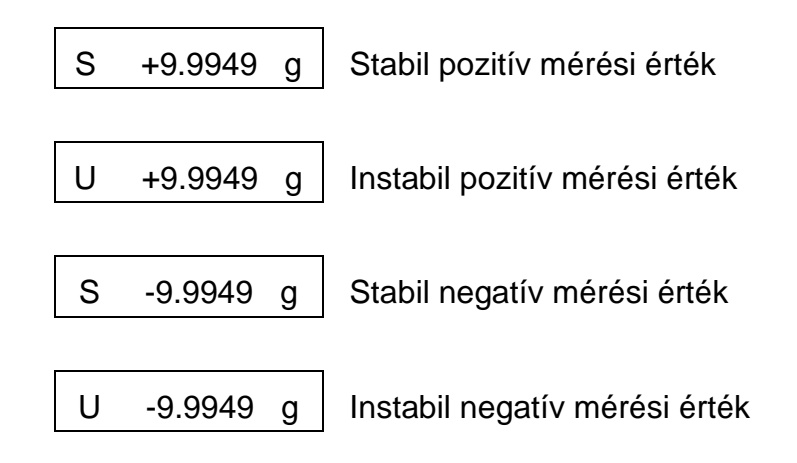

#### 16.7 Távvezérlési parancsok

| Parancs |                                                                                   | Funkció                              |  |
|---------|-----------------------------------------------------------------------------------|--------------------------------------|--|
| D01     | Folyamatos adatkimenet                                                            |                                      |  |
| D02     | Stabil mérési értékek f                                                           | olyamatos adatkimenete               |  |
| D03     | Folyamatos adatkimen<br>jelzés állapot                                            | etnél mellékelve lesz a stabilizáció |  |
|         | U: instabil<br>S: stabil                                                          |                                      |  |
| D05     | Egyszeri adatkimenet                                                              |                                      |  |
| D06     | Automatikus adatkime                                                              | net                                  |  |
| D07     | Egyszeri adatkimenet Adatkimenetnél mellékelve lesz a stabilizáció jelzés állapot |                                      |  |
|         | U: instabil (csak ACS-N modellek)<br>S: stabil                                    |                                      |  |
| D08     | Egyszeri adatkimenet stabil mérési érték mellett                                  |                                      |  |
| D09     | Adatkimenet törlése                                                               |                                      |  |
| BREAK   | G                                                                                 |                                      |  |
| Q       | A funkció megfelel a gombnak, lásd 3.1 fejezet                                    |                                      |  |
| CAL     | A funkció megfelel a                                                              | a∟<br>gombnak, lásd 3.1 fejezet      |  |
| TARE    | C                                                                                 | →0←                                  |  |
| Т       | A funkció megfelel a gombnak, lásd 3.1 fejezet                                    |                                      |  |
| PRINT   | A funkció megfelel a                                                              | gombnak, lásd 3.1 fejezet            |  |

## 17 Karbantartás, javítás és semlegesítés

#### 17.1 Tisztítás

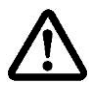

A tisztítás megkezdése előtt kapcsolja le a berendezést a tápforrásról.

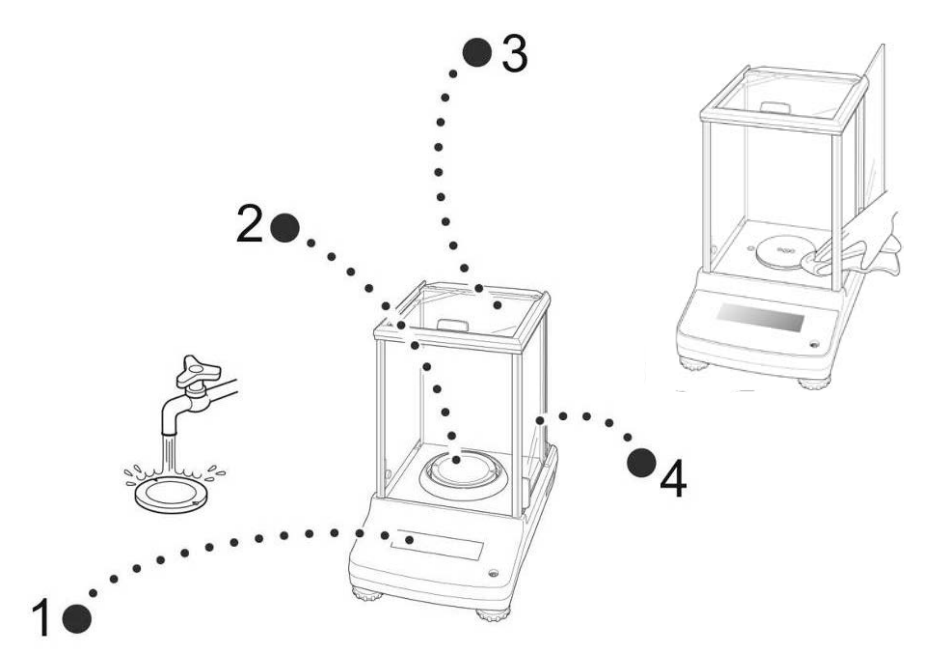

1. ábra: A mérleg tisztítása

- 1. JelzésA tisztításhoz nem szabad agresszív tisztítószereket (oldószert<br/>stb.) használni. A berendezést csak lágy lúgos szappannal<br/>itatotttörlőkendővelszabadtisztítani.
- **2. Mérőlap** Vegye le a mérőlapot, tisztítsa meg, majd szárítsa meg, mielőtt visszahelyezné.
- 3. Készülékház A tisztításhoz nem szabad agresszív tisztítószereket (oldószert stb.) használni. A berendezést csak lágy lúgos szappannal itatott törlőkendővel szabad tisztítani. Ügyeljen arra, hogy a folyadék nem jusson be a berendezés belsejébe és a tisztítás végeztével puha törlőkendővel törölje szárazra a mérleget.

A mérlegen maradt minta / por maradványt óvatosan távolítsa el ecsettel vagy kézi porszívóval.

A szétszórt mért anyagot azonnal el kell távolítani.

**4. Üvegajtó** Az üvegajtó levehető a lentebb leírt módon. Ezután tisztítsa meg kereskedelemben kapható üvegtisztító folyadékkal.

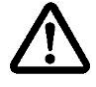

Vigyázzon az üvegajtóra.

Figyelem: Repedés veszélye.

Sérülésveszély vágott seb formájában.

Vigyázzon, hogy a sín érintésekor ne sérüljön meg a keze.

1. Vegye le az árnyékoló gyűrűt, a mérőlapot és a mérőlap konzolt.

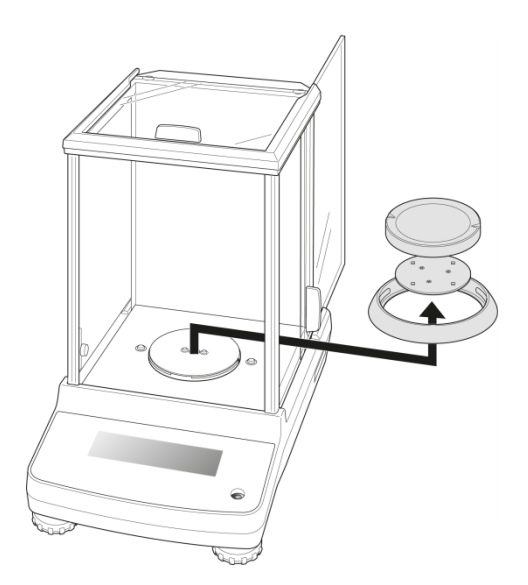

2. Elforgatással vegye le a műanyag fogantyút.

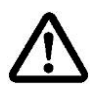

Ne érintse meg a mérőlap fészkét. A túlterhelés a mérleg tartós sérüléséhez vezethet.

3. Óvatosan vegye le az üvegajtót az ábrán látható módon.

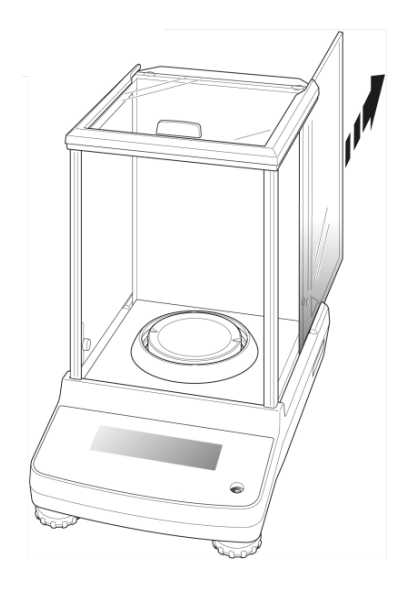

4. Tegye fel az üvegajtót, fordított sorrendben kell eljárni.

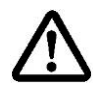

Az üvegajtó megvédése érdekében feltétlenül tegye fel a műanyag fogantyút.

#### 17.2 Karbantartás, javítás

A berendezés karbantartását és javítását csak a KERN cég feljogosított szakemberei végezhetik.

A berendezés felnyitása előtt azt áramtalanítani kell.

#### 17.3 Semlegesítés

A csomagolás és a készülék semlegesítését a készülék használatának helyén érvényes országos vagy helyi jogszabályoknak megfelelően kell elvégezni.

#### 18 Segítségnyújtás kisebb hibák előfordulásakor

#### Lehetséges okok:

Aktuálisan futó programban keletkező zavar esetén rövid időre kapcsolja ki és áramtalanítsa a mérleget. Ezután kezdje elölről a mérést.

#### Zavar

#### Lehetséges ok

| Nem világít a tömegjelzés.                          | <ul> <li>Nincs bekapcsolva a mérleg.</li> </ul>                                                                                                    |
|-----------------------------------------------------|----------------------------------------------------------------------------------------------------|
|                                                     | <ul> <li>Nincs feszültség (nem csatlakoztatott/sérült<br/>tápvezeték).</li> </ul>                                                                                           |
|                                                     | <ul> <li>Áramkimaradás.</li> </ul>                                                                                                    |
| Állandóan változik a                                | <ul> <li>Huzat/légmozgás.</li> </ul>                                                                                                    |
| tömegjelzés.                                        | <ul> <li>Nyitott üvegajtó.</li> </ul>                                                                                                    |
|                                                     | <ul> <li>Asztal/aljzat vibrálása.</li> </ul>                                                                                                    |
|                                                     | <ul> <li>A mérőlap idegen tárggyal érintkezik.</li> </ul>                                                                                                    |
|                                                     | <ul> <li>Elektromágneses mező/statikai kisülés (válasszon<br/>másik helyet a mérleg felállítására / ha lehetséges,<br/>kapcsolja ki a zavart okozó berendezést).</li> </ul> |
| A mérés eredménye                                   | <ul> <li>A mérleg jelzése nem lett nullázva.</li> </ul>                                                                                                    |
| egyértelműen hibás.                                 | <ul> <li>Hibás kalibrálás.</li> </ul>                                                                                                    |
|                                                     | <ul> <li>A mérleg nem egyenes felületen van.</li> </ul>                                                                                                    |
|                                                     | <ul> <li>Erős hőmérsékletingadozás.</li> </ul>                                                                                                    |
|                                                     | <ul> <li>Elektromágneses mező/statikai kisülés (válasszon<br/>másik helyet a mérleg felállítására / ha lehetséges,<br/>kapcsolja ki a zavart okozó berendezést).</li> </ul> |
| Nem lehet előhívni a kívánt                         |                                                                                                    |
| súlyegységet az <b>UNIT</b><br>gombbal.             | <ul> <li>A súlyegység nem volt aktiválva.</li> </ul>                                                                                                    |
| Gyakran elvégzett<br>automatikus kalibrálás.        | <ul> <li>Erős hőmérséklet ingadozás a helyiségben vagy a<br/>berendezésben.</li> </ul>                                                                                      |
| Nincs adatátvitel a nyomtató<br>és a mérleg között. | <ul> <li>Hibás kommunikáció beállítás.</li> </ul>                                                                                                    |
| Nem lehet módosítani a<br>menü beállításokat.       | <ul> <li>Zárolva van a menü. Törölje a menü zárolást.</li> </ul>                                                                                                    |
|                                                     |                                                                                                    |

#### 18.1 Hibaüzenetek

| Hibaüzenet | Magyarázat                                                             | Elhárítás módja                                                                                                    |  |
|------------|------------------------------------------------------------------------|----------------------------------------------------------------------------------------------------|--|
| ERR H      | Készülékhiba                                                           | Kapcsolja ki, majd kapcsolja be a<br>mérleget. Ha a hibaüzenet<br>megismétlődik, értesítse a<br>kereskedelmi képviselőt.                                                |  |
|            | Nullpont nagy eltolása a<br>kalibrálás során                           | Térien vissza a mérés módra az                                                                                                    |  |
| ERR C      | Tárgyak vannak a mérőlapon                                             | <b>ON/OFF</b> gomb megnyomásával. Indítsa el újra a kalibrálást.                                                                                                    |  |
|            | Nincs mérőlap                                                          |                                                                                                    |  |
| CAL D      | Instabil jelzés                                                        | Ellenőrizze a környezeti feltételeket<br>(huzat, rezgés stb.). Térjen vissza a<br>mérés módra az <b>ON/OFF</b> gomb<br>megnyomásával. Indítsa el újra a<br>kalibrálást. |  |
| ERR N      | Hiba a számjegyes megadás<br>során (pl. hibás jelszó)                  | Javítsa a megadott adatokat.                                                                                                    |  |
| ERR W      | Hibás alkalmazási program.                                             | Kapcsolja át a mérleget az előző<br>állapotra. Javítsa az alkalmazási<br>programot.                                                                                     |  |
| COM ERR    | Hibás távvezérlési parancs                                             | Kapcsolja át a mérleget az előző<br>állapotra. Javítsa a távvezérlési<br>parancsot.                                                                                     |  |
| - OL       | Nincs mérőlap                                                          | Helyezze fel helyesen a mérőlapot.                                                                                                    |  |
| OL         | Túlterhelés                                                            | Csökkentse a terhelést                                                                                                    |  |
| ABORT      | Folyamat megszakítása                                                  |                                                                                                    |  |
| WAIT       | Várakozás a folyamat<br>befejezésére                                   |                                                                                                    |  |
| BUSY       | A kalibrálás elindítása alatt<br>tárgyak vannak a mérőlapon            | Távolítsa el a tárgyakat és folytassa a kalibrálást.                                                                                                    |  |
| PLS.CAL    | Az automatikus kalibrálás<br>elindításakor terhelve volt a<br>mérőlap. | Az automatikus kalibrálás során semmilyen tárgy sem lehet a mérőlapon.                                                                                                  |  |

Más hibaüzenet esetén kapcsolja ki, majd újra kapcsolja be a mérleget. Ha a hibaüzenet megismétlődik, értesítse a kereskedelmi képviselőt.